# FUJ¦FILM

# FINEPIXX100

# Manuale dell'utente

Grazie per avere acquistato questo prodotto. Nel presente manuale sono descritte le modalità di utilizzo della fotocamera digitale FUJIFILM FinePix X100 e di installazione del software in dotazione. Leggere e comprendere il contenuto prima di utilizzare la fotocamera.

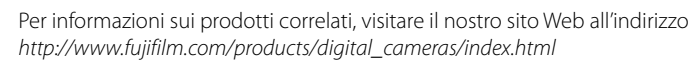

Per ulteriori informazioni sull'X100, visitare il sito http://www.finepix-x100.com/

# Prima di iniziare

Primi passi

# Scatto di fotografie

Ulteriori informazioni sulla fotografia

Visualizzazione delle immagini

Menu

Collegamenti

Note tecniche

Risoluzione dei problemi

Appendice

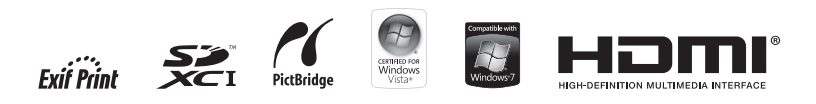

# Sicurezza

| Accertatevi di leggere queste informazioni prima dell'uso della                                                                                                    | AVVISO                                                                                                    |  |
|----------------------------------------------------------------------------------------------------|----------------------------------------------------------------------------------------------------|--|
| Per essere certi di usare correttamente la fotocamera. Leggere attentamente le<br>informazioni sulla sicurezza e il <i>Manuale dell'utente</i> prima dell'uso.                                                                                                    | Non utilizzare<br>in bagno o mentre fate la doccia. Potrebbe<br>causare un incendio o scosse elettriche.                                                                                                    |  |
| Dopo aver letto le informazioni sulla sicurezza, conservarle in un luogo sicuro.     A proposito delle icone                                                                                                    | Non provare a smontare né modificare (non aprire il case). In caso non ci si attenga<br>a questa precauzione, potrebbe sussistere il rischio d'incendio o di scosse<br>elettriche.                                                                                                    |  |
| Le icone mostrate di seguito vengono usate in questo documento per indicare la gravità delle ferite o dei danni alle cose che possono derivare se le informazioni segnalate dall'icona vengono ignorate e il prodotto viene di conseguenza utilizzato in modo scorretto.           Questa icona indica che, se non si seguono le informazioni, ne può risultare un rischio di morte o di ferite gravi.                                                                                                    | Seil case dovesse rompersi in seguito ad una caduta o a un altro incidente, non<br>toccare i componenti esposti.<br>In caso non ci si attenga a questa precauzione,<br>potrebbero verificarsi s cosse elettriche o infortuni derivanti dal contatto con<br>le parti danneggiate. Rimuovere immediatamente la batteria, avendo cura di<br>evitare infortuni o shock elettrici, e portare il prodotto presso il punto vendita<br>per una consulenza. |  |
| ATTENZIONE<br>Questa icona indica che, se non si seguono le informazioni, ne può<br>risultare un rischio di lesioni alle persone o di danni agli oggetti.                                                                                                    | Non modificate, non scaldate, non torcete e non tirate in modo inopportuno il cavo<br>di collegamento e non ponete sopra di esso degli oggetti pesanti. Queste azioni<br>potrebbero danneggiare il cavo e causare un incendio o provocare scosse<br>elettriche. Se il cavo è danneggiato, contattate il rivenditore FUJIFILM.                                                                                                    |  |
| da osservare.                                                                                                    | Non collocare la fotocamera su una superficie instabile. Ciò potrebbe causare la caduta o il rovesciamento della fotocamera e provocare danni alle persone.                                                                                                    |  |
| Le icone di forma circalgo ane con una barra diagonale segnalano all'utente                                                                                                    | Non tentate mai di effettuare riprese quando siete in movimento. Non usate la fo-<br>tocamera mentre state camminando o siete alla guida. Ciò potrebbe causare<br>una vostra caduta o vi potrebbe coinvolgere in un incidente stradale.                                                                                                    |  |
| Le icone di forma circolare piene con la presenza di un punto esclamativo segnalano all'utente un'azione da eseguire ("Richiesto").                                                                                                    | Non toccate le parti metalliche della fotocamera durante un temporale. Ciò può<br>causare scosse elettriche dovute alla corrente indotta dalla scarica del fulmine<br>nu utilizzate la batteria se none Imado societtato. Inserie la batteria come                                                                                                    |  |
|                                                                                                    | Monstrate dall'indicatore.<br>Non riscaldate. non modificate e non cercate di smontare le batterie. Non fate cadere                                                                                                    |  |
| Se si verifica un problema, spegnete la fotocamera, togliete le batterie, staccate dalla<br>presa di corrente l'adattatore di rete e scollegatelo dalla fotocamera. Continuare<br>a usare la fotocamera quando emette fumo, emette odori strani o manifesta<br>la ginar austasi altro stato anomalo nui compontere il irschio di incendio a di scosse                                                                                                    | Le batterie e non sottoponetele a impatti. Non riponete le batterie insieme a oggetti<br>metalliti. Qualunque di queste azioni può causare l'esplosione della batteria<br>o la fuoriuscita di liquido con conseguente rischio di incendio o di danno<br>alle persone.                                                                                                    |  |
| Extra entrin action         Discretion         Discretion <thdiscretion< th="">         Discretion         <th< td=""><td>Utilizzate esclusivamente le batterie indicate e l'adattatore di rete specificato per<br/>questa fotocamera. Non utilizzate una tensione di rete diversa da quella specificata.<br/>L'impiego di altri tipi di alimentazione potrebbe causare un incendio.</td></th<></thdiscretion<> | Utilizzate esclusivamente le batterie indicate e l'adattatore di rete specificato per<br>questa fotocamera. Non utilizzate una tensione di rete diversa da quella specificata.<br>L'impiego di altri tipi di alimentazione potrebbe causare un incendio.                                                                                                    |  |
| Noticiane a ruita acqua o un oggetto estanteo, spegnetera, toginetera<br>bateria, stacciate dalla presa di corrente l'adattatore di rete e scollegatelo dalla<br>fotocamera. Continuare a utilizzare la fotocamera può comportare il rischio di<br>incendio o di scosse elettriche. Contattate il rivenditore FUJIFILM.                                                                                                    | Se la batteria perde e il liquido vi entra negli occhi o viene a contatto con la pelle o con<br>ivestiti, lavate l'area interessata con acqua pullita e consultate un medico o chiamate<br>subito il numero del pronto soccorso sanitario.                                                                                                    |  |

| AVVISO     |                                                                                                    | ATTENZIONE |                                                                                                    |
|------------|----------------------------------------------------------------------------------------------------|------------|----------------------------------------------------------------------------------------------------|
| $\bigcirc$ | Non utilizzare il caricabatterie per caricare batterie diverse da quelle specificate<br>diseguito. Il caricabatterie fornito in dotazione è destinato esclusivamente<br>all'uso con il tipo di batterie fornito in dotazione con la fotocamera. L'utilizzo<br>del caricabatterie per caricare le batterie convenzionalio altri tipi di batterie<br>ricaricabili può causare una perdita di liquido dalle batterie, un surriscaldamento | $\otimes$  | Non usate questa fotocamera in luoghi saturi di esalazioni di oli, di vapore, di umidi-<br>tà o di polvere. Potrebbe causare un incendio o scosse elettriche.<br>Non lasciate la fotocamera in luoghi soggetti a temperature troppo alte. Non<br>lasciate la fotocamera ad esempio all'interno dell'abitacolo di una vettura er-<br>meticamente chiusa o alla luce diretta del sole. Ciò può causare un incendio. |
| 0          | o un'esplosione.<br>Non usare in presenza di oggetti infiammabili, gas esplosivi o polvere.                                                                                                    | 0          | <b>Tenete fuori dalla portata dei bambini piccoli</b> . Questo prodotto può provocare danni fisici se lasciato nelle mani di un bambino.                                                                                                    |
|            | Quando trasportate la batteria, installatela nella fotocamera o tenetela nella sua                                                                                                    | $\bigcirc$ | Non collocate oggetti pesanti sulla fotocamera. Gli oggetti pesanti potrebbero<br>rovesciarsi o cadere e provocare danni alle persone.                                                                                                    |
| 0          | Cascour regione, quanto ra mininguezzinnee, interceretariano sua cascouri regione.<br>Prima di smaltirla, coprire i terminali della batteria con del nastro isolante. Il<br>contatto con oggetti metallici o altre batterie potrebbe causare l'incendio o<br>l'esolosione della hatteria stessa                                                                                                    | $\bigcirc$ | Non spostate la fotocamera quando l'adattatore di rete è ancora collegato. Non<br>tirate il cavo di collegamento per scollegare l'adattatore di rete. Ciò potrebbe<br>causare un incendio o provocare scosse elettriche.                                                                                                    |
|            | Tenete le memory card fuori dalla portata dei bambini piccoli. Le memory card<br>sono piccole e per questo motivo possono essere inghiotitite accidentalmente<br>di bambini. Accortate il di ingarta la memora card fuori della portata dei                                                                                                    | $\bigcirc$ | Non coprite e non avvolgete la fotocamera o l'adattatore di rete in un panno o in una.<br>coperta. Potrebbe surriscaldarsi con conseguente deformazione della struttura<br>esterna o provocare un incendio.                                                                                                    |
| U          | la bambini neceriate na inporte le necimo canto can porte de la bambini piece na scheda di memoria, rivolgetevi<br>immediatamente ad un medico o chiamate il numero del pronto soccorso<br>sanitario.                                                                                                    | 0          | Quando pulite la fotocamera o quando non intendete utilizzarla per molto tempo,<br>taglieta la batteria e staccate sempre la fotocamera dall'adattatore di rete, dopo aver<br>staccato quest'utimo dalla presa di corrente. In caso contrario, potrebbe esservi<br>pericolo d'incendio o di scosse elettriche.                                                                                                    |
|            |                                                                                                    | 2          | Quando termina l'operazione di carica della batteria, scollegate il caricabatterie dalla<br>presa di corrente. Lasciare il caricabatterie collegato alla presa di corrente può<br>causare un incendio.                                                                                                    |
|            |                                                                                                    | $\bigcirc$ | Usare il flash troppo vicino agli occhi di una persona può causare temporanei proble-<br>mi di visione. Fate particolarmente attenzione quando fotografate dei bambini.                                                                                                    |
|            |                                                                                                    | 0          | Quando si rimuove una scheda di memoria, questa potrebbe fuoriuscire dallo slot<br>troppo velocemente, Usare un dito per trattenere la scheda e farla uscire lentamente.<br>Potrebbero causarsi lesioni dovute all'espulsione della scheda.                                                                                                    |
|            |                                                                                                    |            | Richiedete regolarmente un controllo e la pulizia delle parti interne della fotocamera.<br>La formazione di polvere all'interno della fotocamera può provocare incendi o<br>scosse elettriche. Contattate il rivenditore FUJIFILM ogni 2 anni per chiedere<br>la pulizia interna della fotocamera. Tenete presente che questo non è un<br>servizio gratuito.                                                      |

Pericolo di esplosione se la batteria viene sostituita in modo errato. Sostituire solo con una dello stesso tipo o di tipo equivalente.

#### Alimentazione e batteria

# Nota: controllare il tipo di batteria utilizzata con la fotocamera e leggere le relative sezioni.

La sezione che segue descrive come impiegare correttamente le batterie e come prolungarne la vita utile. Un impiego scorretto può ridurre la vita utile delle batterie o causare perdite, surriscaldamenti, incendi o esplosioni.

#### Batterie agli ioni di litio

Leggere questa sezione se la vostra fotocamera utilizza una batteria ricaricabile agli ioni di litio.

Quando viene spedita, la batteria non è carica. Caricare la batteria prima dell'uso. Quando non è in uso, conservare la batteria nella custodia.

#### Note sulla batteria

La batteria perde gradualmente la propria carica anche quando non viene usata. Caricare la batteria uno o due giorni prima dell'uso.

La vita utile della batteria può essere prolungata spegnendo la fotocamera quando non in uso.

La capacità della batteria si riduce in presenza di basse temperature; una batteria con poca carica potrebbe non funzionare in un ambiente freddo. Conservare una batteria di ricambio in un luogo caldo e sostituirla se necessario, oppure conservare la batteria in tasca o in un altro luogo caldo inserendola nella fotocamera solo al momento dello scatto. Evitare di fare entrare la batteria in contatto diretto con scaldamani o con altri dispositivi che emanano calore.

#### Come caricare la batteria

Caricare la batteria con il caricabatterie fornito in dotazione. I tempi di ricarica aumentano in ambienti con temperature inferiori ai  $+10^{\circ}$ C o superiori ai  $+35^{\circ}$ C. Non provare a caricare la batteria con temperature superiori ai  $40^{\circ}$ C, a temperature inferiori a  $0^{\circ}$ C, la batteria non si ricaricherà.

Non provare a ricaricare una batteria già completamente carica. Tuttavia, per ricaricare la batteria, non è necessario che questa sia completamente scarica.

La batteria potrebbe risultare bollente al tatto immediatamente dopo la ricarica o l'uso. Ciò è normale.

#### 🔳 Vita della batteria

A temperature normali, la batteria può essere ricaricata circa 300 volte. Se il periodo di tempo in cui la batteria fornisce potenza si abbrevia in modo marcato, ciò indica che ha raggiunto la fine della sua vita utile e che deve essere sostituita.

#### Note sullo stoccaggio

Se la batteria viene conservata per lunghi periodi mentre è carica, le sue prestazioni possono diminuire. Se prevedete che la batteria non verrà usata per un certo periodo, scaricatela completamente prima di conservarla.

Se non intendete usare la fotocamera per un lungo periodo di tempo, togliete la batteria dalla fotocamera e conservatela in un luogo asciutto ad una temperatura ambiente tra  $+15^{\circ}$ C e  $+25^{\circ}$ C. Non conservare in luoghi esposti a temperature troppo calde o troppo fredde.

#### Precauzioni: sull'impiego della batteria

- Non trasportate, né conservate le batterie assieme a oggetti metallici come collane o forcine.
- · Non scaldate la batteria, né gettatela nel fuoco.
- · Non cercate di smontare o di modificare la batteria.
- · Non ricaricate la batteria con caricabatterie diversi da quelli specificati.
- Smaltite prontamente le batterie usate.
- · Non fate cadere la batteria e non sottoponetela a urti violenti.
- · Non esponete la batteria all'acqua.
- Tenete sempre puliti i terminali della batteria.
- Se usate per un lungo periodo, il corpo della fotocamera e la batteria stessa possono riscaldarsi. Ciò è normale.

#### Batterie alcaline AA/Batterie ricaricabili Ni-MH

Leggere questa sezione se la vostra fotocamera utilizza batterie ricaricabili alcaline o Ni-MH (nichel-idruro metallico) formato AA. Le informazioni sui tipi di batterie compatibili sono reperibili all'interno del manuale della fotocamera.

### Precauzioni: sull'impiego delle batterie

- Non esponete le batterie all'acqua, non riscaldatele né gettatele nel fuoco e evitate di conservarle in ambienti troppo caldi o umidi.
- Non trasportate, né conservate le batterie assieme a oggetti metallici come collane o forcine.
- · Non cercate di smontare o di modificare la batteria o la custodia della batteria.
- · Non sottoponete l'adattatore di rete a urti violenti.
- · Non impiegate batterie che perdono, deformate o scolorite.
- Tenete la batteria fuori dalla portata dei bambini.
- · Inserire le batterie rispettando il corretto orientamento.
- Non utilizzate insieme batterie vecchie e nuove, batterie con livelli di carica diversi
   o batterie di tipo diverso.
- Se non intendete usare la fotocamera per un lungo periodo di tempo, togliete le batterie dalla fotocamera. Tenete presente che le impostazioni relative a ora e data

saranno cancellate.

- Immediatamente dopo l'uso, le batterie possono risultare calde. Prima di maneggiare, spegnete la fotocamera ed attendete che si raffreddino.
- La capacità delle batterie tende a diminuire in condizioni di basse temperature. Conservate le batterie di ricambio in una tasca o in altro luogo caldo e sostituite quando necessario. Le batterie fredde possono recuperare parte della loro carica se conservate in un luogo caldo.
- Impronte digitali o sporco di diverso genere sui terminali della batteria possono ridurre le prestazioni della batteria stessa. Pulire interamente i terminali con un panno morbido e asciutto prima di inserirli nella fotocamera.

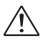

Se le batterie perdono liquido, pulite a fondo il vano batterie e successivamente inserite quelle nuove.

Se il fluido delle batterie entra in contatto con la pelle o con i vestiti, sciacquare l'area con acqua. Se il fluido entra a contatto con gli occhi, sciacquare immediatamente l'area con acqua e rivolgersi a un medico. Non strofinatevi gli occhi. La non osservanza di questa precauzione può provocare danni permanenti alla vista.

#### Batterie Ni-MH

La capacità delle batterie Ni-MH può risultare temporaneamente ridotta se le batterie sono nuove, non vengono utilizzate per lunghi periodi o se vengono ricaricate ripetutamente prima che siano completamente scariche. Ciò è normale e non indica un malfunzionamento. È possibile aumentare la capacità scaricando ripetutamente le batterie con l'opzione di scarica nel menu delle impostazioni della fotocamera e ricaricandole in un caricabatterie.

① ATTENZIONE: non utilizzare l'opzione di scarica con le batterie alcaline.

La fotocamera consuma una piccola quantità di corrente anche quando è spenta. Le batterie Ni-MH lasciate nella fotocamera per un periodo protratto di tempo si scaricano al punto da diventare inutilizzabili anche dopo la ricarica. Le prestazioni delle batterie diminuiscono anche quando vengono scaricate profondamente mediante uno strumento come una torcia. Per scaricare le batterie Ni-MH, utilizzate l'opzione di scarica nel menu delle impostazioni della fotocamera. Se le batterie non rimangono cariche dopo ripetuti cicli di carica e scarica, sono ormai esaurite e devono essere sostituite.

Le batterie Ni-MH possono essere ricaricate con un caricatore (venduto separatamente). Dopo la carica, le batterie possono diventare calde. Per ulteriori informazioni, fate riferimento alle istruzioni fornite in dotazioni con il caricatore. Non utilizzate il caricatore con batterie che non siano compatibili. Quando non vengono usate, le batterie Ni-MH perdono gradualmente la propria carica.

#### Smaltimento delle batterie

Effettuate lo smaltimento delle batterie in conformità con le vigenti leggi locali in materia.

### Adattatori di rete CA (disponibili separatamente)

*I contenuti di questa sezione sono validi per tutti i modelli di fotocamera.* Utilizzate esclusivamente adattatori CA FUJIFILM specifici per questa fotocamera. L'uso di adattatori diversi può danneggiare la fotocamera.

- · Usate l'adattatore di rete solo in ambienti interni.
- · Inserite a fondo la spina del cavo di connessione nel terminale di ingresso CC.
- Spegnete la fotocamera prima di scollegare l'adattatore. Per scollegare il cavo dell'adattatore, afferrate la spina ed estraetela delicatamente. Non tirate il cavo.
- · Utilizzate l'adattatore di rete esclusivamente con la vostra fotocamera.
- Non smontare.
- Non utilizzate l'adattatore di rete in ambienti con alte temperature o umidi.
- Non sottoponete l'adattatore di rete a urti violenti.
- Durante l'uso, l'adattatore di rete può emettere un ronzio e diventare molto caldo. Ciò è normale.
- Se l'adattatore di rete provoca disturbi di radioricezione, cambiate l'orientamento o la posizione dell'antenna di ricezione.

#### Come utilizzare la fotocamera

Non puntare la fotocamera verso fonti di luce estremamente luminose, come il sole in una giornata senza nuvole. La mancata osservanza di questa precauzione potrebbe arrecare danni al sensore immagine della fotocamera.

#### Fare prove di scatto

Prima di fare fotografie in occasioni particolarmente importanti (come in occasione di un matrimonio o di una vacanza all'estero), eseguite sempre alcuni scatti di prova e visualizzate le immagini per controllare che la fotocamera funzioni correttamente. FUJIFILM Corporation non si assume alcuna responsabilità per eventuali danni accidentali o eventuali mancati guadagni imputabili a guasti o malfunzionamenti del presente prodotto.

#### Note sul copyright

Le immagini registrate con la vostra fotocamera digitale non possono essere utilizzate in modo da violare le leggi sul copyright senza il consenso del titolare dei diritti, salvo i casi in cui vengano utilizzate esclusivamente a scopo personale. Si fa presente, inoltre, che alcune limitazioni si applicano alle riprese di opere teatrali, spettacoli e mostre, anche se intese esclusivamente a scopo personale. Si ricorda agli utenti che il trasferimento di Memory Card contenenti immagini o dati protetti dalle leggi sul copyright è consentito solamente entro i limiti previsti da tali leggi.

#### Manutenzione

Per assicurare la perfetta registrazione delle immagini, evitate di sottoporre la fotocamera a urti o impatti violenti durante la fase di registrazione delle immagini.

#### Cristalli liquidi

In caso di danneggiamento del display, fate particolare attenzione a non entrare in contatto con i cristalli liquidi del monitor. Se si verifica una delle seguenti condizioni, provvedete urgentemente nel modo indicato:

- Se i cristalli liquidi vengono a contatto con la pelle, pulite con un panno la parte interessata e lavate a fondo con acqua corrente e sapone.
- Se i cristalli liquidi vengono a contatto con gli occhi, sciacquate l'occhio interessato con acqua pulita per almeno 15 minuti e poi rivolgetevi a un medico.
- Se i cristalli liquidi vengono ingeriti, sciacquatevi bene la bocca con acqua. Bevete molta acqua e provocate il vomito, poi rivolgetevi a un medico.

Sebbene il display sia fabbricato in base a tecnologie di assoluta alta precisione, potrebbe contenere pixel che rimangono sempre illuminati o che non si illuminano. Non si tratta di malfunzionamento e le immagini registrate con il prodotto non ne sono influenzate:

#### Informazioni sui marchi commerciali

#### Interferenze elettriche

La fotocamera può provocare interferenze con attrezzature ospedaliere o presenti negli aeromobili. Consultate il personale ospedaliero o della compagnia aerea prima di utilizzare la fotocamera in un ospedale o a bordo di un aereo.

#### Sistemi televisivi a colori

NTSC: National Television System Committee, (Comitato nazionale per il sistema televisivo), specifiche per la trasmissione di televisione a colori adottate principalmente negli Stati Uniti, in Canada e in Giappone. PAL: Phase Alternation by Line (Alternanza di fase per linea), un sistema di televisione a colori adottato principalmente dai Paesi europei e dalla Cina.

#### Interferenze elettriche

Il formato di stampa Exif Print è un formato di file per le fotocamere digitali aggiornato di recente, che contiene diverse informazioni relative alla ripresa al fine di ottimizzarne la stampa.

#### AVVISO IMPORTANTE: leggere prima di utilizzare il software

È vietata l'esportazione diretta o indiretta, totale o parziale, di un software licenziato senza l'autorizzazione degli enti governativi preposti.

### AVVISI

Per prevenire i rischi di incendio o di scosse elettriche, non esporre l'unità alla pioggia o all'umidità.

Leggere le "Note per la sicurezza" e accertarsi di comprenderle prima di utilizzare la fotocamera.

Materiale perclorato—potrebbe essere necessario un trattamento speciale. Vedere http://www.dtsc.ca.gov/hazardouswaste/perchlorate.

#### Smaltimento di apparecchi elettrici ed elettronici nelle abitazioni private

Nell'Unione Europea, in Norvegia, Islanda e Liechtenstein: questo simbolo sul prodotto, oppure nel manuale e nella garanzia e/o sulla confezione, indica che il prodotto non deve essere trattato alla stregua dei rifiuti domestici. Invece, il prodotto dovrebbe essere portato a un punto di raccolta predisposto per il riciclo di apparecchiature elettriche ed elettroniche.

Assicurando un corretto smaltimento del prodotto, si potranno impedire possibili conseguenze negative per l'ambiente e la salute umana, che potrebbero essere causate da un inappropriato trattamento del prodotto.

Questo simbolo sulle batterie o sugli accumulatori indica che le batterie non devono essere trattate alla stregua di rifiuti domestici.

Se l'apparecchio contiene batterie o accumulatori facilmente rimovibili, si prega di smaltirli separatamente secondo le esigenze locali.

Il riciclo dei materiali aiuterà la conservazione delle risorse naturali. Per informazioni più dettagliate sul riciclo del prodotto, contattare l'ufficio della propria città, il servizio di smaltimento dei rifiuti domestici o il negozio dove si è acquistato il prodotto.

In Paesi diversi da Unione Europea, Norvegia, Islanda e Lichtenstein: se si desidera eliminare questo prodotto, comprese le batterie o gli accumulatori, contattare le autorità locali per informazioni sul metodo corretto di smaltimento.

#### Dichiarazione di conformità CE

#### Noi Nome: FUJIFILM Electronic Imaging Europe GmbH Indirizzo: Benzstrasse 2 47533 Kleve, Germania dichiariamo che il prodotto FOTOCAMERA DIGITALE FULIEII M FinePix X100 Nome del prodotto: Nome del produttore: FUJIFILM Corporation Indirizzo del produttore: 7-3, AKASAKA 9-CHOME, MINATO-KU, TOKYO, 107-0052 GIAPPONE è conforme ai seguenti standard: Sicurezza: EN60065: 2002 + A1: 2006 + A11: 2008 FMC: FN55022: 2006 + A1: 2007 Classe B EN55024: 1998 + A1: 2001 + A2: 2003 EN61000-3-2:2006

EN61000-3-3: 1995 + A1: 2001 + A2: 2005

in base alle disposizioni della Direttiva EMC (2004/108/EC) e della Direttiva di bassa tensione (2006/95/EC).

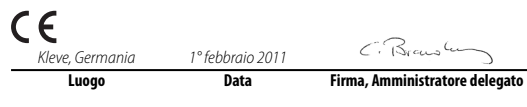

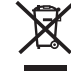

# Informazioni sul presente manuale

Prima di utilizzare la fotocamera, leggere il presente manuale e gli avvisi all'interno della sezione "Per la vostra sicurezza" (💷 ii). Per ulteriori informazioni su argomenti specifici, consultare i riferimenti indicati di seguito.

| Indice attività 🕮 ix                                                                                                    | Sommario 🕮 xii                                                                                                    |
|----------------------------------------------------------------------------------------------------|----------------------------------------------------------------------------------------------------|
| Si conosce la procedura da eseguire ma non il<br>nome? Nella sezione "Indice attività" è possibile<br>trovare la risposta. | Nel "Sommario" è fornita una panoramica dell'inte-<br>ro manuale. Qui sono elencate le funzioni princi-<br>pali della fotocamera.         |
| Risoluzione dei problemi 💷 105                                                                                             | Messaggi di avviso e display 📖 109                                                                                                    |
| Si è verificato un problema specifico con la foto-<br>camera? In questa sezione è possibile trovare la<br>risposta.        | Questa sezione spiega il significato di icone<br>lampeggianti o messaggi d'errore visualizzati sul<br>display.                            |
| Glossario 🕮 113                                                                                                    | Limitazioni relative alle impostazioni della fotocamera 🕮 120                                                                             |
| Nel glossario sono illustrati i significati di alcuni<br>termini tecnici.                                                  | Fare riferimento a pagina 120 per informazioni<br>sulle limitazioni relative alle opzioni disponibili per<br>ciascuna modalità di scatto. |

## Schede di memoria

Le immagini possono essere memorizzate nella memoria interna della fotocamera o in schede di memoria SD, SDHC e SDXC opzionali (🕮 15), chiamate "schede di memoria" in questo manaule.

# Indice attività

Trovare le voci in base alle attività.

# ┌■ Scatto di fotografie \_\_\_\_\_

| Mirino ottico                | 6, 18 |
|------------------------------|-------|
| Alimentazione                | 23    |
| Suoni del pulsante di scatto | 22    |
| L'autoscatto                 | 44    |

## – 🔳 Scelta di qualità e dimensione immagine –

| . 69 |
|------|
| . 70 |
| . 56 |
| . 86 |
|      |

## - 🔳 Messa a fuoco ——————————

| Modalità di messa a fuoco                | .48  |
|------------------------------------------|------|
| Selezione della cornice di messa a fuoco | . 50 |
| Blocco della messa a fuoco               | .46  |
| Messa a fuoco manuale                    | .48  |

| Regolazione dell'esposizione ———————————     |    |
|----------------------------------------------|----|
| Sensibilità ISO                              | 51 |
| ISO automatico                               | 84 |
| Misurazione                                  | 52 |
| Velocità otturatore e diaframma              | 28 |
| Esposizione automatica programmata           | 24 |
| Esposizione automatica a priorità otturatore | 25 |
| Esposizione automatica a priorità diaframma  | 26 |
| Esposizione manuale                          | 27 |
| Esposizioni prolungate                       | 29 |
| Blocco esposizione                           | 46 |
| Compensazione dell'esposizione               | 30 |
|                                              |    |

# ┌■ Regolazione dei colori in base —

| alla sorgente di illuminazione |        |
|--------------------------------|--------|
| Bilanciamento del bianco       |        |
| Simulazione pellicola          | 54     |
| Gamma dinamica                 | 70     |
| Colore/tono/nitidezza          | 70, 71 |
|                                |        |

| Scelta di una modalità di azionamento |    |
|---------------------------------------|----|
|                                       |    |
| Sequenza fotografica                  | 37 |
| Bracketing                            | 38 |
| Panoramiche                           | 39 |
| Filmati                               | 42 |
|                                       |    |

## - 🔳 Uso del flash -

| Flash integrato       |         |
|-----------------------|---------|
| Fotografia con flash  |         |
| Modalità flash        |         |
| Compensazione flash   |         |
| Unità flash opzionali | 71, 100 |
|                       | ,       |

## 🗖 🔳 Impostazioni personalizzate –

# Cura della fotocamera

Per garantire l'utilizzo ottimale della fotocamera, usare un panno morbido e asciutto per pulire il corpo della fotocamera dopo ogni utilizzo. Non utilizzare alcol, solvente o altre sostanze chimiche volatili per evitare di deformare o scolorire la pelle sul corpo della fotocamera. Rimuovere immediatamente il liquido sulla fotocamera con un panno morbido e asciutto. Utilizzare un compressore per rimuovere la polvere dall'obiettivo e dal monitor, quindi strofinare delicatamente con un panno morbido e asciutto. È possibile rimuovere eventuali macchie strofinando delicatamente con una carta per la pulizia dell'obiettivo FUJIFILM alla quale è stata applicata una quantità minima di liquido per la pulizia dell'obiettivo. Prestare attenzione a non graffiare l'obiettivo e il monitor.

# Sommario

| Sicurezza                         | ii   |
|-----------------------------------|------|
| Informazioni sulla sicurezza      | ii   |
| AVVISI                            | vii  |
| Informazioni sul presente manuale | viii |
| Indice attività                   | ix   |
| Cura della fotocamera             | xi   |

## Prima di iniziare

| Simboli e convenzioni                        | 1 |
|----------------------------------------------|---|
| Accessori in dotazione                       | 1 |
| Componenti della fotocamera                  | 2 |
| Ghiera di comando                            | 4 |
| Controllo comandi                            | 5 |
| Display della fotocamera                     | 6 |
| Scatto: mirino ottico                        | 6 |
| Scatto: mirino elettronico                   | 7 |
| Scatto: monitor LCD                          | 7 |
| Riproduzione: mirino elettronico/monitor LCD | 8 |
|                                              |   |

## Primi passi

| •                                                     |             |
|-------------------------------------------------------|-------------|
| Applicazione della cinghia                            | 9           |
| Come caricare la batteria                             | 11          |
| Inserimento della batteria e di una scheda di memoria | <b>a</b> 12 |
| Schede di memoria compatibili                         | 15          |
| Accensione e spegnimento della fotocamera             | 16          |

| Configurazione di base                       | 17 |
|----------------------------------------------|----|
| Scelta di un display                         | 18 |
| Uso del mirino ibrido                        | 19 |
| Messa a fuoco del mirino                     | 19 |
| Pulsante DISP/BACK                           |    |
| Mirino ottico: scatto                        |    |
| Mirino elettronico: scatto                   |    |
| Monitor LCD: scatto                          |    |
| Mirino elettronico/monitor LCD: Riproduzione | 21 |
| Scelta di un suono del pulsante di scatto    | 22 |
| Alimentazione                                | 23 |
| 🚟 MOD. RISP. EN. MO                          |    |
| 🖬 MOD. AVVIO RAP                             | 23 |

## Scatto di fotografie

| Programma AE (P)                     |  |
|--------------------------------------|--|
| Pr. tempi AE (S)                     |  |
| Pr. diafr. AE (A)                    |  |
| Esposizione manuale (M)              |  |
| Tempi e diaframma                    |  |
| Esposizioni prolungate (T/B)         |  |
| Tempo (T)                            |  |
| Bulb (B)                             |  |
| Compensazione esposizione            |  |
| Messa a fuoco e scatto di fotografie |  |
|                                      |  |

# Ulteriori informazioni sulla fotografia

| 4 Utilizzo del flash (Flash Super-intelligente)     | 32 |
|-----------------------------------------------------|----|
| S Modalità macro (primi piani)                      | 34 |
| Bilanciamento del bianco                            | 35 |
| 💁 Modalità di scatto (modalità burst)               | 37 |
| Bracketing                                          | 38 |
| Panoramiche                                         | 39 |
| 📽 Registrazione di filmati ad alta definizione (HD) | 42 |
| Prima della registrazione                           | 43 |
| ు Uso dell'autoscatto                               | 44 |
| Blocco messa a fuoco/esposizione                    | 46 |
| Modalità di messa a fuoco                           | 48 |
| Selezione della cornice di messa a fuoco            | 50 |
| Sensibilità                                         | 51 |
| Misurazione                                         | 52 |
| Pulsante Fn                                         | 53 |
| Simulazione pellicola                               | 54 |
| Salvataggio delle impostazioni                      | 55 |
| Pulsante RAW                                        | 56 |
| Filtro ND                                           | 57 |
|                                                     |    |

# Visualizzazione delle immagini

| Visualizzazione delle immagini a tutto schermo       |               |
|------------------------------------------------------|---------------|
| Zoom durante la riproduzione                         | 59            |
| Riproduzione di più immagini                         | 60            |
| Visualizzazione di filmati                           | 61            |
| Ricerca delle immagini                               | 62            |
| 🛄 Album guidato                                      | 63            |
| Creazione di un album                                | 63            |
| Visualizzazione di album                             | 64            |
| Modifica e cancellazione di album                    | 64            |
| Visualizzazione immagini panoramiche                 | 65            |
| Visualizzazione di fotografie scattate in burst sing | <b>olo</b> 66 |
| Eliminazione delle immagini                          | 67            |
| Creazione di copie JPEG di immagini RAW              |               |

## Menu

| Utilizzo dei menu: modalità di scatto | 69 |
|---------------------------------------|----|
| Opzioni del menu di scatto            | 69 |
| 🕲 AUTOSCATTO                          | 69 |
| 🕅 ISO                                 | 69 |
| DIMENSIONI IMM                        | 69 |
| 🔛 QUALITÀ IMM                         | 70 |
| 🜆 GAMMA DINAMICA                      | 70 |
| SIMULAZIONE FILM                      | 70 |
| ND FILTRO ND                          | 70 |
| SPOST. BIL. BIANCO                    | 70 |
| COLORE                                | 70 |
| S NITIDEZZA                           | 71 |
| IIIII TONO ALTE LUCI                  | 71 |
|                                       | 71 |
| RIDUZIONE DISTURBO                    | 71 |
| 🚺 MODALITA' AF                        | 71 |
| 建 FLASH                               | 71 |
| 📧 FLASH ESTERNO                       | 71 |
| C SELEZ. IMPOST. PERS                 | 72 |
| C MODIF./SALVA IMPOST. PERS           | 72 |
| VIS. IMPOST. PERS                     | 72 |
|                                       |    |

| Utilizzo dei menu: modalità di riproduzione | 73 |
|---------------------------------------------|----|
| Opzioni del menu di riproduzione            | 73 |
| ASSIST. PER ALBUM                           | 73 |
| CERCA IMMAGINE                              | 73 |
| 🖬 CANCELLA                                  | 73 |
| SELEZ. x CARIC                              | 74 |
| 🗃 RIPROD. AUT. IMM                          | 75 |
| RAW CONVERSIONE RAW                         | 75 |
| RIMOZ. OCCHI ROSSI                          | 75 |
| ማ PROTEGGI                                  | 76 |
| TAGLIO                                      | 76 |
|                                             | 77 |
| 2 RUOTA IMMAGINE                            | 77 |
|                                             |    |
| ORD. STAMPA (DPOF)                          |    |
|                                             |    |
| · · · · · · · · · · · · · · · · ·           |    |

| Menu di configurazione              | 79 |
|-------------------------------------|----|
| Utilizzo del menu di configurazione | 79 |
| Opzioni del menu di configurazione  | 80 |
| O DATA/ORA                          | 80 |
| 🕲 DIFF. ORARIO                      | 80 |
| थ्छ 言語/LANG                         | 80 |
| SILENZIOSO                          | 80 |
| RESET                               | 80 |
| 🕼 FORMATTA                          | 81 |
| 🗹 VISUAL. IMM                       | 81 |
| FRAME NO.                           | 82 |
| 🕺 IMPOSTA VOLUME                    | 82 |
| 🖾 VOL. OTTUR                        | 82 |
| 🖾 SUONO OTTUR.                      | 82 |
| 🚺 VOLUME PLAY                       | 82 |
| 🔅 LUMINOSITA' LCD                   | 83 |
| SPEGN. AUTOM                        | 83 |
| 🛲 MOD. RISP. EN. MO                 | 83 |
| 🖾 MOD. AVVIO RAP                    | 83 |
| Fn TASTO Fn                         | 83 |
|                                     |    |

| IS0             | ATTIVAZIONE ISO AUTO | 84 |
|-----------------|----------------------|----|
| ۲               | RIMOZ. OCCHI ROSSI   | 84 |
| AF <sup>4</sup> | ILLUMIN. AF          | 85 |
| AE-L            | MOD. BLOCCO AE/AF    | 85 |
| AE/<br>AF-L     | TASTO BLOC. AE/AF    | 85 |
| MF              | CONTROLLO FUOCO      | 85 |
| OI              | GHIERA MESSA A FUOCO | 85 |
| لتتلتنا         | UNITÀ SCALA FUOCO    | 85 |
| ⊞               | GUIDA INQUAD.        | 86 |
|                 | ESPACIOS COLOR       | 86 |
| Ð               | NR x ESPOS. LUNGA    | 86 |
| ۲               | SALVA IMM. ORIG      | 87 |
|                 | RIPR. ROT. AUTO      | 87 |
| color           | COLORE SFONDO        | 87 |
| ٨               | AIUTO DISPLAY        | 87 |
| AF              | QUADRO CORREZ AF     | 87 |
|                 |                      |    |

## Collegamenti

| -                                             |    |
|-----------------------------------------------|----|
| Visualizzazione delle immagini sul televisore |    |
| Stampa di immagini tramite USB                | 89 |
| Collegamento della fotocamera                 | 89 |
| Stampa delle immagini selezionate             | 89 |
| Stampa dell'ordine di stampa DPOF             |    |
| Creazione di un ordine di stampa DPOF         | 91 |
| CON DATA 💽 / SENZA DATA                       |    |
| RESETTA TUTTO                                 |    |
| Visualizzazione di immagini su un computer    |    |
| Windows: installazione di MyFinePix Studio    |    |
| Macintosh: installazione di FinePixViewer     |    |
| Collegamento della fotocamera                 |    |
|                                               |    |

## Note tecniche

| 100 |
|-----|
| 100 |
|     |
| 101 |
| 102 |
| 103 |
| 103 |
| 104 |
| 104 |
|     |

## Risoluzione dei problemi

| Problemi e soluzioni         | 105 |
|------------------------------|-----|
| Messaggi di avviso e display | 109 |

## Appendice

| Glossario                                    | 113 |
|----------------------------------------------|-----|
| Capacità memoria interna/scheda di memoria   | 114 |
| Specifiche                                   | 115 |
| Restrizioni relative alle impostazioni della |     |
| fotocamera                                   | 120 |
|                                              |     |

# Prima di iniziare

# Prima di iniziare

# Simboli e convenzioni

Nel presente manuale sono utilizzati i seguenti simboli:

- ① È consigliabile leggere queste informazioni prima dell'uso per garantire un funzionamento corretto.
- Informazioni supplementari che potrebbero essere utili quando si utilizza la fotocamera.
- 🕮 Altre pagine del manuale in cui trovare informazioni correlate.

Menu e altro testo sui display sono mostrati in **grassetto**. Nelle illustrazioni del presente manuale, le immagini sul monitor possono essere semplificate a scopo illustrativo.

# Accessori in dotazione

I seguenti componenti sono forniti in dotazione con la fotocamera:

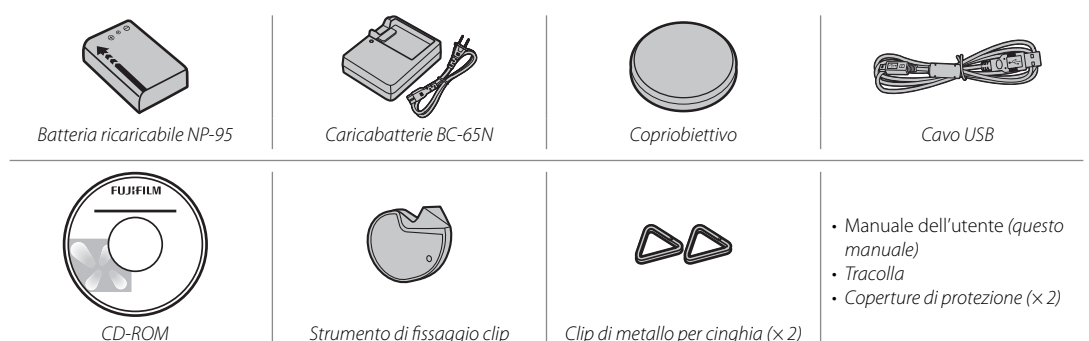

# Componenti della fotocamera

Per ulteriori informazioni, fare riferimento alle pagine indicate a destra di ciascuna voce.

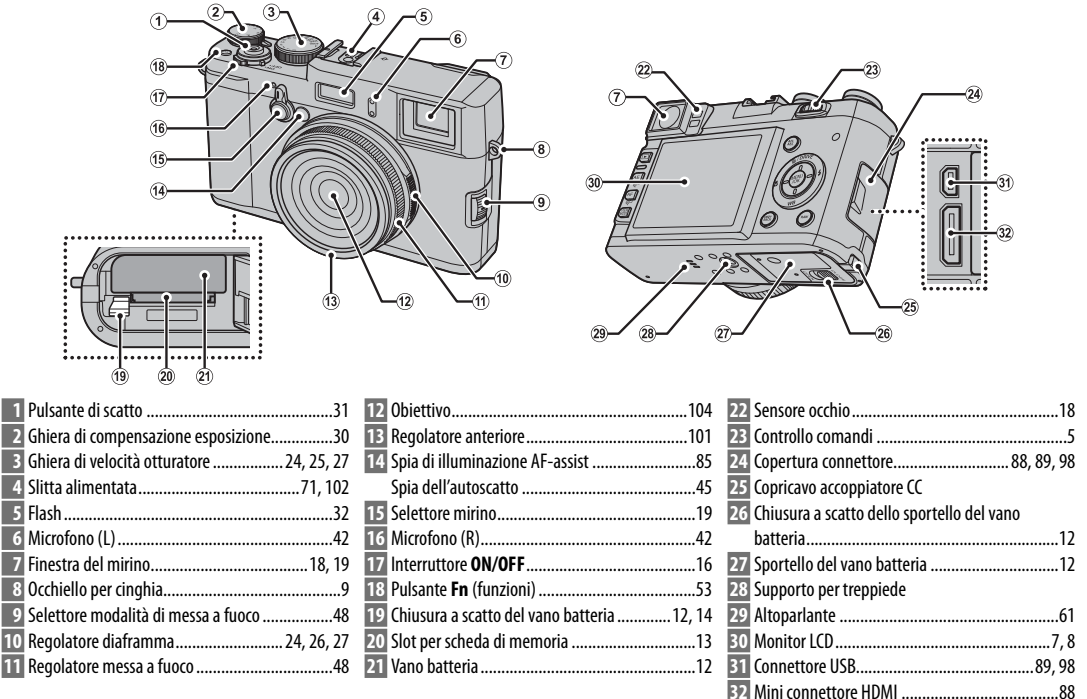

|                                                                                                    | <ul> <li>Pulsante AF (messa a fuoco automatica)50</li> <li>Pulsante Q (riduzione durante la</li> </ul> |         |
|----------------------------------------------------------------------------------------------------|----------------------------------------------------------------------------------------------------|---------|
|                                                                                                    | riproduzione)59, 60                                                                                    |         |
|                                                                                                    | Bulsante AFL/AEL (messa a fuoco/<br>blocco esposizione)     46 48                                      | Pri     |
|                                                                                                    | 39 Spia di stato (vedi di seguito)                                                                     | ma d    |
| Comando di regelazione della distria 10. De Dukante AE (conscipione automatica) 53                                                                                                    | 40 Fulsance MENO/OK     41 Ghiera di comando                                                           | li ini. |
| 33 Outlando di regulazione delle diottite       19       19       Pulsante AE (esposizione automatica)         34 Pulsante ▶ (riproduzione)       19       10       Pulsante Q (ingrandimento durante la riproduzione)         55, 60       10       10       10 | 42       Pulsante RAW                                                                                  | ziare   |

## Spia di stato

La spia di stato indica lo stato della fotocamera come segue:

| Spia di stato                        | Stato fotocamera                                                                                  |
|--------------------------------------|---------------------------------------------------------------------------------------------------|
| Accesa in verde                      | Messa a fuoco bloccata.                                                                           |
| Lampeggiante in verde                | Avviso di sfocatura, messa a fuoco o esposizione. È possibile scattare<br>l'immagine.             |
| Lampeggiante in verde e<br>arancione | Registrazione di immagini in corso. È possibile scattare altre immagini.                          |
| Accesa in arancione                  | Registrazione di immagini in corso. Non è possibile scattare ulteriori<br>immagini.               |
| Lampeggiante in aran-<br>cione       | Caricamento flash in corso; il flash non si attiva se si scatta un'immagine<br>in questo momento. |
| Lampeggiante in rosso                | Errore obiettivo o memoria.                                                                       |

I messaggi di avviso potrebbero essere visualizzati anche sul display (109)

Spia di stato

## <u>Ghiera di comando</u>

Ruotare la ghiera di comando o premerla verso l'alto (①), destra (②), il basso (③) o sinistra (④) per evidenziare le voci e premere **MENU/OK** (⑤) per selezionare.

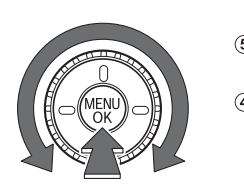

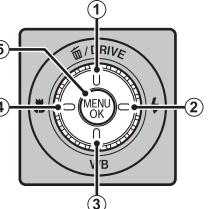

(④: pulsante ♥ (macro) (🕮 34)

Puoi anche ruotare la ghiera di comando per scegliere una combinazione di tempi e diaframma (cambio programma; 💷 24) o regolare i tempi dell'otturatore con incrementi di ½ EV (💷 25, 27).

## Blocco di controllo

Per bloccare il pulsante **RAW** e impedire che la ghiera di comando sia usata come pulsante **DRIVE**, flash, bilanciamento o macro, premere **MENU/OK** fin quando non si visualizzi **A**. Ciò impedisce l'operazione accidentale di questi comandi durante lo scatto. I comandi possono essere sbloccati premendo **MENU/OK** fin quando **A** non sia più visualizzato.

# Controllo comandi

La pressione del controllo comandi verso sinistra o destra esegue la stessa funzione della pressione della ghiera di comando verso sinistra o destra. Può essere anche usato per scegliere una combinazione di tempi e diaframma al posto della ghiera di comando (cambio programma; 💷 24) o per regolare il diaframma con incrementi di ¼ EV (💷 26, 27).

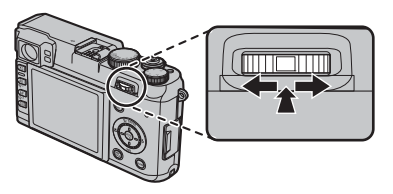

È inoltre possibile premere la parte centrale della ghiera di comando per ingrandire l'area di messa a fuoco selezionata per la messa a fuoco manuale nel mirino elettronico o nel monitor LCD, o per ingrandire il punto di messa a fuoco attiva durante la riproduzione o (se si seleziona **CONTINUO** per 🖾 **VISUAL. IMM.** nel menu delle impostazioni; 🕮 81) durante la visualizzazione delle immagini (premere di nuovo per annullare lo zoom).

## Display della fotocamera

Durante lo scatto e la riproduzione, potrebbero essere visualizzati i seguenti indicatori. Gli indicatori variano a seconda delle impostazioni della fotocamera.

# Scatto: mirino ottico

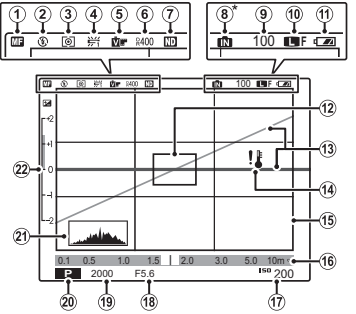

| 1 | Indicatore di messa a fuoco manuale    | 48 |
|---|----------------------------------------|----|
| 2 | Modalità flash                         | 32 |
| 3 | Misurazione                            | 52 |
| 4 | Bilanciamento del bianco               | 35 |
| 5 | Simulazione pellicola                  | 54 |
| 6 | Intervallo dinamico                    | 70 |
| 7 | Indicatore filtro ND (Neutral Density) | 57 |
| 8 | Indicatore della memoria interna*      |    |
| 9 | Numero di esposizioni disponibili1     | 14 |
| 0 | Qualità e dimensione immagine69, 2     | 70 |
| 1 | Livello batteria                       | 16 |
| 2 | Cornice di messa a fuoco46,            | 50 |

| 13 | Orizzonte virtuale            | 72             |
|----|-------------------------------|----------------|
| 14 | Avviso temperatura            | 112            |
| 15 | Cornice luminosa              |                |
| 16 | Indicatore di distanza        | 48, 85         |
| 17 | Sensibilità                   | 51             |
| 18 | Diaframma                     |                |
| 19 | Tempi dell'otturatore         |                |
| 20 | Modalità di scatto            | 24, 25, 26, 27 |
| 21 | lstogramma                    | 21             |
| 22 | Compensazione di esposizione/ |                |
|    | indicatore di esposizione     |                |
|    |                               |                |

\* 11: indica che non sono inserite schede di memoria e che le immagini saranno memorizzate nella memoria interna della fotocamera (EE 13).

# Scatto: mirino elettronico

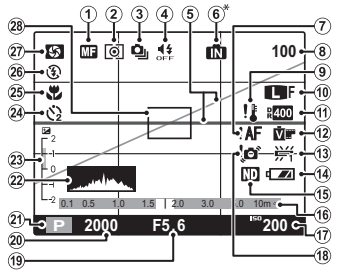

Indica che non sono inserite schede di memoria e che le immagini saranno memorizzate nella memoria interna della fotocamera (E) 13).

# Scatto: monitor LCD

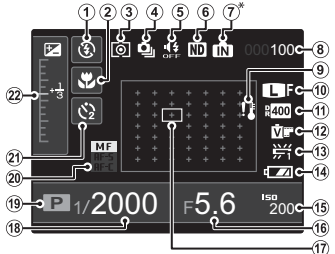

\* 11: indica che non sono inserite schede di memoria e che le immagini saranno memorizzate nella memoria interna della fotocamera (EE 13).

| 1  | Indicatore di messa a fuoco manuale    | 48      |
|----|----------------------------------------|---------|
| 2  | Misurazione                            | 52      |
| 3  | Modalità continua                      | 37      |
| 4  | Indicatore della modalità silenziosa   | 22      |
| 5  | Orizzonte virtuale                     | 72      |
| 6  | Indicatore della memoria interna*      |         |
| 7  | Avviso di messa a fuoco                | 31, 109 |
| 8  | Numero di esposizioni disponibili      | 114     |
| 9  | Avviso temperatura                     | 112     |
| 10 | Qualità e dimensione immagine          | 69, 70  |
| 11 | Intervallo dinamico                    | 70      |
| 12 | Simulazione pellicola                  | 54      |
| 13 | Bilanciamento del bianco               | 35      |
| 14 | Livello batteria                       | 16      |
| 15 | Indicatore filtro ND (Neutral Density) | 57      |
|    | -                                      |         |

| 16 Indicatore di distanza              | 48, 85       |
|----------------------------------------|--------------|
| 17 Sensibilità                         | 51           |
| 18 Avviso sfocatura                    | 109          |
| 19 Diaframma                           | . 24, 26, 27 |
| 20 Tempi dell'otturatore               | . 24, 25, 27 |
| 21 Modalità di scatto                  | 24           |
| 22 Istogramma                          | 21           |
| 23 Compensazione di esposizione/       |              |
| indicatore di esposizione              | 27, 30       |
| 24 Indicatore dell'autoscatto          | 44           |
| 25 Modalità macro (primi piani)        | 34           |
| 26 Modalità flash                      | 32           |
| 27 Anteprima della profondità di campo | 26           |
| 28 Cornice di messa a fuoco            | 46, 50       |

| 1  | Modalità flash                         | 32     |
|----|----------------------------------------|--------|
| 2  | Modalità macro (primi piani)           | 34     |
| 3  | Misurazione                            | 52     |
| 4  | Modalità continua                      | 37     |
| 5  | Indicatore della modalità silenziosa   | 22     |
| 6  | Indicatore filtro ND (Neutral Density) | 57     |
| 7  | Indicatore della memoria interna*      |        |
| 8  | Numero di esposizioni disponibili      | 114    |
| 9  | Avviso temperatura                     | 112    |
| 10 | Qualità e dimensione immagine          | 69, 70 |
| 11 | Intervallo dinamico                    | 70     |
| 12 | Simulazione pellicola                  | 54     |

| 13 | Bilanciamento del bianco      |            |
|----|-------------------------------|------------|
| 14 | Livello batteria              | 16         |
| 15 | Sensibilità                   | 51         |
| 16 | Diaframma                     | 24, 26, 27 |
| 17 | Cornice di messa a fuoco/     |            |
|    | punto di messa a fuoco        |            |
| 18 | Tempi dell'otturatore         | 24, 25, 27 |
| 19 | Modalità di scatto            | 24         |
| 20 | Modalità di messa a fuoco     | 48         |
| 21 | Indicatore dell'autoscatto    | 44         |
| 22 | Compensazione di esposizione/ |            |
| i  | indicatore di esposizione     | 27, 30     |
|    |                               |            |

# Prima di iniziare

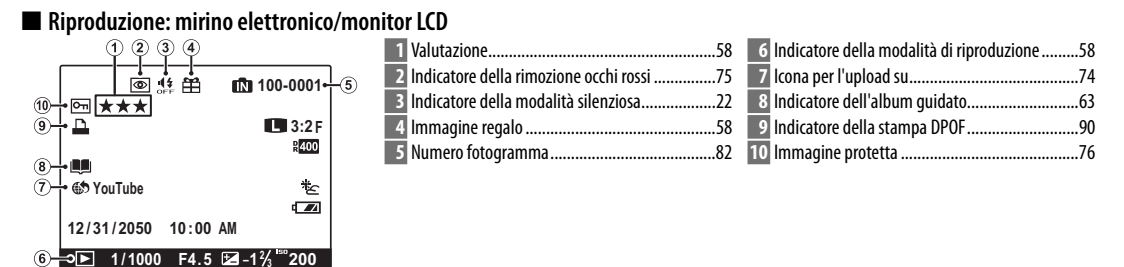

# Primi passi

# Applicazione della cinghia

Applicare le clip per cinghia alla fotocamera, quindi collegare la cinghia.

# 1 Aprire una clip per cinghia.

Usare lo strumento di fissaggio clip per aprire una clip per cinghia come illustrato.

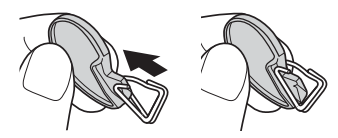

① Conservare lo strumento in un luogo sicuro. Sarà necessario per aprire le clip per cinghia quando si rimuove la cinghia.

## **2** Inserire la clip per cinghia in un occhiello. Agganciare l'occhiello della cinghia nell'apertura della clip. Rimuovere lo strumento, utilizzando l'altra mano per tenere in posizione la clip.

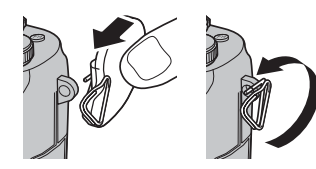

3 Far passare la clip attraverso l'occhiello.

Ruotare completamente la clip attraverso l'occhiello finché non scatta in posizione di chiusura.

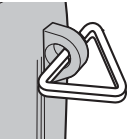

# **4** Fissare una copertura di protezione.

Posizionare una copertura di protezione sull'occhiello, come illustrato, con il lato nero della copertura rivolto verso la fotocamera. Ripetere i passi 1–4 per il secondo occhiello.

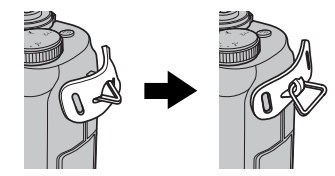

# 5 Inserire la cinghia.

Inserire la cinghia attraverso una copertura di protezione e una clip per cinghia.

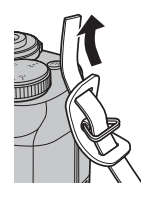

# 6 Stringere la cinghia.

Stringere la cinghia come illustrato. Ripetere i passi 5–6 per il secondo occhiello.

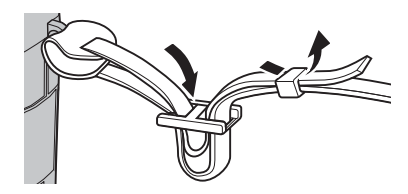

① Per evitare che la fotocamera cada, assicurarsi che la cinghia sia fissata correttamente.

# Primi passi

# Come caricare la batteria

Quando viene spedita, la batteria non è carica. Caricare la batteria prima dell'uso.

# **1** Mettere la batteria nel caricabatterie fornito in dotazione.

Inserite la batteria nell'orientamento indicato dalle etichette  $\ominus \oplus \oplus$ .

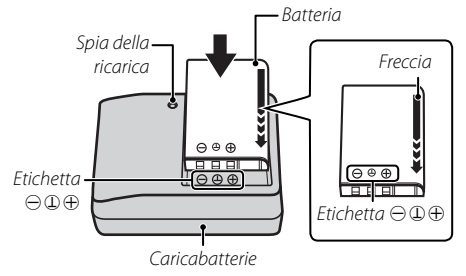

La fotocamera utilizza una batteria ricaricabile NP-95.

Inserire l'adattatore in dotazione prima di caricare la batteria (quando la batteria viene spedita, l'adattatore è già inserito).

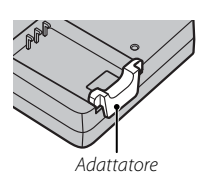

# **2** Collegare il caricatore.

Inserire il caricatore in una presa elettrica. L'indicatore di carica si accende.

## Indicatore di carica

L'indicatore di carica mostra lo stato di carica della batteria come segue:

| Indicatore di carica | Stato della batteria                | Azione                                                      |
|----------------------|-------------------------------------|-------------------------------------------------------------|
| Sponto               | Batteria non<br>inserita.           | Inserire la batteria.                                       |
| Spento               | Batteria comple-<br>tamente carica. | Rimuovere la batteria.                                      |
| Acceso               | Caricamento<br>della batteria.      | _                                                           |
| Lampeggiante         | Errore della<br>batteria.           | Scollegare il cari-<br>catore e rimuove-<br>re la batteria. |

# **3** Caricare la batteria.

Quando la carica è completa, rimuovere la batteria. Fare riferimento alle specifiche tecniche (🕮 118) per i tempi di ricarica (notare che i tempi di ricarica aumentano in presenza di basse temperature).

① Scollegare il caricatore quando non è in uso.

# Inserimento della batteria e di una scheda di memoria

Sebbene sia possibile salvare le immagini nella memoria interna della fotocamera, è possibile utilizzare schede di memoria SD, SDHC e SDXC (vendute separatamente) per memorizzare immagini aggiuntive. Dopo aver caricato la batteria, inserire la batteria e la scheda di memoria come illustrato di seguito.

# 1 Aprire lo sportello del vano batteria.

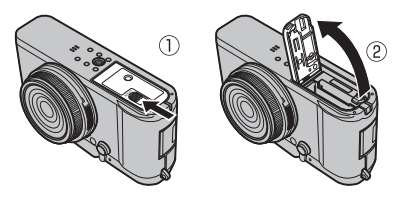

- Assicurarsi che la fotocamera sia spenta prima di aprire lo sportello del vano batteria.
- ① Non aprire lo sportello del vano batteria quando la fotocamera è accesa. La mancata osservanza di questa precauzione potrebbe causare danni ai file immagine o alle schede di memoria.
- $\ensuremath{\mathbbm O}$  Non applicare forza eccessiva nell'aprire o chiudere lo sportello del vano batteria.

# 2 Inserire la batteria.

Inserire la batteria come illustrato all'interno del vano, utilizzando la batteria per tenere premuta la chiusura a scatto su un lato.

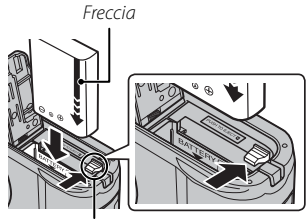

Chiusura a scatto del vano batteria

Inserire le batterie rispettando il corretto orientamento. Non usare la forza né tentare di inserire la batteria capovolta. La batteria scivolerà facilmente all'interno nell'orientamento corretto.

# **3** Inserire la scheda di memoria.

Tenendo la scheda di memoria nell'orientamento mostrato a destra, farla scorrere fino a far scattare la chiusura in posizione nel retro dello slot.

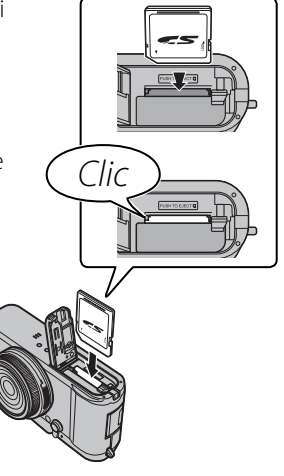

Assicurarsi che la scheda sia orientata correttamente; non inserire trasversalmente e non applicare forza. Se la scheda di memoria non è inserita correttamente o non è stata affatto inserita, sul display viene visualizzato ne e la memoria interna viene utilizzata per la registrazione e la riproduzione.

① Le schede di memoria SD/SDHC/SDXC possono essere bloccate, rendendo impossibile la formattazione della scheda o la registrazione e l'elimina-

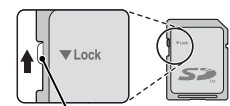

Interruttore di protezione da scrittura

zione delle immagini. Prima di inserire una scheda di memoria, far scorrere l'interruttore di protezione da scrittura nella posizione di sblocco.

# 4 Chiudere lo sportello del vano batteria.

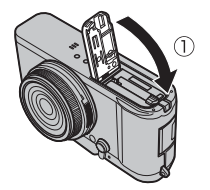

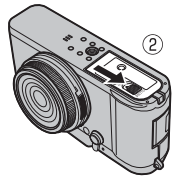

**Rimozione delle batterie e di una scheda di memoria** Prima di rimuovere la batteria o la scheda di memoria, *spegnere la fotocamera* e aprire il coperchio del vano batteria.

Per rimuovere la batteria, premere la chiusura a scatto lateralmente e far scivolare la batteria fuori dalla fotocamera come illustrato.

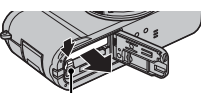

Chiusura a scatto del vano batteria

Per rimuovere la scheda di memoria, premere e rilasciare lentamente. Ora è possibile rimuovere la scheda manualmente. Quando si rimuove una

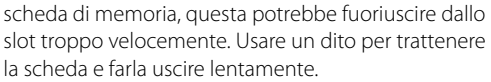

## ① Batterie

- Rimuovere lo sporco dai terminali della batteria con un panno pulito e asciutto. La mancata osservanza di questa precauzione potrebbe compromettere la ricarica della batteria.
- Non attaccare etichette autoadesive o altri oggetti alla batteria. La mancata osservanza di questa precauzione potrebbe rendere impossibile la rimozione della batteria dalla fotocamera.
- Non mettere in corto circuito i terminali della batteria. La batteria potrebbe surriscaldarsi.
- Leggere le avvertenza all'interno della sezione "Alimentazione e batteria" ( iv).
- Utilizzare esclusivamente i caricabatterie designati per l'uso con questa batteria. La mancata osservanza di questa precauzione potrebbe determinare il malfunzionamento del prodotto.
- Non rimuovere le etichette della batteria né tentare di dividere o scortecciare la custodia esterna.
- La batteria perde gradualmente la propria carica anche quando non viene usata. Caricare la batteria uno o due giorni prima dell'uso.

## Schede di memoria compatibili

Le schede di memoria FUJIFILM e SanDisk SD, SDHC e SDXC sono state approvate per l'uso con la fotocamera. Un elenco completo di schede di memoria approvate è disponibile all'indirizzo *http://www. fujifilm.com/support/digital\_cameras/compatibility/.* Il funzionamento non è garantito con altre schede. Non è possibile utilizzare la fotocamera con *xD*-*Picture Cards* o dispositivi MultiMediaCard (MMC).

### ① Schede di memoria

- Non spegnere la fotocamera né rimuovere la scheda di memoria durante la formattazione della scheda o la registrazione o eliminazione di dati dalla scheda. In caso contrario, la scheda potrebbe danneggiarsi.
- Formattare le schede di memoria prima dell'uso e assicurarsi di riformattare tutte le schede di memoria dopo averle utilizzate in un computer o altro dispositivo. Per ulteriori informazioni sulla formattazione di schede di memoria, fare riferimento a pagina 81.
- Le schede di memoria sono di piccole dimensioni e potrebbero essere ingerite; tenerle lontane dalla portata dei bambini. Se un bambino ingerisce una scheda di memoria, rivolgersi immediatamente ad un medico.
- Gli adattatori miniSD o microSD di dimensioni superiori o inferiori alle dimensioni standard delle schede SD/ SDHC/SDXC potrebbero non essere espulsi normalmente; se non è possibile espellere la scheda, portare la fotocamera presso un centro assistenza autorizzato. Non rimuovere la scheda con la forza.

- Non applicare etichette alle schede di memoria. Un distacco delle etichette potrebbe causare malfunzionamenti della fotocamera.
- La registrazione dei filmati può essere interrotta con alcuni tipi di schede di memoria SD/SDHC/SDXC. Utilizzare una scheda **CLASS** o superiore quando si girano filmati HD.
- I dati nella memoria interna possono essere cancellati o danneggiati quando la fotocamera viene riparata.
   Osservare che l'addetto alla riparazione sarà in grado di visualizzare le immagini nella memoria interna.
- Quando si formatta una scheda di memoria o la memoria interna nella fotocamera, viene creata una cartella nella quale sono memorizzate le immagini. Non rinominare o eliminare questa cartella né utilizzare un computer o un altro dispositivo per modificare, eliminare o rinominare i file immagine. Utilizzare sempre la fotocamera per eliminare le immagini dalle schede di memoria e dalla memoria interna; prima di modificare o rinominare i file, copiarli su un computer e modificare e rinominare le copie, non gli originali. L'assegnazione di un nuovo nome ai file presenti sulla fotocamera potrebbe causare problemi durante la riproduzione.

Ruotare l'interruttore **ON/OFF** su **ON** per accendere la fotocamera. Selezionare **OFF** per spegnere la fotocamera.

- Premere il pulsante per avviare la riproduzione. Premere il pulsante di scatto a metà corsa per tornare alla modalità di scatto.
- La fotocamera si spegnerà immediatamente se non viene eseguita alcuna operazione nel periodo di tempo selezionato per SPEGN. AUTOM (E 83). Per riattivare la fotocamera dopo lo spegnimento automatico, premere il pulsante di scatto a metà corsa o ruotare l'interruttore ON/OFF su OFF, quindi riportarlo su ON.
- Per informazioni su altre opzioni di risparmio energia e avvio, fare riferimento a pagina 23.
- Impronte digitali e altri segni sull'obiettivo o sul mirino possono influire sulle immagini o sulla visualizzazione tramite il mirino. Mantenere l'obiettivo e il mirino puliti.

## Livello batteria

Dopo aver acceso la fotocamera, controllare il livello di carica della batteria nel display.

| Indicatore             | Descrizione                                                                    |   |
|------------------------|--------------------------------------------------------------------------------|---|
| (bianco)               | Batteria parzialmente scarica.                                                 |   |
| (bianco)               | Batteria scarica per oltre metà.                                               |   |
| ∎ (rosso)              | Batteria scarica. Caricare il prima possibile.                                 | P |
| d (lampeggia in rosso) | Batteria completamente scarica. Spegnere la fotocamera e caricare le batterie. |   |

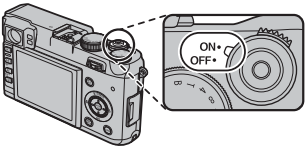

Primi passı

# Configurazione di base

Al primo avvio della fotocamera viene visualizzata una finestra di dialogo per la selezione della lingua. Impostare la fotocamera come descritto di seguito (è possibile reimpostare l'orologio o cambiare la lingua in qualsiasi momento utilizzando le opzioni 🕑 DATA/ORA o 😰 言語/LANG. nel menu delle impostazioni; per informazioni sulla visualizzazione del menu delle impostazioni, fare riferimento a pagina 80).

# 1 Scegliere una lingua.

START MENU

日本語 中文简

FRANCAIS DEUTSCH OK SET BACK NO

DATA/ORA NON IMPOSTATO

2013

2012

2011 YY. MM. DD

2009 OK SET BACK NO Evidenziare una lingua e premere **MENU/OK**.

Premere DISP/BACK per saltare il passaggio corrente. Qualsiasi passaggio si salti, questo viene visualizzato la volta successiva in cui si accende la fotocamera.

# 2 Impostare la data e l'ora.

1. 1 12:00

Premere la ghiera di comando verso sinistra o verso destra per evidenziare l'anno, il mese, il giorno, l'ora o i minuti e premerlo verso l'alto o verso il basso per apportare modifiche. Per modificare l'ordine di visualizzazione di anno, mese e giorno, evidenziare il formato della data e premere la ghiera di comando verso l'alto o verso il basso. Premere MENU/OK per uscire dalla modalità di scatto una volta completate le impostazioni.

Se la batteria viene rimossa per un periodo prolungato, l'orologio della fotocamera viene azzerato e la finestra di dialogo per la selezione della lingua sarà visualizzata all'accensione della fotocamera.

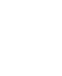

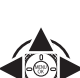

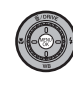

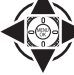

# Scelta di un display

La fotocamera è dotata di un mirino ottico/elettronico ibrido (OVF/EVF) e di un monitor LCD (LCD). Premere **VIEW MODE** per selezionare un display.

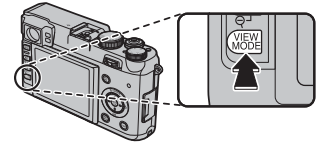

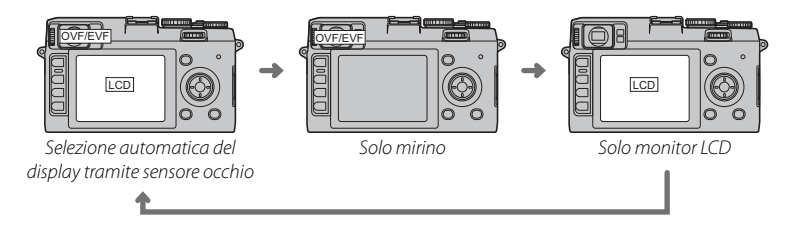

### Selezione automatica del display

In questa modalità, il mirino si attiva automaticamente quando si poggia l'occhio sul mirino e il monitor LCD si accende quando si allontana l'occhio (il sensore occhio potrebbe non rispondere ad oggetti diversi dall'occhio o alla luce rivolta direttamente sul sensore).

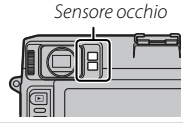

# Uso del mirino ibrido

Utilizzare il selettore mirino per scegliere tra i mirini ottico ed elettronico.

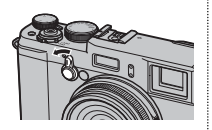

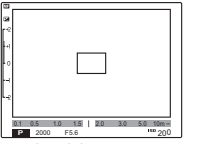

Display del mirino ottico

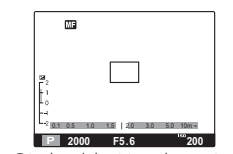

Display del mirino elettronico

## Scelta di un display

Scegliere un display in base all'attività

| Display                        | Descrizione                                                                                                    |
|--------------------------------|----------------------------------------------------------------------------------------------------|
| Mirino<br>ottico<br>(OVF)      | Questo display è immune dagli effetti video digitali e consente la visualizzazione diretta del soggetto senza<br>alcun ritardo. I soggetti sono sempre a fuoco. Ciò consente di controllare la loro espressione in qualsiasi mo-<br>mento, mentre un campo di visione leggermente superiore a quello dell'obiettivo rende più facile individuare<br>il soggetto senza distogliere l'occhio dal mirino. La finestra del mirino è comunque a una leggera distanza<br>dall'obiettivo, per cui la visualizzazione nel mirino potrebbe differire leggermente dalla fotografia finale a causa<br>di parallasse. |
| Mirino<br>elettronico<br>(EVF) | Questo display mostra la visualizzazione attraverso l'obiettivo ed ha esattamente lo stesso campo di visione,<br>consentendo di inquadrare i soggetti con precisione ed eseguire l'anteprima di messa a fuoco, profondità di<br>campo, esposizione e bilanciamento del bianco (anche se vi può essere un leggero ritardo di visualizzazione).<br>Può essere inoltre utilizzato per visualizzare le fotografie dopo lo scatto.                                                                                                    |
| Monitor<br>LCD                 | Questo display è identico a quello del mirino elettronico, salvo che, per le sue grandi dimensioni, rende più<br>semplice visualizzare gli indicatori di scatto e la visualizzazione attraverso l'obiettivo. La visione potrebbe tutta-<br>via essere difficile in condizioni di luce intensa.                                                                                                    |

# Messa a fuoco del mirino

La fotocamera è dotata di una regolazione delle diottrie  $(-2 - +1 m^{-1} (dpt))$  per soddisfare le differenze individuali di capacità visiva. Ruotare il co-

mando di regolazione delle diottrie fino a mettere perfettamente a fuoco il display del mirino.

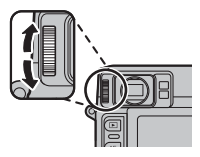

# Pulsante DISP/BACK

Il pulsante DISP/BACK controlla la visualizzazione degli indicatori nel mirino e nel monitor LCD.

## Mirino ottico: scatto

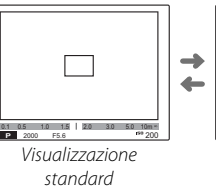

## Mirino elettronico: scatto

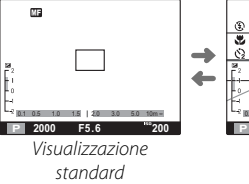

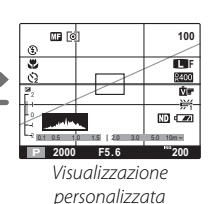

1.5 2.0 3.0 5.0 10

personalizzata

2000 F5.6 Visualizzazione

#### Monitor LCD: scatto Visualizzazione Visualizzazione standard dettagliata 2 0 0 **4** 10 MF ٧ L <u>₽400</u> MF 影 4 14 ■1/2000 ⊧5.6 200 F5.6 2000 200 R **m** (q) 100 ۲ \* LB R400 Ŵr F5.6 <sup>10</sup>200 Visualizzazione personalizzata

| Visualizzazione personalizzata Scegliere le voci da visualizzare tramite I VIS. IMPOST. PERS. nel menu di scatto (I 72): |                                                        |                                          |
|----------------------------------------------------------------------------------------------------|--------------------------------------------------------|------------------------------------------|
| Griglia di inquadratura                                                                                                  | Compensazione di esposizione/indicatore di esposizione | Gamma dinamica                           |
| Orizzonte virtuale                                                                                                    | Misurazione                                            | Numero di esposizioni rimanenti/supporti |
| Distanza di messa a fuoco automatica                                                                                     | Modalità flash                                         | Qualità e dimensione immagine            |
| Istogramma                                                                                                    | Bilanciamento del bianco                               | Livello batteria                         |
| Esposizione (velocità otturatore, diaframma e sensibilità)                                                               | Simulazione pellicola                                  |                                          |
| Per le posizioni di queste voci nei display, fare riferimento alle pagine 6 – 7.                                         |                                                        |                                          |
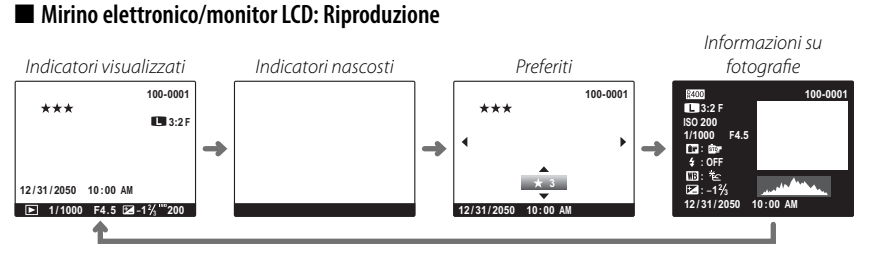

 $\oplus\;$  Il mirino ottico non può essere utilizzato per la riproduzione.

#### stogrammi

Gli istogrammi mostrano la distribuzione dei toni nell'immagine. La luminosità è indicata sull'asse orizzontale, il numero di pixel è indicato sull'asse verticale.

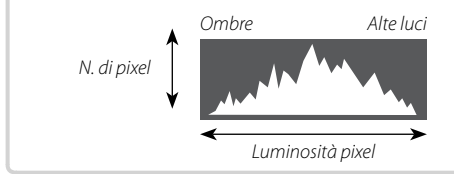

**Esposizione ottimale**: i pixel sono distribuiti su una curva uniforme su tutta la gamma dei toni.

**Sovraesposto**: i pixel sono raggruppati sul lato destro del grafico.

**Sottoesposto**: i pixel sono raggruppati sul lato sinistro del grafico.

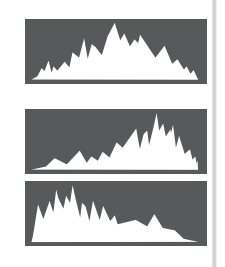

## Scelta di un suono del pulsante di scatto

Utilizzare la voce SUONO OTTUR. nel menu delle impostazioni per scegliere il suono emesso durante lo scatto.

1 Premere **MENU/OK** per visualizzare i menu.

2 Premere la ghiera di comando verso sinistra per selezionare la scheda per

il menu corrente

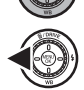

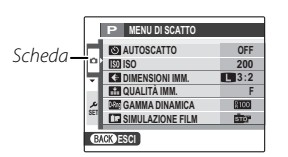

3 Evidenziare la scheda del menu delle impostazioni ( ) e premere la ghiera di comando verso destra per posizionare il cursore nel menu delle impostazioni.

## 4 Evidenziare SUONO OTTUR. e premere la ghiera di comando verso destra.

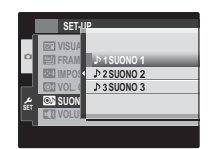

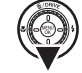

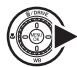

- 5 Evidenziare una delle seguenti opzioni e premere **MENU/OK**.
  - ♪ 1: suono stile otturatore a foglia.
  - **▶2**: suono stile otturatore a piano focale.
  - ♪3: suono stile otturatore a piano focale.
- 6 Premere **DISP/BACK** per tornare alla modalità di scatto.

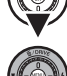

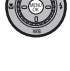

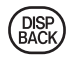

#### Modo silenzioso

In situazioni in cui è meglio evitare di produrre alcun suono o luce con la fotocamera, premere il pulsante **DISP/BACK** per un secondo o selezionare **ON** per **SI-LENZIOSO** nel menu delle impostazioni 🕮 80; notare che il modo silenzioso non è disponibile durante la riproduzione di filmati). L'altoparlante della fotocamera, il flash e la spia di illuminazione AF-assist/la spia dell'autoscatto si spengono e non è possibile regolare le impostazioni di flash e volume.

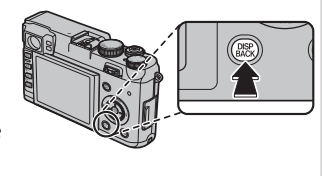

# Primi passi

## Alimentazione

Il menu delle impostazioni contiene le seguenti opzioni dell'alimentazione. Per informazioni sull'uso del menu delle impostazioni, fare riferimento alla pagina precedente.

#### MOD. RISP. EN. MO

Selezionando **ON** per **MOD. RISP. EN. MO** di raddoppia approssimativamente il numero di foto che possono essere scattate con una batteria completamente carica.

- Selezionando ON si incrementa il tempo necessario per la messa a fuoco automatica a circa 0,4 secondi, rispetto ai circa 0,2 secondi di quando si seleziona OFF (il tempo necessario per la messa a fuoco varia in base al soggetto).
- Quando il risparmio energia è in funzione, le informazioni relative allo scatto non vengono visualizzate finché non si preme il pulsante di scatto a metà corsa.
- $\ensuremath{\mathbbm O}$  Il risparmio energia è disponibile solo quando si usa il mirino ottico.

## MOD. AVVIO RAP.

Per ridurre il tempo di avvio della fotocamera, selezionare **ON** per **MOD. AVVIO RAP**.

- **ON** riduce il tempo di avvio a circa 0,7 secondi, rispetto ai circa 2,2 di quando si seleziona **OFF**.
- ① La fotocamera necessita di 2,2 secondi per avviarsi se è rimasta spenta per oltre circa 20 minuti.
- ① La fotocamera necessita di un tempo leggermente superiore per avviarsi quando si seleziona una breve distanza di messa a fuoco manuale.
- ① Selezionando ON aumenta il consumo della batteria, riducendo il numero di foto che possono essere scattate con una sola carica.

# Scatto di fotografie

## Programma AE (P)

Per consentire alla fotocamera di regolare i tempi e il diaframma per un'esposizione ottimale, ruotare il regolatore diaframma e la ghiera di velocità otturatore su **A**. Nel display viene visualizzato **P**.

① Se il soggetto si trova al di fuori della gamma di misurazione della fotocamera, "---" sarà visualizzato per tempo e diaframma.

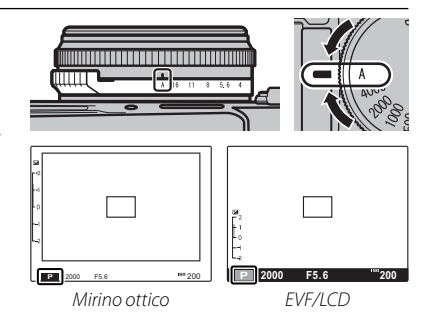

#### わ Cambio programma

Se lo si desidera, è possibile ruotare la ghiera di comando o premere il controllo comandi verso sinistra o verso destra su altre combinazioni di tempi e diaframma senza alterare l'esposizione (cambio programma). Il cambio programma non è disponibile quando si usa il flash, **AUTO** viene selezionato per **M GAMMA DINAMICA** nel menu di scatto (🗐 70), o **ON** viene selezionato per **M ATTIVAZIONE ISO AUTO** nel menu delle impostazioni (🗐 84).

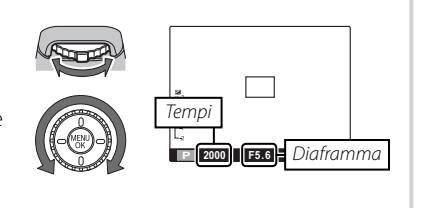

# Pr. tempi AE (S)

Per regolare manualmente i tempi consentendo alla fotocamera di selezionare il diaframma per un'esposizione ottimale, ruotare il selettore diaframma su **A** e utilizzare la ghiera di velocità otturatore. Nel display viene visualizzato **S**.

- ① Se non è possibile ottenere un'esposizione adeguata con i tempi selezionati, il diaframma verrà visualizzato in rosso quando il pulsante di scatto è premuto a metà corsa. Regolare i tempi fino a raggiungere l'esposizione adeguata.
- Se il soggetto si trova al di fuori della gamma di misurazione della foto-camera, "---" sarà visualizzato per diaframma.
- I tempi otturatore possono anche essere regolati con incrementi di ½EV ruotando la ghiera di comando.

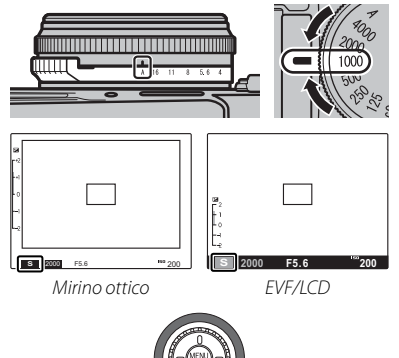

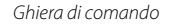

# Pr. diafr. AE (A)

Per regolare manualmente il diaframma consentendo alla fotocamera di selezionare i tempi per un'esposizione ottimale, ruotare la ghiera di velocità otturatore su A e utilizzare il selettore diaframma. Nel display viene visualizzato A.

- ① Se non è possibile ottenere un'esposizione adeguata con il diaframma selezionato, i tempi verranno visualizzati in rosso guando il pulsante di scatto è premuto a metà corsa. Regolare il diaframma fino ad ottenere l'esposizione adequata.
- ① Se il soggetto si trova al di fuori della gamma di misurazione della fotocamera, "---" sarà visualizzato per il tempo dell'otturatore."
- ① I tempi più lenti disponibili guando si seleziona ON per I MOD. RISP. EN. MO sono 1/4 s (== 23).
- Il diaframma può anche essere regolato con incrementi di <sup>1</sup>/<sub>3</sub> EV premendo il controllo comandi verso sinistra o verso destra

## Profondità di campo

È possibile utilizzare il regolatore diaframma per regolare il diaframma prima che inizi la registrazione. Scegliere un numero f basso per attenuare i dettagli dello sfondo. L'effetto può essere accentuato aumentando la distanza tra il soggetto e lo sfondo.

## 🖢 Anteprima della profondità di campo

Quando si seleziona 🚯 ANTEPR. PROF. CAMPO per 🖬 TASTO Fn (🕮 53) nel menu di impostazione, premendo il pulsante **Fn** si arresta il diaframma nell'impostazione selezionata, consentendo la visualizzazione dell'anteprima della profondità di campo nel mirino elettronico o nel monitor I CD

Mirino ottico

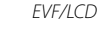

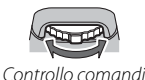

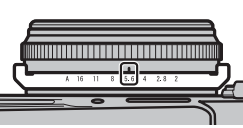

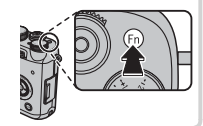

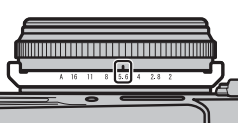

È possibile modificare l'esposizione dal valore suggerito dalla fotocamera ruotando la ghiera di velocità otturatore e il regolatore diaframma su impostazioni diverse da **A**. Nel display viene visualizzato **M**.

La ghiera di comando e il controllo comandi possono essere utilizzati per regolare tempi e diaframma di ±<sup>2</sup>/<sub>3</sub> EV rispetto al valore selezionato con incrementi di <sup>1</sup>/<sub>3</sub> EV. Utilizzare la ghiera di comando per regolare i tempi e il controllo comandi per regolare il diaframma.

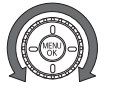

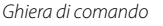

- Controllo comandi
- Il display di esposizione manuale comprende un indicatore di esposizione che mostra la quantità di immagine sottoesposta o sovraesposta in base alle impostazioni correnti.

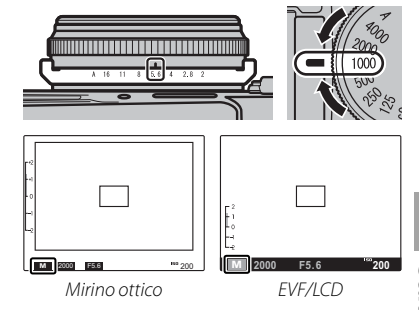

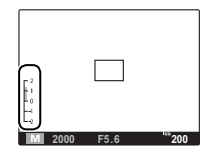

## Tempi e diaframma

Poiché la fotocamera utilizza un otturatore all'interno dell'obiettivo, i tempi più rapidi potrebbero non essere disponibili con diaframmi maggiori. Se non è possibile ottenere la combinazione selezionata di tempo e diaframma, il tempo o il diaframma verranno visualizzati in rosso e potrebbe non ottenersi l'esposizione desiderata.

|                |                 | Tempi           |                     |
|----------------|-----------------|-----------------|---------------------|
| Diaframma      | 1⁄4000 S        | 1/2000 S        | ⅓1000 s o inferiore |
| F2             |                 | Non disponibilo |                     |
| F2,8           | Non disponibilo | Non disponibile |                     |
| F4             | Non disponibile |                 | Disponibile         |
| F5,6           |                 | Disponibile     |                     |
| F8 o superiore | Disponibile     |                 |                     |

## Esposizioni prolungate (T/B)

Selezionare un tempo T (tempo) o B (bulb) per esposizioni prolungate.

- Si consiglia l'utilizzo di un treppiede per evitare che la fotocamera si sposti durante l'esposizione.
- Per ridurre i "disturbi" (macchiettatura) nelle esposizioni prolungate, selezionare ON per INR x ESPOS. LUNGA nel menu delle impostazioni. Ciò potrebbe incrementare il tempo necessario per la registrazione delle immagini dopo lo scatto.

## <u>Tempo (T)</u>

- 1 Ruotare la ghiera di velocità otturatore su **T**.
- 2 Ruotare la ghiera di comando per selezionare i tempi tra ½ s e 30 s in incrementi di ½ EV.

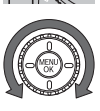

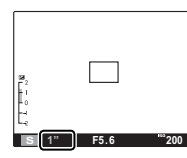

**3** Premere il pulsante di scatto fino in fondo per scattare un'immagine con i tempi selezionati.

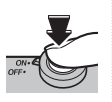

## <u>Bulb (B)</u>

**1** Ruotare la ghiera di velocità otturatore su **T**.

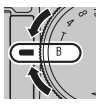

2 Premere il pulsante di scatto fino in fondo. L'otturatore rimane aperto fino a 60 minuti mentre si preme il pulsante di scatto.

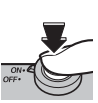

di fotografie

La rotazione del selettore diaframma su A fissa i tempi su 30 s.

## 🐌 Uso di un telecomando per lo scatto a distanza

È possibile utilizzare un telecomando per lo scatto a distanza (disponibile presso i fornitori terzi) per esposizioni prolungate.

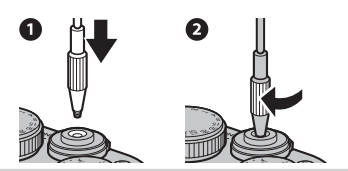

## Compensazione esposizione

Per regolare la compensazione dell'esposizione quando si fotografano soggetti molto luminosi, molto scuri o ad alto contrasto, ruotare la ghiera di compensazione esposizione. L'effetto è visibile nel monitor LCD e nel mirino elettronico; quando si usa il mirino ottico, attivare l'indicatore di esposizione per controllare l'esposizione.

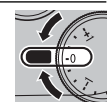

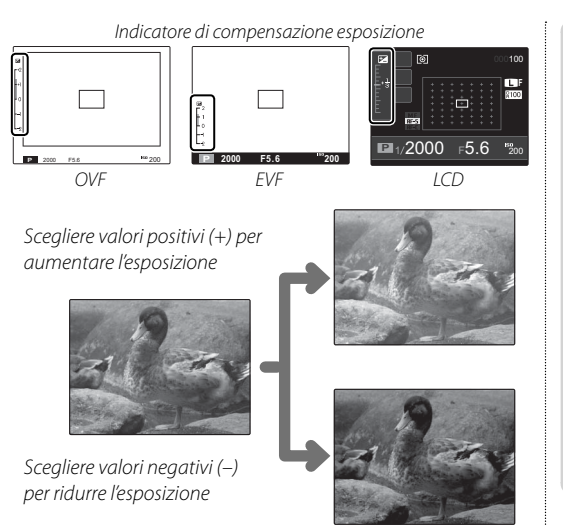

- Scelta di un valore di compensazione esposizione
- Soggetti in controluce: scegliere i valori da +3/3 EV a +12/3 EV (per una spiegazione del termine "EV", fare riferimento a Glossario a pagina 113).

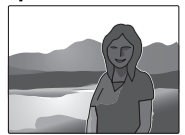

 Soggetti altamente riflettenti o scene estremamente luminose (ad esempio, nevai): +1 EV

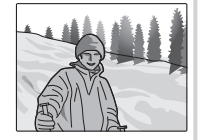

- Scene che includono cielo: +1 EV
- Soggetti sotto i riflettori (in particolare se fotografati su sfondi scuri):  $-2\!\!\!/_3\,EV$
- Soggetti con bassa riflettività (alberi di pino o fogliame di colore scuro): -2/3 EV

## Messa a fuoco e scatto di fotografie

Premere il pulsante di scatto a metà corsa per mettere a fuoco e premere il pulsante fino in fondo per scattare la fotografia.

#### 1 Mettere a fuoco.

Inquadrare l'immagine con il soggetto al centro dell'area di messa a fuoco e premere il pulsante di scatto a metà corsa per mettere a fuoco.

 Se il soggetto è scarsamente illuminato, la spia di illuminazione AF-assist potrebbe illuminarsi (
 (
 85).

Se la fotocamera è in grado di mettere a fuoco, verranno emessi due segnali acustici e l'area di messa a fuoco diventerà verde. La messa a fuoco e l'esposizione si bloccano quando si preme il pulsante di scatto a metà corsa.

Se la fotocamera non è in grado di mettere a fuoco, la cornice di messa a fuoco diventerà rossa e **!AF** verrà visualizzato.

#### 2 Scattare.

Premere delicatamente il pulsante di scatto fino in fondo per scattare l'immagine.

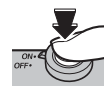

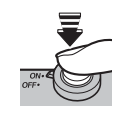

## 4 Utilizzo del flash (Flash Super-intelligente)

Quando si utilizza il flash, il sistema Flash Super-intelligente analizza immediatamente la scena in base a fattori quali la luminosità del soggetto, la sua posizione nell'inquadratura e la distanza dalla fotocamera. L'impostazione del flash e la sensibilità sono regolate per garantire che il soggetto principale sia esposto correttamente, conservando al contempo gli effetti della luce di sfondo nell'ambiente, anche nelle scene di interni con luce soffusa. Utilizzare il flash quando l'illuminazione è scarsa, ad esempio quando si eseguo-no scatti di notte o in interni scarsamente illuminati.

Per scegliere una modalità flash, premere la ghiera di comando verso destra (\$) per visualizzare le seguenti opzioni, quindi ruotare la ghiera o premerla verso sinistra o verso destra per evidenziare un'opzione e premere **MENU/OK** per selezionare.

| Modalità                  | Descrizione                                                                          | <auto⊳ \$="" \$\$<="" th="" ®=""></auto⊳> |
|---------------------------|--------------------------------------------------------------------------------------|-------------------------------------------|
| AUTO (FLASH AUTOMATICO)/  | ll flash si attiva quando necessario. Consigliato nella maggior parte delle situa-   | AUTOFLASH AUTOMATIC                       |
| 🙊 (RID. OCCHI ROSSI)*     | zioni.                                                                               | se necessario                             |
| ₲ (FLASH FORZATO)/        | Il flash si attiva ogni volta che viene scattata una foto. Utilizzare questa opzione | _                                         |
| ●↓ (FLASH FORZATO)*       | con soggetti in controluce o per ottenere una colorazione naturale quando si         | Р                                         |
|                           | scatta in condizioni di luce chiara.                                                 |                                           |
|                           | Il flash non si attiva neanche se il soggetto è scarsamente illuminato. È consiglia- |                                           |
|                           | to l'uso di un treppiede.                                                            |                                           |
| <b>S4</b> (SLOW SYNCHRO)/ | Utilizzare questa opzione per catturare sia il soggetto principale che lo sfondo in  |                                           |
|                           | condizioni di luce bassa (osservare che le scene fortemente illuminate potreb-       |                                           |
| SLOW (UCCITINUS & SLUW)   | bero risultare sovraesposte).                                                        |                                           |

\* La rimozione occhi rossi (@, @\$ o @) è disponibile in queste modalità quando si seleziona ON per RIMOZ. OCCHI ROSSI nel menu di configurazione (III 84). La rimozione occhi rossi riduce al minimo l'effetto "occhi rossi" provocato quando la luce del flash è riflessa dalla retina del soggetto, come mostrato nella figura a destra.

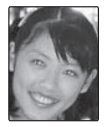

- Se viene visualizzato I quando il pulsante di scatto viene premuto a metà corsa, il flash si attiva quando si scatta la fotografia.
- Il flash può attivarsi più volte ad ogni scatto. Non spostare la fotocamera fino al termine dello scatto.
- Rimuovere i paraluce dell'obiettivo per evitare ombre nelle fotografie scattate con il flash.

 ${\scriptstyle \textcircled{O}}$   ${\scriptstyle }$  Il flash non si attiva in modalità silenziosa.

#### 🖢 Diaframma, sensibilità e portata del flash

La portata del flash varia con sensibilità e diaframma.

| Diaframma alla sensibilità di |     |     |      |      | Portata |           |
|-------------------------------|-----|-----|------|------|---------|-----------|
| 200                           | 400 | 800 | 1600 | 3200 | 6400    | m         |
|                               | —   | —   | —    | —    | 2       | 0,5 – 18  |
| _                             | —   | —   | —    | 2    | 2,8     | 0,5 – 13  |
| _                             | —   | —   | 2    | 2,8  | 4       | 0,5 - 9,0 |
| _                             | _   | 2   | 2,8  | 4    | 5,6     | 0,5-6,4   |
| _                             | 2   | 2,8 | 4    | 5,6  | 8       | 0,5-4,5   |
| 2                             | 2,8 | 4   | 5,6  | 8    | 11      | 0,5-3,2   |
| 2,8                           | 4   | 5,6 | 8    | 11   | 16      | 0,5-2,3   |
| 4                             | 5,6 | 8   | 11   | 16   | —       | 0,5 – 1,6 |
| 5,6                           | 8   | 11  | 16   | —    | —       | 0,5-1,1   |
| 8                             | 11  | 16  | —    | —    | —       | 0,5-0,8   |

#### Velocità di sincronizzazione del flash

II flash si sincronizza con l'otturatore con tempi di ½000 s.

#### 🐌 Unità flash opzionali

La fotocamera può essere utilizzata con unità flash EF-20 e EF-42 opzionali.

# 🗶 Modalità macro (primi piani)

Per mettere a fuoco a distanze di 10 cm, premere la ghiera di comando a sinistra (💭) e selezionare 🏶. Se il mirino ottico è attivo, la fotocamera passa automaticamente al mirino elettronico (a causa della parallasse, la fotocamera non mette a fuoco a distanze inferiori a 80 cm quando si usa il mirino ottico). Per uscire dalla modalità macro, premere di nuovo la ghiera di comando verso sinistra e selezionare **OFF**.

- Il monitor LCD e il mirino elettronico possono essere utilizzati per mettere a fuoco a brevi distanze quando non è selezionata la modalità macro, ma il tempo necessario per la messa a fuoco aumenta.
- L'ombra proiettata dall'obiettivo potrebbe comparire nelle fotografie scattate con il flash a distanze inferiori a 50 cm. Spegnere il flash o aumentare la distanza dal soggetto.

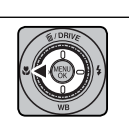

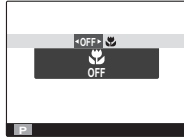

## Bilanciamento del bianco

Per colori naturali, premere la ghiera di comando verso il basso (WB) per visualizzare le seguenti opzioni, guindi ruotare la ghiera o premerla verso l'alto o verso il basso per evidenziare un'opzione corrispondente alla sorgente di illuminazione e premere MENU/OK per selezionare (per una spiegazione del "bilanciamento del bianco", fare riferimento a Glossario a pagina 113).

| Onziono  | Descrizione                                  | Onziono      | Descrizione                              |
|----------|----------------------------------------------|--------------|------------------------------------------|
| opzione  | Descrizione                                  | opzione      | Descrizione                              |
| ΔΗΤΟ     | Bilanciamento del bianco regolato auto-      |              | Utilizzo con luci fluorescenti "diurne". |
| 7010     | maticamente.                                 | 224          | Utilizzo con luci fluorescenti "bianco   |
|          | Misurazione di un valore per il bilancia-    |              | caldo".                                  |
|          | mento del bianco (🕮 36).                     | 224          | Utilizzo con luci fluorescenti "bianco   |
|          | Selezionando questa opzione, si visualizza   | 773          | freddo".                                 |
| K        | un elenco delle temperature di colore        |              | Utilizzo con illuminazioni incandescenti |
|          | (💷 36); evidenziare una temperatura e        |              | Riduce la dominante blu tipicamente      |
|          | premere <b>MENU/OK</b> .                     | 1 <b>9</b> 1 | associata con luce subacquea.            |
| *        | Per soggetti sotto la luce diretta del sole. |              |                                          |
| <u>ک</u> | Per soggetti in ombra.                       |              |                                          |

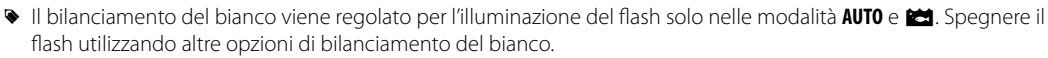

I risultati variano in base alle condizioni di scatto. Riprodurre le immagini dopo lo scatto per controllare i colori.

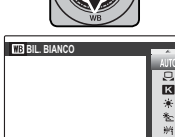

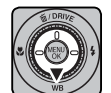

#### 🖢 📮 : Bilanciamento del bianco personalizzato

Scegliere 📮 per regolare il bilanciamento del bianco per condizioni di illuminazione insolite. Verranno visualizzate le opzioni per la misurazione del bilanciamento del bianco; inquadrare un oggetto bianco che riempia il display, quindi premere il pulsante di scatto fino in fondo per misurare il bilanciamento del bianco.

- Se viene visualizzato "COMPLETATO!", premere MENU/OK per impostare il bilanciamento del bianco al valore di misurazione.
- Se viene visualizzato "SOTTOESPOSTO", aumentare la compensazione dell'esposizione (🕮 30) e riprovare.
- Se viene visualizzato "SOVRAESPOSTO", ridurre la compensazione dell'esposizione e riprovare.

#### 🖢 🔣 : Temperatura colore

La temperatura del colore è una misura oggettiva del colore di una sorgente di illuminazione, espressa in gradi Kelvin (K). Le sorgenti di illuminazione con temperatura di colore vicina a quella della luce diretta del sole appaiono bianche; le sorgenti di illuminazione con temperatura di colore inferiore hanno una dominante gialla o rossa, mentre quelle con temperatura di colore superiore si tingono di blu. È possibile associare la temperatura di colore alla sorgente di illuminazione come illustrato nella seguente tabella o scegliere le opzioni che si differenziano nettamente dal colore della sorgente di illuminazione per rendere le immagini più "calde" o "fredde".

| <ul> <li>Scegliere per sorgenti di illuminazione più rosse<br/>o immagini più "fredde"</li> </ul> |                       | i i Scegliere per sorgenti di<br>م | lluminazione più blu 🕨<br>immagini più "calde" |
|---------------------------------------------------------------------------------------------------|-----------------------|------------------------------------|------------------------------------------------|
|                                                                                                   |                       |                                    |                                                |
| 2000 K                                                                                            | 5000 K                |                                    | 15000 K                                        |
| Lume di candela                                                                                   | Luce diretta del sole |                                    | Cielo azzurro                                  |
| Tramonto/alba                                                                                     |                       | Ombra                              |                                                |

# 💁 Modalità di scatto (modalità burst)

Utilizzare la modalità burst per catturare il movimento in una serie di immagini.

1 Premere la ghiera di comando verso l'alto (**DRIVE**) (AZIONAMENTO) per visualizzare le opzioni di azionamento,

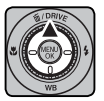

quindi ruotare la ghiera o premerla verso l'alto o il basso per evidenziare 🖕 (TOP (RAW)).

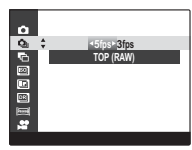

2 Premere la ghiera di comando verso sinistra o verso destra per evidenziare un'opzione e premere **MENU/OK** per selezionare.

| Opzione | Descrizione                                                                                    |
|---------|------------------------------------------------------------------------------------------------|
| 5 fps   | Con tempi superiori a 1/00 s, la fotocamera scatta fotografie a 5 fotogrammi al secondo (fps). |
| 3 fps   | Con tempi superiori a ¼ s, la fotocamera scatta fotografie a 3 fps.                            |

**3** Premere il pulsante di scatto a metà corsa per mettere a fuoco.

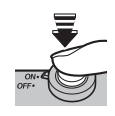

4 Premere il pulsante di scatto fino in fondo per avviare lo scatto. Lo scatto termina quando si rilascia il pulsante di scatto, una volta scattate dieci foto-

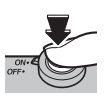

grafie in JPEG o otto in RAW oppure quando la memoria è piena.

- La messa a fuoco e l'esposizione sono determinate dalla prima immagine della serie. Il flash si disattiva automaticamente; la modalità flash precedentemente selezionata è ripristinata quando si disattiva lo scatto in modalità burst.
- La velocità dei fotogrammi varia in base ai tempi dell'otturatore.
- Potrebbe essere necessario più tempo per la registrazione di immagini al termine dello scatto; per annullare la registrazione e scattare immediatamente le fotografie successive, premere DISP/BACK.
- Se il numero di file raggiunge 999 prima di terminare lo scatto, le fotografie rimanenti vengono registrate su una nuova cartella (E 82).

## Bracketing

Varia automaticamente le impostazioni in una serie di immagini.

**1** Premere la ghiera di comando verso l'alto (**DRIVE**) (AZIONAMENTO) per visualizzare le opzioni di azionamento, quindi ruotare la ghiera o premerla verso l'alto o il basso per evidenziare una delle seguenti opzioni:

| Opzione                    | Descrizione                                                                                                    |
|----------------------------|----------------------------------------------------------------------------------------------------|
| BKT AE                     | Premere la ghiera di comando verso sinistra o verso destra per evidenziare una quan-<br>tità di bracketing. Ad ogni pressione del pulsante di scatto, la fotocamera realizza<br>tre scatti fino a circa 5 fps: il primo scatto utilizza il valore misurato per l'esposizione,<br>il secondo è sottoesposto secondo il valore selezionato e il terzo è sovraesposto<br>secondo lo stesso valore (indipendentemente dal valore selezionato, l'esposizione<br>non supera i limiti del sistema di misurazione dell'esposizione). |
| ISO BKT                    | Premere la ghiera di comando verso sinistra o verso destra per evidenziare una<br>quantità di bracketing. Ogni volta che si rilascia l'otturatore, la fotocamera scatta una<br>fotografia alla sensibilità corrente (🗐 51) e la elabora per creare due copie sup-<br>plementari, una con maggiore sensibilità e l'altra con minore sensibilità rispetto al<br>valore selezionato (indipendentemente dal valore selezionato, la sensibilità non sarà<br>superiore a ISO 6400 né inferiore a ISO 200).                         |
| BKT<br>SIMULAZIONE<br>FILM | Ogni volta che si rilascia l'otturatore, la fotocamera esegue uno scatto e lo elabora per creare tre copie con impostazioni di simulazione pellicola differenti (🕮 54):<br>PROVIA/STANDARD per il primo, <b>Dr Velvia/VIVACE</b> per il secondo e <b>Br ASTIA/</b><br>MORBIDA per il terzo.                                                                                                    |
| BKT GAMMA<br>Dinamica      | Ad ogni pressione del pulsante di scatto, la fotocamera realizza tre scatti con diffe-<br>renti gamme dinamiche (買 70): 100% per il primo, 200% per il secondo e 400% per<br>il terzo. Gli scatti vengono effettuati a velocità fino a circa 5 fps. Quando il bracketing<br>della gamma dinamica è in azione, la sensibilità viene ridotta ad un minimo di ISO<br>800; la sensibilità precedente viene ripristinata quando termina il bracketing.                                                                            |

±2/3 ±1/3

Premere **MENU/OK** per selezionare l'opzione evidenziata.

2 Scattare fotografie.

## Panoramiche

Per creare una panoramica, seguire la guida su schermo.

1 Premere la ghiera di comando verso l'alto (DRIVE) per visualizzare le opzioni di azionamento. Ruotare la ghiera di comando o premerla verso l'alto o verso il basso per evidenziare 페 (AUTO PANO-RAMA) e premere MENU/OK.

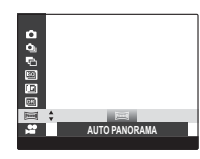

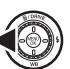

2 Per selezionare l'angolo di inguadratura della fotocamera durante lo scatto, premere la ghiera di comando verso sinistra. Premere la ghiera di comando verso sinistra o verso destra per evidenziare un angolo e premere MENU/OK.

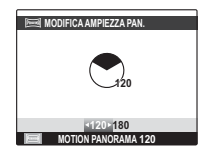

3 Premere la ghiera di comando verso destra per visualizzare le possibilità di scelta dell'inquadratura. Premere la

ghiera di comando verso sinistra o verso destra per evidenziare un'inquadratura e premere MENU/OK.

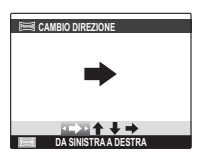

4 Premere il pulsante di scatto fino in fondo per avviare la registrazione. Durante la registrazione non è necessario tenere premuto il pulsante di scatto.

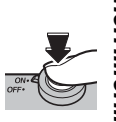

**5** Spostare la fotocamera nella direzione indicata dalla freccia. Lo scatto è automaticamente ultimato quando si sposta la fotocamera alla fine delle guide e l'immagine panoramica è completa.

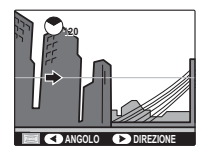

- Lo scatto è ultimato se si preme il pulsante di scatto fino in fondo durante lo scatto. Non verrà registrata alcuna panoramica se si preme il pulsante di scatto prima che la fotocamera abbia effettuato una panoramica di 120°.
- ① Le panoramiche sono create da più inquadrature; l'esposizione per l'intera panoramica è determinata dalla prima immagine. In alcuni casi la fotocamera potrebbe registrare un angolo superiore o inferiore rispetto a quello selezionato e non essere in grado di unire le inquadrature perfettamente. L'ultima parte della panoramica potrebbe non essere registrata se lo scatto termina prima del completamento della panoramica.
- D Lo scatto può essere interrotto se si sposta la fotocamera troppo velocemente o troppo lentamente. Lo spostamento della fotocamera in una direzione diversa da quella illustrata annulla lo scatto.
- Detrebbe non essere possibile ottenere i risultati desiderati in presenza di soggetti in movimento, soggetti molto vicini alla fotocamera, soggetti uniformi come il cielo o un prato, soggetti in movimento costante come onde o cascate, soggetti che subiscono cambiamenti di luminosità notevoli. Le panoramiche potrebbero risultare sfocati se il soggetto è scarsamente illuminato.

Le dimensioni delle panoramiche completate varia in base all'angolo e all'inquadratura.

| Angolo | Inquadratura | Dimensioni (L × A) |
|--------|--------------|--------------------|
| 120%   | Orizzontale  | 5120×1440/7,3M     |
| 120 C  | Verticale    | 2160×5120/11,1 M   |
| 10000  | Orizzontale  | 7680×1440/11,1 M   |
| 100 C  | Verticale    | 2160×7680/16,6 M   |

#### 🖢 Per ottenere i migliori risultati

Per i risultati migliori, portare i gomiti vicino al corpo e muovere lentamente la fotocamera compiendo dei piccoli circoli a velocità costante, mantenendo la fotocamera in posizione orizzontale e facendo attenzione a effettuare gli spostamenti nella direzione indicata dalle guide. Per ottenere risultati ottimali, utilizzare un treppiede. Se non si ottengono i risultati desiderati, provare a effettuare gli spostamenti a una differente velocità.

# 😫 Registrazione di filmati ad alta definizione (HD)

Registrare filmati brevi ad alta definizione (1280×720) ad una velocità di 24 fps. L'audio viene registrato in stereo con il microfono integrato; durante la registrazione, non coprire il microfono e non usare il selettore mirino situato accanto al microfono.

1 Premere la ghiera di comando verso l'alto (DRIVE) per visualizzare le opzioni di azionamento. Ruotare la ghiera di comando o premerla verso l'alto o verso il basso per evidenziare (VIDEO) e premere MENU/OK.

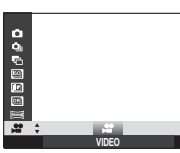

- ① Se il mirino ottico è attivo, la fotocamera passa automaticamente al mirino elettronico.
- **2** Premere il pulsante di scatto fino in fondo per avviare la registrazione.

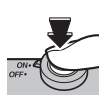

**3** Premere di nuovo il pulsante di scatto fino in fondo per terminare la registrazione. La registrazione termina automaticamente dopo dieci minuti o quando la memoria è piena.

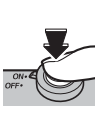

- La messa a fuoco, l'esposizione e il bilanciamento del bianco sono regolati automaticamente durante la registrazione. Il colore e la luminosità dell'immagine possono variare da quelli visualizzati prima dell'avvio della registrazione.
- La spia dell'indicatore si accende durante la registrazione di filmati.
- Il microfono potrebbe recepire i disturbi dell'obiettivo e altri suoni emessi dalla videocamera durante la registrazione
- ① Nei filmati contenenti soggetti molto chiari possono apparire strisce verticali o orizzontali. Ciò è normale e non indica un malfunzionamento.

## Prima della registrazione

Prima della registrazione, regolare diaframma (🕮 26), bilanciamento del bianco (🕮 35), simulazione pellicola (🕮 54) e compensazione esposizione (🕮 30), quindi selezionare una modalità di messa a fuoco (🕮 48).

- Per incrementare lo zoom di 3 × per una lunghezza focale equivalente a 105 mm (in formato 35 mm), premere il pulsante Q prima che inizi la registrazione. Premere Q per annullare lo zoom.
- $\oplus\;$  L'AF continuo viene utilizzato quando si seleziona AF-S come modalità di messa a fuoco.
- ${f D}\,$  Il controllo diaframma e la messa a fuoco manuale non sono disponibili durante la registrazione.

## 👏 Uso dell'autoscatto

Utilizzare il timer per gli autoritratti o per evitare le sfocature provocate dal movimento della fotocamera.

Premere MENU/OK in modalità di scatto per visualizzare il menu di scatto. Premere la ghiera di comando verso l'alto o verso il basso per evidenziare AUTOSCATTO e premere MENU/OK.

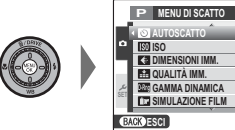

2 Premere la ghiera di comando verso l'alto o verso il basso per evidenziare una delle seguenti opzioni e premere **MENU/OK** per selezionare.

| Opzione   | Descrizione                                                                     |
|-----------|---------------------------------------------------------------------------------|
| ർ) 10 SEC | Il pulsante di scatto viene rilasciato dieci secondi dopo la pressione. Utiliz- |
|           | zare in fotografie in cui si desidera apparire.                                 |
|           | Il pulsante di scatto viene rilasciato due secondi dopo la pressione. Utiliz-   |
| ්ට 2 SEC  | zare per ridurre le sfocature provocate dal movimento della fotocamera          |
|           | quando si preme il pulsante di scatto.                                          |
| OFF       | Autoscatto disattivato.                                                         |

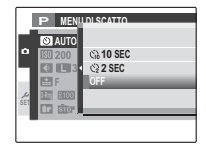

- 3 Premere il pulsante di scatto a metà corsa per mettere a fuoco.
  - ① Rimanere dietro la fotocamera quando si utilizza il pulsante di scatto. Se ci si posiziona davanti all'obiettivo, messa a fuoco ed esposizione possono risentirne negativamente.

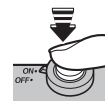

#### ්) Uso dell'autoscatto

**4** Premere il pulsante di scatto fino in fondo per avviare il timer. Il display nel monitor mostra il numero di secondi rimanenti prima che l'otturatore scatti. Per interrompere il timer prima dello scatto della foto, premere DISP/BACK.

La spia dell'autoscatto sul lato anteriore della fotocamera lampeggia immediatamente prima dello scatto della fotografia. Se si seleziona il timer di due secondi, la spia dell'autoscatto lampeggia durante il conto alla rovescia del timer.

L'autoscatto si spegne automaticamente quando si spegne la fotocamera.

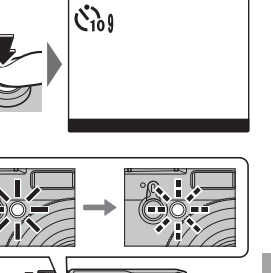

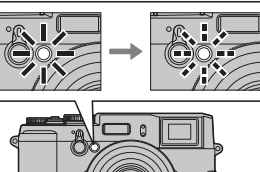

Per comporre fotografie con soggetti non centrati:

- 1 Mettere a fuoco: posizionare il soggetto nella cornice di messa a fuoco e premere il pulsante di scatto a metà corsa per fissare la messa a fuoco e l'esposizione. Messa a fuoco ed esposizione rimarranno bloccate mentre si mantiene premuto a metà corsa il pulsante di scatto (blocco AF/AE).
  - In base all'opzione selezionata per I TASTO BLOC. AE/AF nel menu delle impostazioni (I 85), messa a fuoco e/o esposizione possono essere bloccate anche premendo il pulsante AFL/AEL; messa a fuoco e/o esposizione rimangono fissate anche se si preme il pulsante di scatto. Scegliere SOLO BLOCCO AE per fissare l'esposizione ma non la messa a fuoco, SOLO BLOCCO AF per fissare la messa a fuoco ma non l'esposizione o BLOCCO AF/AF per bloccare messa a fuoco ed esposizione. In modalità di messa a fuoco manuale (I 48), la fotocamera esegue la messa a fuoco automatica con il pulsante AFL/AEL.
- 2 Ricomporre: mantenere premuto il pulsante di scatto a metà corsa o mantenere premuto il pulsante AFL/AEL.
  - Se si seleziona ON/OFF BL. AE/AF per AM MOD. BLOCCO AE/AF (E 85), vengono fissati messa a fuoco e/o esposizione quando si preme il pulsante AFL/AEL e rimangono fissati finché non si preme di nuovo il pulsante.
- 3 Scattare: premere il pulsante di scatto fino in fondo.

46

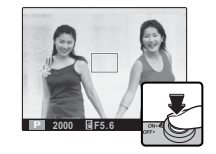

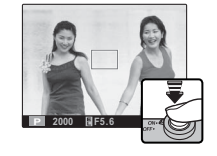

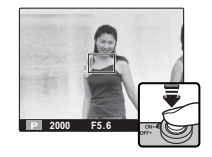

## Messa a fuoco automatica

Sebbene la fotocamera includa un sistema di messa a fuoco automatica ad alta precisione, potrebbe non essere in grado di mettere a fuoco i soggetti elencati di seguito.

Soggetti molto luminosi come specchi o carrozzerie delle automobili.

• Soggetti in rapido movimento.

- Soggetti fotografati attraverso una finestra o un altro oggetto riflettente.
- Soggetti scuri o che assorbono anziché riflettere la luce, come capelli o pellicce.
- Soggetti incorporei, come fumo o fiamme.
- Soggetti con contrasto quasi inesistente con lo sfondo (ad esempio, soggetti con abiti dello stesso colore dello sfondo).
- Soggetti posizionati davanti o dietro un oggetto ad alto contrasto che si trova anch'esso nella cornice di messa a fuoco (ad esempio, un soggetto fotografato su uno sfondo con elementi di elevato contrasto).

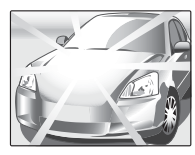

Blocco messa a fuoco/esposizione

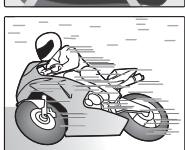

Utilizzare il selettore della modalità di messa a fuoco per scegliere la modalità usata dalla fotocamera per la messa a fuoco.

- AF-S (AF singolo): la messa a fuoco si blocca quando si preme il pulsante di scatto a metà corsa. Scegliere soggetti fermi.
- AF-C (AF continua): la messa a fuoco viene continuamente regolata per riflettere i cambiamenti della distanza con il soggetto anche quando non si preme il pulsante di scatto a metà corsa (ciò aumenta il consumo della batteria).
- MF (Manuale): messa a fuoco manuale tramite l'apposito regolatore. Ruotare il regolatore verso sinistra per ridurre la distanza di messa a fuoco e verso destra per aumentarla. L'indicatore di messa a fuoco manuale mostra nelle parentesi di messa a fuoco quanto la distanza di messa a fuoco corrisponde alla distanza dal soggetto (la barra rossa indica la distanza di messa a fuoco, la barra bianca la profondità di campo, o in altre parole la distanza davanti e dietro il punto di messa a fuoco che sembra essere a fuoco); è inoltre possibile controllare visivamente la messa a fuoco nel mirino elettronico o nel monitor LCD. Selezionare questa opzione per il controllo manuale della messa a fuoco o per le situazioni in cui la fotocamera non è in grado di mettere a fuoco automaticamente (💷 47).

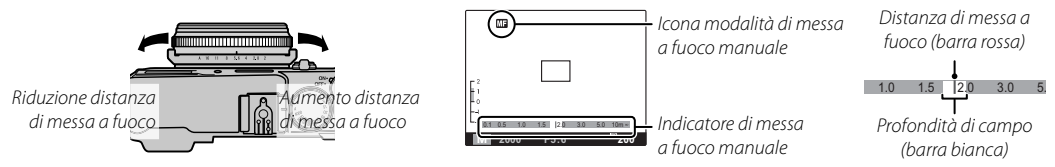

- Utilizzare l'opzione GI GHIERA MESSA A FUOCO nel menu di configurazione (B) 85) per invertire il senso di rotazione del regolatore di messa a fuoco.
- La fotocamera non metterà a fuoco quando il regolatore di messa a fuoco è ruotato oltre infinito.
- Per eseguire la messa a fuoco automatica, premere il pulsante AFL/AEL. Questo pulsante può essere usato per mettere rapidamente a fuoco un soggetto in modalità di messa a fuoco manuale.
- La fotocamera è in grado di mostrare la distanza di messa a fuoco in metri o piedi. Utilizzare l'opzione INITÀ SCALA FUOCO nel menu di configurazione (III 85) per selezionare le unità usate.

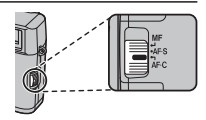

#### 🍉 Messa a fuoco manuale

Se si seleziona **ON** per **TACONTROLLO FUOCO** nel menu di configurazione (**E** 85), premendo la parte centrale del controllo comandi si ingrandisce la visualizzazione nel mirino elettronico o nel monitor LCD per una precisa messa a fuoco. Per scorrere verso altre aree del fotogramma, premere il pulsante **AF** e ruotare la ghiera di comando.

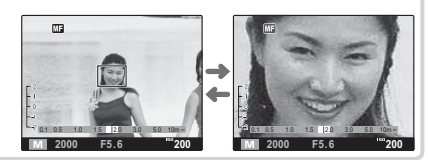

## Selezione della cornice di messa a fuoco

Quando si seleziona 🔂 AREA per 🖬 MODALITA' AF nel menu di scatto e si seleziona AF-S come modalità di messa a fuoco, il mirino elettronico e il monitor LCD offrono una scelta di 49 punti di messa a fuoco e il mirino ottico ne offre 25, consentendo la composizione di fotografie con il soggetto principale posizionato in qualsiasi punto dell'inquadratura. Per posizionare la cornice di messa a fuoco, premere il pulsante AF e usare la ghiera di comando (la cornice di messa a fuoco può essere riportata al centro premendo MENU/OK).

 ${\rm \oplus}~$  Quando si passa al mirino ottico, la fotocamera seleziona la cornice di messa a fuoco più simile a quella selezionata nel mirino elettronico o nel monitor LCD.

Quando si inquadrano immagini nel mirino elettronico o nel monitor LCD, è possibile selezionare le dimensioni della cornice di messa a fuoco per **AF-S** premendo il pulsante **AF** e premendo il controllo comandi verso sinistra o verso destra. Premere il controllo verso sinistra per ridurre il fotogramma fino al 50% e verso destra per ingrandirlo fino al 150%. L'impostazione ha effetto quando si rilascia il pulsante **AF**.

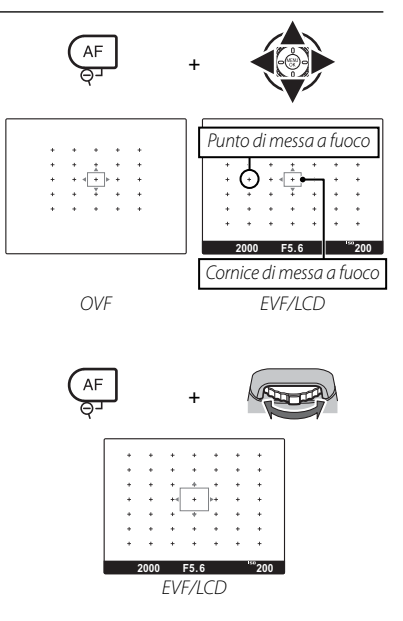

## Sensibilità

"Sensibilità" consente di controllare la sensibilità della fotocamera alla luce. Scegliere i valori tra L (100) (ISO 100) e **H (12800)** (ISO 12800). È possibile utilizzare valori più alti per ridurre la sfocatura quando l'illuminazione è scarsa, mentre valori più bassi consentono tempi minori o diaframmi più ampi in condizioni di luce chiara; osservare tuttavia che sulle immagini scattate con sensibilità elevate potrebbe apparire un effetto macchiettatura, in particolare a H (12800), mentre se si sceglie L (100) si riduce la gamma dinamica. Si consigliano valori da ISO 200 a ISO 6400 nella maggior parte delle situazioni.

- **1** Premere **MENU/OK** in modalità di scatto per visualizzare il menu di scatto. Premere la ghiera di comando verso l'alto o verso il basso per evidenziare 🔝 ISO e premere MENU/OK.
  - Per impostazione predefinita, le opzioni ISO possono essere visualizzate anche premendo il pulsante Fn.
- 2 Premere la ghiera di comando verso l'alto o verso il basso per evidenziare l'opzione desiderata e premere MENU/OK per selezionare.

- La sensibilità non viene ripristinata allo spegnimento della fotocamera.
- Le sensibilità di L (100) e H (12800) vengono reimpostate rispettivamente a ISO 200 e 6400 quando si seleziona RAW, FINE+RAW, o NORMAL+RAW per la gualità immagine (🕮 56, 70). Per maggiori informazioni sulle impostazioni disponibili con L (100) e H (12800), fare riferimento a pagina 120.
- Se si seleziona ON per M ATTIVAZIONE ISO AUTO nel menu di configurazione (I 84), la fotocamera regola automaticamente la sensibilità se non è possibile ottenere un'esposizione ottimale alle impostazioni correnti. Il valore attualmente selezionato viene visualizzato fino a quando il pulsante di scatto è premuto a metà corsa, quando la fotocamera mostra il valore regolato.

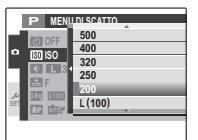

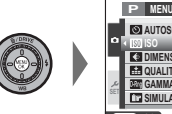

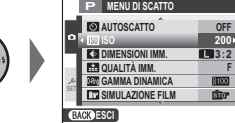

## Misurazione

Per scegliere il modo in cui la fotocamera misura l'esposizione, premere il pulsante **AE** e ruotare la ghiera di comando (è possibile anche selezionare il metodo di misurazione premendo il pulsante AE e premendo il controllo comandi verso sinistra o verso destra). Sono disponibili le seguenti opzioni:

| Modalità      | Descrizione                                                                                                    |
|---------------|----------------------------------------------------------------------------------------------------|
| (MULTI)       | La fotocamera determina immediatamente l'esposizione in base ad<br>un'analisi di composizione, colore e distribuzione della luminosità.<br>Consigliato nella maggior parte delle situazioni.                                                                                                    |
| (SPOT)        | La fotocamera misura le condizioni di illuminazione in un'area al<br>centro dell'inquadratura equivalente al 2% del totale. Si consiglia<br>quando lo sfondo è molto più chiaro o più scuro rispetto al soggetto<br>principale; a causa di parallasse, non si consiglia quando le immagini<br>sono inquadrate nel mirino ottico. |
| CJ<br>(MEDIA) | L'esposizione viene impostata su un livello medio per l'intera inquadra-<br>tura. Fornisce un'esposizione costante in tutti gli scatti multipli con la<br>stessa luminosità ed è particolarmente adatto per i paesaggi e ritratti<br>di soggetti vestiti di bianco o nero.                                                       |

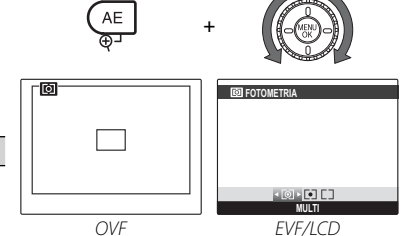

FVF/ICD

L'impostazione ha effetto quando si rilascia il pulsante AE.

# **Pulsante Fn**

È possibile selezionare il ruolo svolto dal pulsante **Fn** utilizzando l'opzione **TASTO Fn** nel menu di configurazione (🗐 83). Tra le opzioni disponibili vi sono anteprima della profondità di campo (🗐 26), autoscatto (🗐 44), sensibilità (🗐 51), dimensione immagine (🗐 69), qualità immagine (🗐 70), gamma dinamica (🗐 70), simulazione pellicola (🗐 54), filtro ND (🗐 57), modalità AF (🗐 71), registrazione filmati (🗐 42) e impostazioni personalizzate (🗐 55).

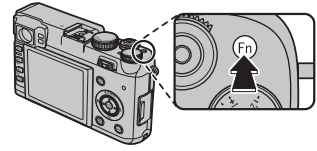

Il menu In TASTO Fn può anche essere visualizzato tenendo premuto il pulsante Fn.

## Simulazione pellicola

Simula gli effetti di diversi tipi di filmato, incluso il bianco e nero (con o senza filtri di colore).

Premere MENU/OK in modalità di scatto per visualizzare il menu di scatto. Premere la ghiera di comando verso l'alto o verso il basso per evidenziare **SIMULAZIONE FILM** e premere MENU/OK.

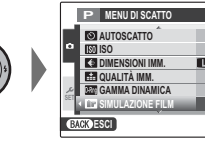

2 Premere la ghiera di comando verso l'alto o verso il basso per evidenziare una delle seguenti opzioni e premere **MENU/OK** per selezionare.

|            | Opzione           | Descrizione                                                                                   |
|------------|-------------------|-----------------------------------------------------------------------------------------------|
| STO        | (PROVIA/STANDARD) | Riproduzione colore standard. Idoneo per una vasta gamma di soggetti, da ritratti a paesaggi. |
| V.         | (Velvia/VIVACE)   | Una tavolozza ad alto contrasto di colori saturi, idonea per fotografie della natura.         |
| S          | (ASTIA/MORBIDA)   | Una tavolozza di toni morbidi di colori meno saturi.                                          |
| ġ,         | (MONOCROMATICO)   | Consente di scattare immagini in bianco e nero standard.                                      |
| ₿₹         | (MONOCROM. +      | Consente di scattare immagini in bianco e nero con contrasto leggermente aumentato. Questa    |
|            | FILTRO Ye)        | impostazione riduce leggermente anche la luminosità del cielo.                                |
| ÐR         | (MONOCROMATICO +  | Consente di scattare immagini in bianco e nero con maggiore contrasto. Questa impostazione    |
|            | FILTRO R)         | riduce anche la luminosità del cielo.                                                         |
| ₿ <b>6</b> | (MONOCROMATICO +  | Consonta di attanuara i tani dalla nalla nai ritratti in hianca a nara                        |
|            | FILTRO G)         |                                                                                               |
| SIPA       | (SEPPIA)          | Scatta fotografia in color seppia.                                                            |

Le opzioni di simulazione pellicola possono essere combinate con le impostazioni di tonalità e nitidezza (El 71).

# Salvataggio delle impostazioni

È possibile salvare fino a tre set di impostazioni personalizzate della fotocamera per le situazioni più comuni. Le impostazioni salvate possono essere richiamate mediante l'opzione **SELEZ. IMPOST. PERS.** nel menu di scatto.

- 1 Premere **MENU/OK** in modalità di scatto per visualizzare il menu di scatto. Premere la ghiera di comando verso l'alto o verso il basso per evidenziare ☑ **MODIF./SALVA IMPOST. PERS.** e premere **MENU/OK**.
- 2 Evidenziare una serie di impostazioni personalizzate e premere MENU/OK per selezionare. Regolare quanto segue in base alle proprie preferenze e premere DISP/BACK al termine delle regolazioni: 🛐 ISO, 🖼 GAMMA DINAMICA, 🛅 SIMULAZIONE FILM, 🖼 BIL. BIANCO, 🖾 COLORE, 🖬 TONO ALTE LUCI, 🖾 TONO OMBRE, 🛐 NITIDEZZA e 🗱 RIDU-ZIONE DISTURBO.

| ۲ | Per sostituire le impostazioni nella serie selezionata con le impostazioni correntemente selezionate con la foto- |
|---|----------------------------------------------------------------------------------------------------|
|   | camera, selezionare 🏧 SALVA IMPOST. CORRENTI e premere MENU/OK.                                                   |

**3** Viene visualizzata una finestra di dialogo di conferma; evidenziare **OK** e premere **MENU/OK**.

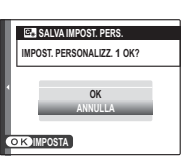

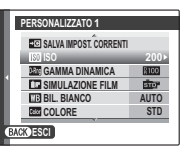

+0

IMPOST PERS

# **Pulsante RAW**

Premere il pulsante **RAW** per attivare o disattivare la qualità di immagine RAW per un singolo scatto. Se un'opzione JPEG è correntemente selezionata per la qualità immagine, premendo temporaneamente il pulsante **RAW** si seleziona l'opzione JPEG+RAW equivalente. Se un'opzione JPEG+RAW è correntemente selezionata, premendo temporaneamente il pulsante **RAW** si seleziona l'opzione JPEG equivalente, mentre se si seleziona **RAW**, premen-

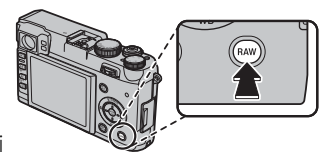

do temporaneamente il pulsante **RAW** si seleziona l'opzione **FINE**. Scattando una fotografia o premendo il pulsante **RAW** si ripristinano le precedenti impostazioni.

- Le immagini RAW registrano dati RAW non elaborati dal sensore immagine della fotocamera. È possibile creare copie JPEG di immagini RAW tramite l'opzione an CONVERSIONE RAW nel menu di riproduzione oppure è possibile visualizzare immagini RAW su un computer tramite l'applicazione RAW File Converter installata con il software sul CD in dotazione (
  94, 96).
- Le sensibilità di L (100) e H (12800) non sono disponibili quando è attivata la qualità di immagine RAW (1 51).
- Il blocco di controllo (1) 4) disabilita il pulsante RAW. Per abilitare il pulsante RAW, premere MENU/OK fino a quando l'icona & non scompaia dal display.
# **Filtro ND**

La fotocamera è dotata di un filtro **ND** (Neutral Density) che riduce l'esposizione dell'equivalente di 3 EV. Il filtro ND consente l'utilizzo di tempi ridotti o diaframmi più ampi con soggetti fortemente illuminati, permettendo di sfocare il movimento o attenuare i dettagli dello sfondo senza il rischio di sovraesposizione.

1 Premere **MENU/OK** in modalità di scatto per visualizzare il menu di scatto. Premere la ghiera di comando verso l'alto o verso il basso per evidenziare **ID FILTRO ND** e premere **MENU/OK**.

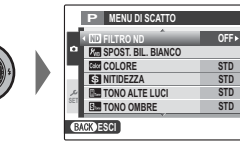

2 Premere la ghiera di comando verso l'alto o verso il basso per evidenziare **ON** e premere **MENU/OK** per selezionare.

# Visualizzazione delle immagini a tutto schermo

Le immagini possono essere visualizzate sul mirino elettronico o sul monitor LCD. Quando si scattano immagini importanti, eseguire uno scatto di prova e controllare i risultati.

Per visualizzare le immagini a tutto schermo, premere ▶.

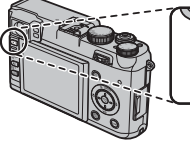

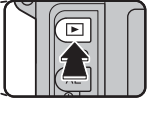

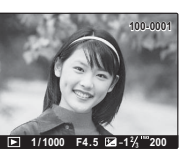

È possibile visualizzare altre immagini premendo la ghiera di comando verso sinistra o verso destra. Premere la ghiera verso destra per visualizzare le immagini nell'ordine

di registrazione, verso sinistra per visualizzarle in ordine inverso. Tenere premuta la ghiera di comando per scorrere rapidamente fino all'immagine desiderata.

Durante la riproduzione, le immagini scattate con altre fotocamere sono indicate da un'icona 
("immagine regalo").

#### Preferiti: gradimento foto

Per valutare l'immagine corrente, premere **DISP/BACK** e premere la ghiera di comando verso l'alto o verso il basso per selezionare da zero a cinque stelle.

#### Eliminazione delle immagini

Per eliminare l'immagine corrente, premere la ghiera di comando verso l'alto (面). Viene visualizzata la seguente finestra di dialogo.

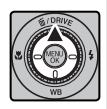

| T CANCELLA OK? |  |
|----------------|--|
|                |  |
|                |  |
| OK             |  |
| ANNULLA        |  |
|                |  |
| OKIMPOSTA      |  |

Per eliminare l'immagine, evidenziare **OK** e premere **MENU/OK**. Per uscire senza eliminare l'immagine, evidenziare **ANNULLA** e premere **MENU/OK**.

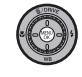

 È altresì possibile eliminare le immagini dal menu di riproduzione (E 67).

#### Creazione di copie JPEG di immagini RAW

Premendo il pulsante RAW durante la riproduzione, si visualizzano le opzioni di conversione RAW (🕮 68).

## Informazioni su fotografie

Le informazioni su fotografie possono essere visualizzate premendo il controllo comandi verso destra.

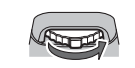

DRANGE : AUTO COLOR : STD HIGH LIGHT TONE : STD SHADOW TONE : STD SHARPMESS : STD FLM SIM. : PROVIA WHITE BALANCE : AUTO

Premere il controllo comandi verso sinistra o verso destra per visualizzare informazioni supplementari.

Il punto di messa a fuoco attiva viene indicato dall'icona "+".

#### Ingrandimento del punto di messa a fuoco

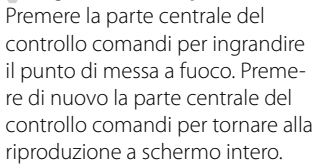

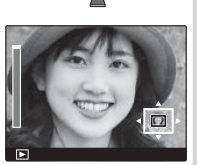

# Zoom durante la riproduzione

Premere **Q** per ingrandire l'immagine corrente e **Q** per ridurla. Quando le immagini vengono ingrandite, è possibile utilizzare la ghiera di comando per visualizzare le aree dell'immagine non visibili correntemente sul display. Premere **DISP/BACK** o **MENU/OK** per uscire dallo zoom.

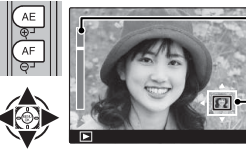

- Indicatore zoom

La finestra di navigazione mostra una parte dell'immagine correntemente visualizzata

Il rapporto di zoom massimo varia in base alle dimensioni dell'immagine (1966). Lo zoom durante la riproduzione non è disponibile per copie tagliate o ridimensionate salvate alla dimensione di 1960.

#### Riproduzione di più immagini

Per modificare il numero di immagini visualizzate, premere **Q** quando un'immagine è visualizzata a schermo intero.

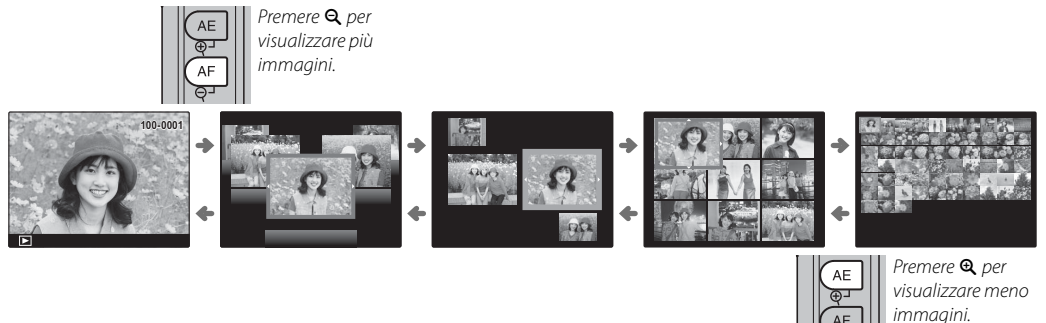

Utilizzare la ghiera di comando per evidenziare immagini e premere **MENU/OK** per visualizzare l'immagine evidenziata a schermo intero. Durante le visualizzazioni di nove e cento immagini, premere la ghiera di comando verso l'alto o verso il basso per visualizzare altre immagini.

Visualizzazione delle immagini

# Visualizzazione di filmati

Durante la riproduzione, i filmati vengono visualizzati come mostrato a destra. Durante la visualizzazione del filmato è possibile eseguire le seguenti operazioni:

| Operazione                  | Descrizione                                                                                                    |
|-----------------------------|----------------------------------------------------------------------------------------------------|
| Avvio/pausa<br>riproduzione | Premere la ghiera di comando verso il basso per avviare la riproduzione. Premere nuo-<br>vamente per mettere in pausa. Mentre la riproduzione è in pausa, si può premere<br>il selettore verso sinistra o verso destra per riavvolgere o per avanzare di una foto<br>alla volta. |
| Fine riproduzione           | Premere la ghiera di comando verso l'alto per terminare la riproduzione.                                                                                                    |
| Regolazione<br>velocità     | Premere la ghiera di comando verso sinistra o verso destra per regolare la velocità di riproduzione durante la riproduzione. La velocità viene indicata dal numero di frecce (► o ◄).                                                                                            |
| Regolazione del<br>volume   | Premere MENU/OK per mettere in pausa la riproduzione e visualizzare i comandi del volume. Premere la ghiera di comando verso l'alto o verso il basso per regolare il volume; premere di nuovo <b>MENU/OK</b> per riprendere la riproduzione.                                     |

Lo stato è indicato nel display durante la riproduzione.

- ① Non coprire l'altoparlante durante la riproduzione.
- ① L'audio non viene riprodotto in modo silenzioso.

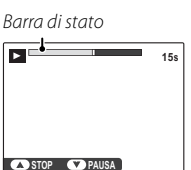

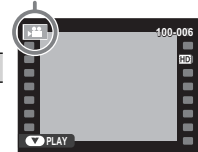

Icona del filmato

# Ricerca delle immagini

Per effettuare la ricerca delle immagini, procedere come segue.

- 1 Premere MENU/OK durante la riproduzione per visualizzare il menu di riproduzione. Premere la ghiera di comando verso l'alto o verso il basso per evidenziare 🖾 CERCA IMMAGINE e premere MENU/OK.
- 2 Evidenziare un'opzione e premere MENU/OK.

| Opzione           | Descrizione                                                                                                    |
|-------------------|----------------------------------------------------------------------------------------------------|
| PER DATA          | Ricerca per data.                                                                                                    |
| PER VOLTO         | Ricerca di immagini che includono volti.                                                                               |
| IN ★ PREFERITI    | Ricerca per valutazione.                                                                                               |
| PER TIPO DI DATI  | Trovare tutte le immagini, tutti i filmati, tutte le fotografie scattate in modalità burst o tutte le immagini<br>RAW. |
| TRA IMM.DA CARIC. | Trova tutte le immagini selezionate per l'upload su una destinazione specifica.                                        |

**3** Selezionare un parametro di ricerca. Verranno visualizzate solo le immagini che rispettano il parametro di ricerca. Per cancellare o proteggere le immagini selezionate o per visualizzare i risultati di ricerca in una presentazione, premere **MENU/OK** e scegliere tra le opzioni a destra.

| Opzione           | Fare riferimento a pagina |
|-------------------|---------------------------|
| iii CANCELLA      | 67                        |
| on PROTEGGI       | 76                        |
| RIPROD. AUT. IMM. | 75                        |

4 Per terminare la ricerca, selezionare FINE RICERCA.

# 🛄 Album guidato

Creare un album delle vostre foto preferite.

#### Creazione di un album

- - **SELEZIONA DA TUTTI**: consente di scegliere fra tutte le immagini disponibili.
  - SEL. PER RICERCA IMG: consente di scegliere fra le immagini che corrispondono con le condizioni di ricerca selezionate (
     62).
  - Per gli album non possono essere selezionati né fotografie வ o inferiori, né filmati.
- 2 Scorrere le immagini e premere la ghiera di comando verso l'alto per selezionare o deselezionare. Per visualizzare l'immagine corrente sulla copertina, premere la ghiera di comando verso il basso. Premere **MENU/OK** per terminare quando l'album è completo.
  - La prima immagine selezionata diventa la copertina. Premere la ghiera di comando verso il basso per selezionare un'immagine differente per la copertina.

- 3 Selezionare ALBUM COMPLETO (per selezionare tutte le foto, oppure tutte le foto che rispettano i parametri di ricerca selezionati per l'album, scegliere SELEZIONA TUTTO). Il nuovo album sarà aggiunto alla lista nel menu dell'album guidato.
- ① Gli album possono contenere fino a 300 immagini.
- ${\scriptstyle \textcircled{O}}$  Gli album che non contengono alcuna foto vengono cancellati automaticamente.

#### Visualizzazione di album

Evidenziare un album nel menu dell'album guidato e premere **MENU/OK** per visualizzare l'album, quindi premere la ghiera di comando verso sinistra o verso per scorrere le immagini.

## Modifica e cancellazione di album

Visualizzare l'album e premere **MENU/OK**. Vengono visualizzate le seguenti opzioni; selezionare l'opzione desiderata e seguire le istruzioni a schermo.

- **MODIFICA**: consente di modificare l'album come descritto in "Creazione di un album" (💷 63).
- ELIMINA: consente di cancellare l'album.

Album

Gli album possono essere copiati su un computer usando il software MyFinePix Studio in dotazione.

# Visualizzazione immagini panoramiche

Se si preme la ghiera di comando verso il basso durante la visualizzazione di una panoramica a schermo intero, la fotocamera riproduce la foto da sinistra a destra e dal basso verso l'alto. Premere la ghiera di comando verso il basso per mettere in pausa e riprendere la riproduzione o premere la ghiera

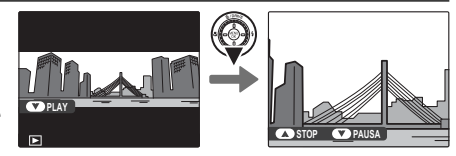

di comando verso l'alto per tornare alla riproduzione a schermo intero. Per riavvolgere o avanzare di un fotogramma per volta, premere la ghiera di comando verso sinistra o verso destra mentre la riproduzione è in pausa.

# Visualizzazione di fotografie scattate in burst singolo

Quando un'immagine scattata nella modalità di scatto in sequenza viene visualizzata a schermo intero, la prima immagine del burst corrente può essere visualizzata premendo la ghiera di comando verso il basso (riproduzione modalità burst). Premere la ghiera verso destra per visualizzare le immagini nell'ordine di registrazione, verso sinistra per visualizzarle in ordine inverso. Tenere premuta la ghiera per scorrere rapidamente fino all'immagine desiderata. Per uscire, premere **DISP/BACK**.

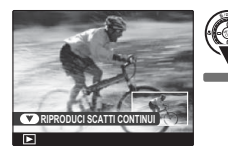

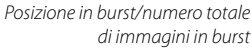

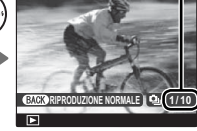

Prima immagine in burst

- Premendo la ghiera di comando verso destra quando viene visualizzata l'ultima immagine nel burst si visualizza la prima immagine del burst; allo stesso modo, premendo la ghiera verso sinistra quando viene visualizzata la prima immagine del burst si visualizza l'ultima immagine.
- Le operazioni di eliminazione (= 58), rotazione (= 77), protezione (= 76) e copia (= 78) applicate durante la modalità burst si applicano solo all'immagine corrente. Al contrario, se queste operazioni vengono eseguite quando nella riproduzione di fotogramma singolo viene visualizzata un'immagine scattata in modalità di scatto in sequenza, tutte le immagini dello stesso burst ne saranno interessate.

#### Burst comune per le cartelle

Se un singolo burst è comune a più cartelle, le immagini di ciascuna cartella vengono trattate come burst separati.

#### Visualizzazione di informazioni su fotografie

Per visualizzare le informazioni su fotografie per immagini scattate in modalità di scatto in sequenza, visualizzarle in riproduzione in modalità burst. Le informazioni su fotografie per immagini scattate in modalità di scatto in sequenza non possono essere visualizzare durante la riproduzione di fotogramma singolo.

# 🛅 Eliminazione delle immagini

L'opzione CANCELLA nel menu di riproduzione può essere usata per eliminare singole immagini, varie immagini selezionate o tutte le immagini. Osservare che le immagini eliminate non possono essere recuperate. Prima di continuare, copiare le immagini importanti su un computer o su un altro dispositivo di memorizzazione.

Premere **MENU/OK** durante la riproduzione per visualizzare il menu di riproduzione, quindi premere la ghiera di comando verso l'alto o verso il basso per evidenziare **CANCELLA** e premere verso destra per visualizzare le seguenti opzioni. Premere la ghiera verso l'alto o verso il basso per evidenziare un'opzione e premere **MENU/OK** per selezionare.

| Opzione         | Descrizione                                                                                                    |  |
|-----------------|----------------------------------------------------------------------------------------------------|--|
| FOTO            | Premere la ghiera di comando verso sinistra o verso destra tra le immagini e premere <b>MENU/OK</b> per eliminare                                                                              |  |
|                 | Finimagine conente (non viene visualizzata una nnestra di dialogo di conienna).<br>Evidenziare le immagini e premere MENIU/OK per selezionare o deselezionare (le immagini incluse in un album |  |
| IMMAGINI SELEZ. | o in un ordine di stampa sono indicate da 1. Al termine dell'operazione, premere <b>DISP/BACK</b> per visualizzare                                                                             |  |
|                 | una finestra di dialogo di conferma, quindi evidenziare <b>OK</b> e premere <b>MENU/OK</b> .                                                                                                   |  |
|                 | Viene visualizzata una finestra di dialogo di conferma; evidenziare <b>OK</b> e premere <b>MENU/OK</b> per eliminare tutte                                                                     |  |
| TUTTE LE FOTO   | le immagini non protette. Premendo <b>DISP/BACK</b> si annulla l'eliminazione; osservare che tutte le immagini                                                                                 |  |
|                 | eliminate prima della pressione del pulsante non possono essere recuperate.                                                                                                    |  |

- Quando si inserisce una scheda di memoria, le immagini vengono eliminare dalla scheda di memoria; in caso contrario, le immagini vengono eliminate dalla memoria interna.
- Se viene visualizzato un messaggio in cui è indicato che le immagini selezionate sono parte di un ordine di stampa DPOF, premere MENU/OK per eliminare le immagini.

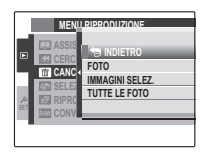

# Creazione di copie JPEG di immagini RAW

Le immagini RAW custodiscono le informazioni sulle impostazioni della fotocamera separatamente dai dati catturati dal sensore immagine della fotocamera. Utilizzando l'opzione **CONVERSIONE RAW** nel menu di riproduzione, è possibile creare copie JPEG di immagini RAW tramite diverse opzioni per le impostazioni elencate di seguito. I dati dell'immagine originale non subiscono conseguenze, consentendo ad una singola immagine RAW di essere elaborata in vari modi.

- Premere MENU/OK durante la riproduzione per visualizzare il menu di riproduzione, quindi premere la ghiera di comando verso l'alto o verso il basso per evidenziare CONVERSIO-NE RAW e premere MENU/OK per visualizzare le impostazioni elencate nella tabella a destra.
- 2 Premere la ghiera di comando verso l'alto o verso il basso per evidenziare un'impostazione e premere la ghiera verso destra per selezionare.

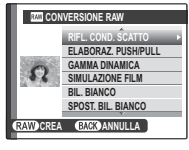

Premere la ghiera di comando verso l'alto o verso il basso per evidenziare l'opzione desiderata e premere **MENU/OK** per selezionare e tornare all'elenco delle impostazioni. Ripetere questa procedura per regolare ulteriori impostazioni.

3 Premere il pulsante RAW per visualizzare l'anteprima della copia JPEG. Premere MENU/OK per salvare la copia o premere DISP/BACK per tornare al passaggio 2.

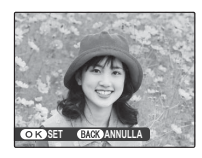

| Impostazione           | Descrizione                                                                                            |
|------------------------|----------------------------------------------------------------------------------------------------|
| RIFL. COND. SCATTO     | Creare una copia JPEG utilizzando le<br>impostazioni utilizzate al momento dello<br>scatto della foto. |
| ELABORAZ.<br>PUSH/PULL | Regola l'esposizione da −1 EV a +3 EV in<br>incrementi di ⅓ EV (⊞ 30).                                 |
| GAMMA DINAMICA         | Aumenta i dettagli nei controluce per<br>contrasto naturale (甌 70).                                    |
| SIMULAZIONE FILM       | Simula gli effetti di diversi tipi di pellicola<br>(💷 54).                                             |
| BIL. BIANCO            | Regola il bilanciamento del bianco (🕮 35).                                                             |
| SPOST. BIL. BIANCO     | Regola finemente il bilanciamento del<br>bianco (🕮 70).                                                |
| COLORE                 | Regola la densità di colore (💷 70).                                                                    |
| NITIDEZZA              | Rende i contorni più nitidi o più morbidi<br>(🎟 71).                                                   |
| RIDUZIONE              | Elabora la copia per ridurre la macchietta-                                                            |
| DISTURBO               | tura (💷 71).                                                                                           |
| TONO ALTE LUCI         | Regola le alte luci (💷 71).                                                                            |
| TONO OMBRE             | Regola le ombre (🕮 71).                                                                                |
| ESPACIOS COLOR         | Sceglie lo spazio colore usato per la ripro-<br>duzione del colore (💷 86).                             |

Menu

# Utilizzo dei menu: modalità di scatto

Questa opzione consente di scattare foto con l'autoscatto (🕮 44).

Il menu di scatto viene utilizzato per regolare le impostazioni per una vasta gamma di condizioni di scatto. Per visualizzare il menu di scatto, premere **MENU/OK** in modalità di scatto. Evidenziare le voci e premere la ghiera di comando verso destra per visualizzare le opzioni, quindi evidenziare un'opzione e premere **MENU/OK**. Premere **DISP/BACK** per uscire al termine delle impostazioni.

# Opzioni del menu di scatto

**N**AUTOSCATTO

#### ISO ISO Questa opzione consente di controllare la sensibilità della fotocamera alla luce (💷 51). (predefinito su **3 : 2**) DIMENSIONI IMM. Sceglie le dimensioni e il formato in cui si registrano le immagini. Opzione Stampe in formati fino a 3:2 $36 \times 24$ cm Formato Le immagini con formato di 3:2 hanno le stesse proporzioni della pellicola da 35 mm, **16:9** 36×20 cm mentre un formato di 16:9 è adatto per la visualizzazione su dispositivi ad Alta Definizione M 3:2 $26 \times 17$ cm (HD). M 16:9 26×15 cm **S** 3:2 18 × 12 cm DIMENSIONI IMM. non viene ripristinato guando si spegne la fotocamera o si seleziona **S 16:9** 17×9cm un'altra modalità di scatto.

|     | P MENU DI SCATTO               |       |
|-----|--------------------------------|-------|
| ١.  | <ul> <li>AUTOSCATTO</li> </ul> | OFF►  |
| 0   | ISO ISO                        | 200   |
|     | DIMENSIONI IMM.                | L 3:2 |
|     | 🖬 QUALITÀ IMM.                 | F     |
| عر  | GAMMA DINAMICA                 | §100  |
| 351 | SIMULAZIONE FILM               | 207   |
| œ/  | GKJESCI                        |       |

(predefinito su 200)

#### M OUALITÀ IMM.

Scegliere un formato di file e un rapporto di compressione. Selezionare FINE o NORMAL per registrare immagini JPEG, RAW per registrare immagini JPEG e RAW. FINE+RAW o NORMAL+RAW per registrare immagini JPEG e RAW. FINE e FINE+RAW utilizzano rapporti di compressione JPEG inferiori per immagini JPEG di qualità superiore, mentre NORMAL e NORMAL+RAW utilizzano rapporti di compressione JPEG superiori per incrementare il numero di immagini da memorizzare.

#### GAMMA DINAMICA

Contrasto colore. Scegliere valori inferiori per aumentare il contrasto guando si scatta in ambienti interni o con cielo nuvoloso e valori superiori per ridurre la perdita di dettagli in controluce e ombre guando si fotografano scene ad alto contrasto. Valori più alti sono raccomandati per scene che includono sia la luce solare sia profonde zone d'ombra, per soggetti con contrasto elevato guali la luce solare sull'acqua, foglie autunnali illuminate dalla luce, ritratti scattati sullo sfondo di un cielo azzurro e oggetti bianchi come gli abiti indossati dalle persone; si noti che, tuttavia, la macchiettatura potrebbe apparire su immagini scattate con valori alti.

- Se si seleziona AUTO, i tempi e il diaframma verranno visualizzati guando il pulsante di scatto è premuto a metà corsa.
- 200% è disponibile con sensibilità di ISO 400 e più, 200% con sensibilità di ISO 800 e più,

#### SIMULAZIONE FILM

Simula gli effetti di diversi tipi di pellicola (🕮 54).

#### **FILTRO ND**

Attivare o disattivare il filtro ND (🕮 57).

#### **M** SPOST, BIL, BIANCO

Premere la ghiera di comando verso l'alto o verso il basso per regolare il bilanciamento del bianco sull'asse dei colori selezionato (Red (Rosso)-Cyan (Ciano) o Blue (Blu)-Yellow (Giallo)) entro un intervallo compreso tra +9 e -9 in incrementi di uno. Premere MENU/OK per selezionare.

#### COLORE

Regola la densità di colore

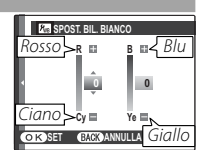

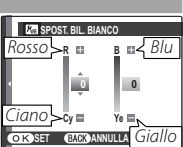

(predefinito su STANDARD)

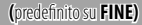

#### (predefinito su R100)

(predefinito su 🖻 🖛)

(predefinito su OFF)

#### S NITIDEZZA

Consente di rendere i contorni più nitidi o più morbidi.

#### **H** TONO ALTE LUCI

Consente di regolare l'aspetto delle alte luci.

#### **ISE TONO OMBRE**

Consente di regolare l'aspetto delle ombre.

#### RIDUZIONE DISTURBO

Consente di ridurre il disturbo nelle immagini scattate a sensibilità elevate.

#### MODALITA' AF

Consente di scegliere il modo in cui la fotocamera seleziona l'area di messa a fuoco in modalità AF-S.

- 🛨 MULTI: Quando il pulsante di scatto viene premuto a metà corsa, la fotocamera rileva i soggetti con contrasto elevato e seleziona automaticamente l'area di messa a fuoco.
- 🖸 AREA: Consente di scegliere manualmente l'area di messa a fuoco (🕮 50).

#### FI FLASH

Consente di regolare la luminosità del flash. Scegliere i valori tra +3/3 EV e -3/3 EV. Osservare che potrebbe non essere possibile ottenere i risultati desiderati, a seconda delle condizioni di scatto e della distanza dal soggetto.

#### FLASH ESTERNO

Scegliere ON quando si utilizza una unità flash di terzi opzionale montata sulla slitta alimentata della fotocamera o ON (COMMANDER) per controllare le unità flash remote opzionali utilizzando il flash integrato della fotocamera. Non è necessaria alcuna regolazione con le unità flash FUJIFILM opzionali.

Per ulteriori informazioni, vedere la documentazione fornita con l'unità flash. È possibile usare la fotocamera con le unità flash dotate delle funzioni di regolazione del diaframma, misurazione esterna e controllo della sensibilità. Non è possibile usare alcune unità flash progettate appositamente per altre fotocamere.

# (predefinito su ±0)

Menu

#### (predefinito su STANDARD)

(predefinito su STANDARD)

(predefinito su STANDARD)

(predefinito su STANDARD)

(predefinito su 💿 AREA)

(predefinito su OFF)

#### SELEZ. IMPOST. PERS.

Consente di richiamare le impostazioni salvate con 🚾 MODIF./SALVA IMPOST. PERS.

#### C MODIF./SALVA IMPOST. PERS.

Consente di salvare le impostazioni (🕮 55).

#### VIS. IMPOST. PERS.

Scegliere le voci visualizzare nel mirino ottico o nel mirino elettronico e nel monitor LCD ( $\blacksquare$  20). È possibile visualizzare le seguenti voci: griglia di inquadratura (è inoltre possibile selezionare il tipo di griglia come descritto a pagina 86), orizzonte virtuale, distanza di messa a fuoco automatica (la distanza di messa a fuoco viene sempre visualizzata in modalità di messa a fuoco manuale), istogramma, esposizione (tempi, diaframma e sensibilità), compensazione di esposizione/indicatore di esposizione, misurazione, modalità flash, bilanciamento del bianco, simulazione pellicola, gamma dinamica, numero di esposizioni rimanenti, dimensione e qualità immagine e livello batteria. Per le posizioni di queste voci nei display, fare riferimento alle pagine 6-7.

#### 1 Evidenziare OVF o EVF/LCD e premere MENU/OK.

2 Premere la ghiera di comando verso l'alto o verso il basso per evidenziare le voci e premere MENU/OK per selezionare o deselezionare. Premere DISP/BACK per uscire al termine delle impostazioni.

#### Orizzonte virtuale

Selezionando **LIVELLO ELETTRONICO** si visualizza un orizzonte virtuale. La fotocamera è a livello quando le due linee si sovrappongono.

 L'orizzonte virtuale potrebbe non essere visualizzato se l'obiettivo della fotocamera è puntato verso l'alto o verso il basso.

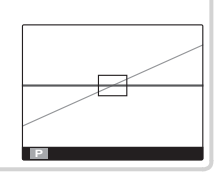

# Utilizzo dei menu: modalità di riproduzione

Per visualizzare il menu di riproduzione, premere **MENU/OK** in modalità di riproduzione. Evidenziare le voci e premere la ghiera di comando verso destra per visualizzare le opzioni, quindi evidenziare un'opzione e premere **MENU/OK**. Premere **DISP/BACK** per uscire al termine delle impostazioni.

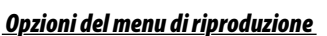

#### ASSIST. PER ALBUM

Per creare un album delle proprie foto preferite (🕮 63).

#### CERCA IMMAGINE

Consente di effettuare la ricerca di immagini (🕮 62).

#### CANCELLA

Consente di eliminare tutte le immagini o quelle selezionate (🕮 67).

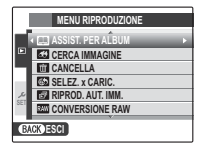

#### SELEZ. x CARIC.

Selezionare le immagini da caricare su YouTube o Facebook tramite MyFinePix Studio (solo Windows).

- 1 Selezionare YouTube per scegliere i filmati da caricare su YouTube, FACEBOOK per scegliere fotografie e filmati da caricare su Facebook.
- 2 Premere la ghiera di comando verso sinistra o verso destra per visualizzare le immagini e premere MENU/OK per selezionare o deselezionare. Premere DISP/BACK per uscire una volta selezionate tutte le immagini desiderate.
- È possibile selezionare solo filmati da caricare su YouTube.
- 🗣 Durante la riproduzione, le immagini selezionate vengono contrassegnate con gli indicatori 🏟 YouTube o 🍏 FACEBOOK.
- Scegliere RESETTA TUTTO per deselezionare tutte le immagini. Se il numero di immagini interessate è molto grande, verrà visualizzato un messaggio mentre l'operazione è in corso. Premere DISP/BACK per uscire prima del termine dell'operazione.

#### Caricamento di immagini (solo Windows)

È possibile caricare le immagini selezionate tramite l'opzione **YouTube/ Facebook Upload** in MyFinePix Studio. Per informazioni sull'installazione di MyFinePix Studio e sul collegamento della fotocamera ad un computer, fare riferimento a "Visualizzazione di immagini su un computer" (🗐 94).

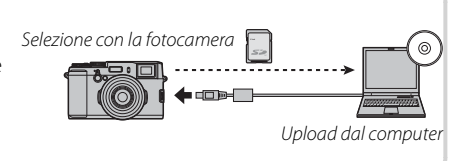

#### RIPROD. AUT. IMM.

Consente di visualizzare le immagini in una presentazione automatica. Scegliere il tipo di presentazione e premere **MENU/OK** per avviare. Premere **DISP/BACK** in qualsiasi momento durante la presentazione per visualizzare la guida su schermo. È possibile terminare la presentazione in qualsiasi momento premendo **MENU/OK**.

| Opzione    | Descrizione                                                                                                    |
|------------|----------------------------------------------------------------------------------------------------|
| NORMALE    | Premere la ghiera di comando verso sinistra o verso destra per tornare indietro o passare all'immagine successiva. |
| DISSOLV.   | Selezionare <b>DISSOLV.</b> per la dissolvenza delle transizioni tra le immagini.                                  |
| NORMALE 😫  | Como sopra lossotto cho la fotosamora ingrandisso automaticamento i volti                                          |
| DISSOLV. 😫 |                                                                                                    |
| MULTIPLA   | Consente di visualizzare più immagini contemporaneamente.                                                          |

La fotocamera non si spegnerà automaticamente durante una presentazione.

#### CONVERSIONE RAW

Consente di creare copie JPEG di immagini RAW (🕮 68).

#### RIMOZ. OCCHI ROSSI

Consente di rimuovere l'effetto occhi rossi dai ritratti. La fotocamera analizza l'immagine; se viene rilevato l'effetto occhi rossi, l'immagine sarà elaborata per creare una copia con l'effetto occhi rossi ridotto.

- 1 Visualizzare l'immagine desiderata.
- 2 Selezionare 💿 RIMOZ. OCCHI ROSSI nel menu di riproduzione.
- 3 Premere MENU/OK.
- È possibile che l'effetto occhi rossi non venga rimosso se la fotocamera non è in grado di rilevare il volto o se il volto è di profilo. I risultati possono essere diversi in base alla scena. Non è possibile rimuovere l'effetto occhi rossi dalle immagini che sono già state elaborate utilizzando la funzione di rimozione occhi rossi o dalle immagini create con altri dispositivi.
- L'intervallo di tempo necessario per elaborare l'immagine varia in base al numero di volti rilevati.
- Le copie create con RIMOZ. OCCHI ROSSI sono indicate con un'icona durante la riproduzione.
- La rimozione effetto occhi rossi non può essere eseguita su immagini RAW.

#### PROTEGGI

Questa opzione consente di proteggere le immagini dall'eliminazione accidentale. Evidenziare una delle seguenti opzioni e premere **MENU/OK**.

- FOTO: consente di proteggere le immagini selezionate. Premere la ghiera di comando verso sinistra o verso destra per visualizzare le immagini e premere **MENU/OK** per selezionare o deselezionare. Premere **DISP/BACK** al termine dell'operazione.
- IMPOSTA TUTTO: consente di proteggere tutte le immagini.
- RESETTA TUTTO: consente di rimuovere la protezione da tutte le immagini.

 $\oplus$  Le immagini protette saranno eliminate quando la scheda di memoria o la memoria interna vengono formattate (🕮 81).

#### TAGLIO

Creare una copia ritagliata dell'immagine corrente.

- 1 Visualizzare l'immagine desiderata.
- 2 Selezionare 🖾 TAGLIO nel menu di riproduzione.
- 3 Usare i pulsanti @ e @ per ingrandire e ridurre l'immagine e premere la ghiera di comando verso l'alto, verso il basso, verso sinistra o verso destra per scorrere l'immagine finché non viene visualizzata la porzione desiderata.
- 4 Premere MENU/OK per visualizzare una finestra di dialogo di conferma.
- 5 Premere di nuovo MENU/OK per salvare la copia ritagliata su un file separato.
- Ritagli grandi producono copie grandi; tutte le copie hanno un formato di 3:2. Se la dimensione della copia finale è di 📖, OK viene visualizzato in giallo.

#### RIDIMENSIONA

Creare una copia ritagliata dell'immagine corrente.

- 1 Visualizzare l'immagine desiderata.
- 2 Selezionare 🖃 RIDIMENSIONA nel menu di riproduzione.
- 3 Evidenziare una dimensione e premere MENU/OK per visualizzare una finestra di dialogo di conferma.
- 4 Premere di nuovo MENU/OK per salvare la copia ridimensionata su un file separato.
- Le dimensioni disponibili variano con la dimensione dell'immagine originale.

#### **RUOTA IMMAGINE**

Ruotare le immagini.

- 1 Visualizzare l'immagine desiderata.
- 2 Selezionare 2 RUOTA IMMAGINE nel menu di riproduzione.
- 3 Premere la ghiera di comando verso il basso per ruotare l'immagine di 90° in senso orario e verso l'alto per ruotarla di 90° in senso antiorario.
- 4 Premere MENU/OK. L'immagine viene visualizzata automaticamente nell'orientamento selezionato ogni volta che è riprodotta sulla fotocamera.
- Le immagini protette non possono essere ruotate. Rimuovere la protezione prima di ruotare le immagini (E) 76).
- La fotocamera può non essere in grado di ruotare le immagini create con altri dispositivi.
- Le immagini scattate con RIPR. ROT. AUTO vengono automaticamente visualizzate nel senso corretto durante la riproduzione (E) 87).

#### COPIA

Questa opzione consente di copiare le immagini tra la memoria interna e una scheda di memoria.

- 1 Evidenziare una delle seguenti opzioni e premere la ghiera di comando verso destra.
  - 🕼 MEM INT 🔿 🖾 SCHEDA: questa opzione consente di copiare le immagini dalla memoria interna ad una scheda di memoria.
  - 🛛 SCHEDA 🔿 💼 MEM INT: questa opzione consente di copiare le immagini da una scheda di memoria alla memoria interna.
- 2 Evidenziare una delle seguenti opzioni e premere MENU/OK.
  - FOTO: consente di copiare le immagini selezionate. Premere la ghiera di comando verso sinistra o verso destra e premere MENU/OK per copiare l'immagine corrente.
  - TUTTE LE FOTO: consente di copiare tutte le immagini.
- > La copia termina quando la memoria di destinazione è piena.
- Le informazioni sulla stampa DPOF non vengono copiate (1991).

#### CRD. STAMPA (DPOF)

Consente di selezionare le immagini per la stampa su dispositivi compatibili con DPOF e PictBridge (🕮 90, 91).

#### RAPPORTO ASPETTO

Consente di scegliere la modalità di visualizzazione delle immagini da parte dei dispositivi ad alta definizione (HD) con un formato di 3:2 (questa opzione è disponibile solo quando si collega un cavo HDMI). Selezionare 16:9 per visualizzare l'immagine in modo che si adatti allo schermo con le parti superiore e inferiore ritagliate, 3:2 per visualizzare l'intera immagine con bande nere su entrambi i lati.

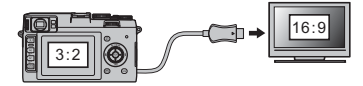

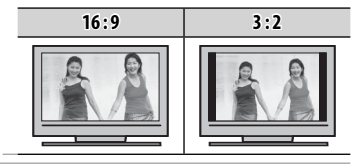

## Utilizzo del menu di configurazione

- 1 Visualizzare il menu di configurazione.
  - 1.1 Premere MENU/OK per visualizzare il menu per la modalità corrente.
  - **1.2** Premere la ghiera di comando verso sinistra per evidenziare la scheda per il menu corrente.
  - 1.3 Premere la ghiera di comando verso il basso per evidenziare 🛵

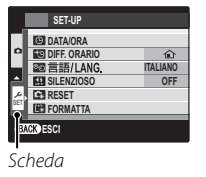

**1.4** Premere la ghiera di comando verso destra per posizionare il cursore nel menu di configurazione.

## 2 Regolare le impostazioni.

Evidenziare le voci e premere la ghiera di comando verso destra per visualizzare le opzioni, quindi evidenziare un'opzione e premere **MENU/OK**. Premere **DISP/BACK** per uscire al termine delle impostazioni.

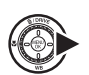

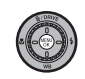

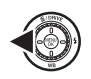

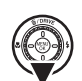

#### Opzioni del menu di configurazione

#### C DATA/ORA

Consente di impostare l'orologio della fotocamera (🕮 17).

#### 💽 DIFF. ORARIO

Quando si viaggia, consente di passare immediatamente l'orologio della fotocamera dal proprio fuso orario all'ora locale della propria destinazione. Per specificare la differenza tra ora locale e fuso orario residenza:

- 1 Evidenziare 🕂 LOCAL e premere la ghiera di comando verso destra.
- 2 Utilizzare la ghiera di comando per scegliere la differenza di orario tra l'ora locale e il fuso orario di residenza. Premere MENU/OK al termine delle impostazioni.

Per impostare l'orologio della fotocamera sull'ora locale, evidenziare 🕂 LOCAL e premere MENU/OK. Per impostare l'orologio sul proprio fuso orario, selezionare 🏠 CASA. Se si seleziona 🕂 LOCAL, viene visualizzato 🕂 per tre secondi quando si accende la fotocamera.

#### So 言語/LANG.

Consente di scegliere una lingua (🕮 17).

#### SILENZIOSO

(predefinito su OFF)

(predefinito su 🏠)

Selezionare **ON** per disattivare l'altoparlante, il flash e la spia di illuminazione in situazioni in cui è meglio evitare di produrre alcun suono o luce con la fotocamera

#### RESET

Ripristina tutte le impostazioni tranne 🕑 DATA/ORA, 🔯 DIFF. ORARIO, e 🕁 COLORE SFONDO ai valori predefiniti. Premere la ghiera di comando verso destra per visualizzare una finestra di dialogo di conferma, quindi evidenziare OK e premere MENU/OK.

Menu

(predefinito su 1.5 SEC)

#### FORMATTA

Se nella fotocamera è inserita una scheda di memoria, questa opzione formatterà la scheda di memoria. Se nella fotocamera non è inserita alcuna scheda di memoria, questa opzione formatterà la memoria interna. Selezionare **OK** per avviare la formattazione.

① Tutti i dati — incluse le immagini protette — saranno cancellati dalla scheda di memoria o dalla memoria interna. Assicurarsi che i file importanti siano stati copiati su un computer o un altro dispositivo di memorizzazione.

① Non aprire lo sportello del vano batteria durante la formattazione.

#### VISUAL. IMM.

Consente di scegliere il tempo di visualizzazione delle immagini dopo lo scatto. I colori potrebbero differire leggermente da quelli dell'immagine finale e la macchiettatura di "disturbi" potrebbe essere visibile ad alte sensibilità.

| Opzione  | Descrizione                                                                                                    |
|----------|----------------------------------------------------------------------------------------------------|
| CONTINUO | Le immagini vengono visualizzate finché non si preme il pulsante <b>MENU/OK</b> o il pulsante di scatto a metà corsa.<br>Per ingrandire il punto di messa a fuoco attivo, premere il centro del controllo comandi; premere di nuovo per<br>annullare lo zoom. |
| 1.5 SEC  | Le immagini vengono visualizzate per tre secondi (3 SEC) o 1,5 secondi (1.5 SEC) oppure finché non si preme i                                                                                                    |
| 3 SEC    | pulsante di scatto a metà corsa.                                                                                                    |
| OFF      | Le immagini non vengono visualizzate dopo lo scatto.                                                                                                    |

OFF non ha effetto in modalità di scatto in sequenza.

#### FRAME NO.

Opzione

CONT.

AZZERA

Le nuove immagini vengono memorizzate in file immagine denominati utilizzando un numero file a quattro cifre assegnato aggiungendo uno all'ultimo numero utilizzato. Il numero file è visualizzato durante la riproduzione come mostrato a destra. Con 🖾 FRAME NO. è possibile determinare se la numerazione dei file deve essere azzerata a 0001 guando viene inserita una nuova scheda di memoria o la scheda di memoria o la memoria interna corrente viene formattata.

| ۲ | Se il numero dei fotogrammi raggiunge 999-9999, il pulsante di scatto sarà disattivato (🕮 111). |
|---|-------------------------------------------------------------------------------------------------|

- ဳ La selezione d 🔄 RESET (🕮 80) imposta 🖾 FRAME NO. su CONT. ma non azzera il numero di file.
- I numeri dei fotogrammi per immagini scattate con altre fotocamere possono essere diversi.

#### **MINPOSTA VOLUME**

memoria.

Consente di regolare il volume del suono prodotto quando sono in funzione i controlli della fotocamera. Scegliere 📭 (muto) per disattivare i suoni dei pulsanti di controllo.

Descrizione

La numerazione continua dall'ultimo numero file utilizzato o dal primo numero file disponibile, a seconda di

quale dei due è più alto. Scegliere questa opzione per ridurre il numero di immagini con nomi di file doppi. La numerazione viene azzerata a 0001 dopo la formattazione o guando viene inserita una nuova scheda di

#### **O** VOL. OTTUR.

Consente di regolare il volume del suono prodotto quando il pulsante di scatto viene rilasciato. Scegliere 🖣 OFF (muto) per disattivare i suoni dei pulsanti di controllo.

#### **M SUONO OTTUR.**

Consente di scegliere il suono emesso dall'otturatore (🕮 22).

#### **VOLUME PLAY**

Consente di controllare il volume per la riproduzione.

Numero directory file

(predefinito su <a>> 1 SUONO 1</a>)

(predefinito su 7)

#### (predefinito su CONT.) Numero fotoaramma

#### 100-0001 Numero

(predefinito su ••••)

(predefinito su 🖬 💵)

#### **M LUMINOSITA' LCD**

Consente di controllare la luminosità dei display.

#### SPEGN. AUTOM

Questa opzione consente di scegliere il periodo di tempo dopo il guale la fotocamera si spegne automaticamente guando non viene eseguita alcuna operazione. Periodi di tempo ridotti consentono di ridurre il consumo della batteria; se si seleziona OFF, la fotocamera deve essere spenta manualmente. In alcune situazioni la fotocamera si spegne automaticamente anche se si è selezionato **OFF** 

#### MOD. RISP. EN. MO

Selezionare ON per ridurre il consumo della batteria, raddoppiando all'incirca il numero di immagini da scattare con una singola carica (🕮 23).

#### MOD. AVVIO RAP.

Selezionare ON per ridurre il tempo di riavvio della fotocamera a circa 0,7 secondi una volta spenta (🕮 23).

#### TASTO Fn

Consente di selezionare il ruolo svolto dal pulsante **Fn** (🕮 53).

(predefinito su 2 MIN)

(predefinito su 0)

# (predefinito su OFF)

(predefinito su 🔝 ISO)

(predefinito su OFF)

#### **M** ATTIVAZIONE ISO AUTO

Consente di scegliere se la fotocamera regola automaticamente la sensibilità se non è possibile ottenere un'esposizione ottimale alle impostazioni correnti. Selezionando **ISS ATTIVAZIONE ISO AUTO** si visualizzano le impostazioni elencate nella tabella di seguito; premere la ghiera di comando verso l'alto o verso il basso per evidenziare un'impostazione e premere la ghiera verso destra per visualizzare le opzioni per la voce evidenziata, quindi evidenziare l'opzione desiderata e premere **MENU/OK**.

Quando **ATTIVAZIONE ISO AUTO** è attivo, il limite superiore per la sensibilità è fissato sul valore selezionato per **SENSIBILITA MASSIMA**. La fotocamera non supera questa limite anche in caso di sottoesposizione.

| Opzione              | Descrizione                                                                                                    |          |  |
|----------------------|----------------------------------------------------------------------------------------------------|----------|--|
| ATTIVAZIONE ISO AUTO | Se si seleziona <b>ON</b> , la fotocamera regola automaticamente la sensibilità se non è possibile<br>ottenere un'esposizione ottimale alle impostazioni correnti.                                                           | ON       |  |
| SENSIBILITA MASSIMA  | Scegliere il limite superiore per la sensibilità automatica tra ISO 400, 800, 1600 e 3200 (il limite inferiore è fissato a ISO 200).                                                                                         | 800      |  |
| VELOC. OTTUR. MIN.   | Quando si ruota la ghiera di velocità otturatore su <b>A</b> e <b>ATTIVAZIONE ISO AUTO</b> è su <b>ON</b> , la fotocamera regola la sensibilità solo se necessario per evitare che i tempi siano più lenti di questo valore. | 1/60 SEC |  |

Nella modalità AE a priorità dei tempi e in quella di esposizione manuale, la fotocamera regola automaticamente la sensibilità se non è possibile ottenere un'esposizione ottimale con i tempi selezionati dall'utente.

- La sensibilità viene regolata automaticamente per l'impostazione del flash ottimale quando si utilizza il flash.
- I tempi, il diaframma e la sensibilità corrente verranno visualizzati quando il pulsante di scatto è premuto a metà corsa.

#### RIMOZ. OCCHI ROSSI

(predefinito su OFF)

Scegliere ON per eliminare gli effetti occhi rossi causati dal flash.

- La riduzione occhi rossi è eseguita solo quando un volto viene rilevato.
- La rimozione occhi rossi non è disponibile con immagini RAW.

Menu

(predefinito su ON)

Se viene selezionato ON, la spia di illuminazione AF-assist si accende per consentire la messa a fuoco automatica.

- La spia di illuminazione AF-assist si spegne automaticamente in modo silenzioso.
- ① In alcune circostanze la fotocamera potrebbe non essere in grado di mettere a fuoco utilizzando la spia di illuminazione AF-assist. Se la fotocamera non è in grado di mettere a fuoco nella modalità macro, provare aumentando la distanza dal soggetto.
- ① Evitare di puntare la spia di illuminazione AF-assist direttamente negli occhi del soggetto.

#### MOD. BLOCCO AE/AF (predefinito su PREMI PER BL. AE/AF) Se si seleziona PREMI PER BL. AE/AF, vengono fissati messa a fuoco e/o esposizione guando si preme il pulsante AFL/AEL. Se si seleziona ON/OFF BL. AE/AF, vengono fissati esposizione e/o messa a fuoco guando si preme il pulsante AFL/AEL e rimangono fissati finché non si preme di nuovo il pulsante.

#### TASTO BLOC. AE/AF

**Ma ILLUMIN, AF** 

Consente di selezionare il ruolo svolto dal pulsante AFL/AEL (1 46).

#### CONTROLLO FUOCO

Se si seleziona ON, il centro dell'inquadratura viene ingrandito nel display per facilitare la messa a fuoco quando si preme la parte centrale del controllo comandi in modalità di messa a fuoco manuale (🖽 48, 49).

#### GHIERA MESSA A FUOCO

Scegliere il senso di rotazione del regolatore di messa a fuoco per aumentare la distanza di messa a fuoco.

#### 🕅 UNITÀ SCALA FUOCO

Consente di scegliere le unità usate per l'indicatore di distanza di messa a fuoco (🖽 6, 7).

# (predefinito su SOLO BLOCCO AE)

## (predefinito su METRI)

# (predefinito su ON)

#### (predefinito su 🔿 SENSO ORARIO)

#### GUIDA INQUAD.

#### (predefinito su 🎛 GRIGLIA 9)

(predefinito su sRGB)

(predefinito su ON)

Scegliere il tipo di griglia di inquadratura disponibile in modalità di scatto.

# E GRIGLIA 9

Per composizione "regola dei terzi".

Una griglia sei per quattro.

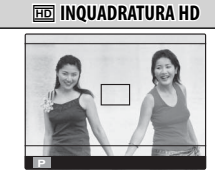

Inquadrare immagini HD nel ritaglio mostrato dalle righe nelle parti superiore e inferiore del display.

#### ESPACIOS COLOR

Scegliere la gamma di colori disponibile per la riproduzione del colore.

| Opzione   | Descrizione                                       |
|-----------|---------------------------------------------------|
| sRGB      | Consigliato nella maggior parte delle situazioni. |
| Adobe RGB | Per stampa commerciale.                           |

IIII GRIGLIA 24

#### NR x ESPOS. LUNGA

Selezionare **ON** per ridurre la macchiettatura nelle esposizioni prolungate (🕮 29).

86

#### Menu di configurazione

#### Sceqliere ON per salvare le copie non elaborate di immagini scattate utilizzando 🖾 RIMOZ. OCCHI ROSSI.

ON

#### RIPR. ROT. AUTO

SALVA IMM. ORIG.

Scegliere **ON** per ruotare automaticamente le immagini verticali (orientamento ritratto) durante la riproduzione.

#### COLORE SFONDO

Consente di scegliere uno schema di colori.

#### AUTO DISPLAY

Scegliere se visualizzare i suggerimenti sull'apparecchio.

#### IT OUADRO CORREZ AF

Se si seleziona ON, una seconda cornice di messa a fuoco per distanze di fuoco di circa 80 cm verrà aggiunta al display nel mirino ottico. La cornice di messa a fuoco per l'attuale distanza di fuoco è visualizzata in verde guando il pulsante di scatto è premuto a metà.

Cornice di messa a fuoco per una distanza di fuoco infinita Cornice di messa a fuoco P 2000 F5.6 F5.6 P 2000 Cornice di messa a fuoco per una distanza di fuoco di circa 80 cm

(predefinito su OFF)

OFF

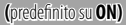

(predefinito su OFF)

(predefinito su ON)

# Collegamenti

# Visualizzazione delle immagini sul televisore

Per visualizzare immagini su un gruppo, collegare la fotocamera ad un televisore con un cavo HDMI (disponibile presso i fornitori terzi; il televisore può essere utilizzato solo per la riproduzione, non per lo scatto.

- 1 Spegnere la fotocamera.
- 2 Collegare il cavo come mostrato di seguito.

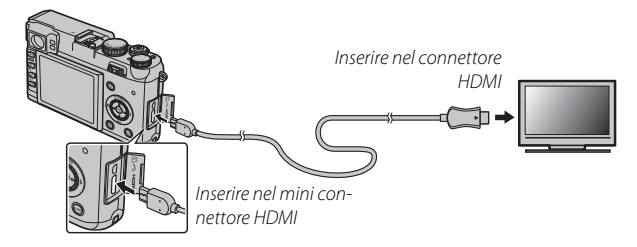

- Sessicurarsi che i connettori siano inseriti completamente.
- **3** Sintonizzare il televisore sul canale di ingresso HDMI. Per ulteriori informazioni, vedere la documentazione fornita con il televisore.
- 4 Accendere la fotocamera e premere il tasto ►. Il monitor della fotocamera si spegne e le immagini e i filmati sono riprodotti sul televisore. Osservare che i controlli del volume della fotocamera non hanno effetto sull'audio riprodotto dal televisore; per regolare il volume, utilizzare i relativi comandi del televisore.
  - Non è possibile utilizzare il cavo USB mentre è collegato un cavo HDMI.
  - Alcuni televisori potrebbero visualizzare brevemente una schermata nera all'avvio della riproduzione del filmato.

# Stampa di immagini tramite USB

Se la stampante supporta PictBridge, è possibile collegare la fotocamera direttamente alla stampante e le immagini possono essere stampate senza essere prima copiate su un computer. Osservare che, a seconda della stampante utilizzata, non tutte le funzioni descritte di seguito potrebbero essere supportate.

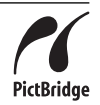

#### Collegamento della fotocamera

**1** Collegare il cavo USB in dotazione come illustrato ed accendere la stampante.

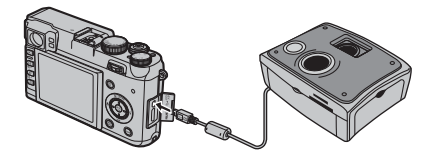

 2 Accendere la fotocamera e premere il tasto ►.
 ← Nel monitor viene visualizzato USB, seguito dal display PictBridge mostrato di seguito a destra.

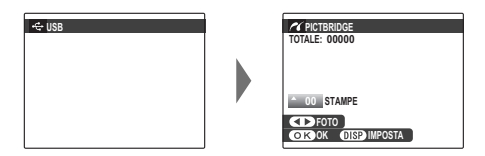

## <u>Stampa delle immagini selezionate</u>

 Premere la ghiera di comando verso sinistra o verso destra per visualizzare un'immagine da stampare.

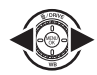

- Per stampare una copia dell'immagine corrente, procedere direttamente al passaggio 3.
- 2 Premere la ghiera di comando verso l'alto o verso il basso per scegliere il numero di copie (fino a 99). Ripetere i passaggi 1–2 per selezionare altre immagini.
- **3** Premere **MENU/OK** per visualizzare una finestra di dialogo di conferma.

STAMPARE QUESTE FOTO

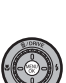

Collegamenti

**4** Premere **MENU/OK** per avviare la stampa.

OKSI BACKANNULLA

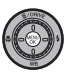

- Le immagini possono essere stampate dalla memoria interna o da una scheda di memoria formattata nella fotocamera.
- Formato pagina, qualità di stampa e selezione dei bordi vengono impostati attraverso la stampante.

## Stampa della data di registrazione

Per stampare la data di registrazione sulle immagini, premere **DISP/BACK** nel display PictBridge e selezionare **STAMPA CON DATA** (© (per stampare immagini senza la data di registrazione, selezionare **STAMPA SENZA DATA**). Per assicurarsi che la data sia corretta, impostare l'orologio della fotocamera prima di scattare foto. Alcune stampanti non supportano la stampa delle date. Per ulteriori informazioni, vedere il manuale della stampante.

# Stampa dell'ordine di stampa DPOF

Per stampare l'ordine di stampa creato con ORD. STAMPA (DPOF) nel menu di riproduzione (💷 91):

1 Nel display PictBridge, premere DISP/BACK per aprire il menu PictBridge.

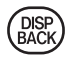

2 Premere la ghiera di comando verso l'alto o verso il basso per evidenziare **STAMPA DPOF**.

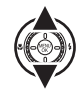

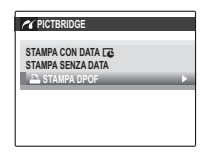

**3** Premere **MENU/OK** per visualizzare una finestra di dialogo di conferma.

| 🐔 🖴 STAMPA DPOF OK? |
|---------------------|
| TOTALE: 9 STAMPE    |
|                     |
|                     |
|                     |
| OK SI BACK ANNULLA  |

4 Premere MENU/OK per avviare la stampa.

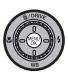

## Durante la stampa

Il messaggio mostrato a destra viene visualizzato durante la stampa. Premere **DISP/BACK** per annullare prima di stampare tutte le immagini (a seconda della stampante, la stampa potrebbe

| C STAMP  | A IN COR | SC |  |  |
|----------|----------|----|--|--|
|          |          |    |  |  |
| _        | _        |    |  |  |
| BACK ANN | JLLA     |    |  |  |

terminare prima che sia stampata l'immagine corrente).

Se la stampa viene interrotta, spegnere e riaccendere la fotocamera

#### Scollegamento della fotocamera

Verificare che non venga visualizzato il messaggio precedente e spegnere la fotocamera. Scollegare il cavo USB

## Creazione di un ordine di stampa DPOF

L'opzione 🖪 ORD. STAMPA (DPOF) nel menu di riproduzione può essere utilizzata per creare un "ordine di stampa" digitale per le stampanti compatibili con PictBridge o dispositivi che supportano DPOF.

#### DPOF

DPOF (Digital Print Order Format) è lo standard che consente di stampare le immagini da "ordini di stampa" memorizzati nella memoria interna o in una scheda di memoria Le informazioni nell'ordine includono le immagini da

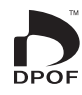

stampare e il numero di copie di ciascuna immagine.

# CON DATA C/SENZA DATA

Per modificare l'ordine di stampa DPOF, selezionare CRD. STAMPA (DPOF) nel menu di riproduzione e premere la ghiera di comando verso l'alto o verso il basso per evidenziare CON DATA CO SENZA DATA.

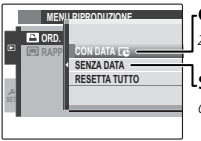

**CON DATA** *C*: stampa la data di registrazione sulle immagini.

**SENZA DATA**: stampa le immagini senza data.

Premere **MENU/OK** e procedere come segue.

 Premere la ghiera di comando verso sinistra o verso destra per visualizzare un'immagine da includere o rimuovere dall'ordine di stampa.

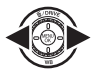

2 Premere la ghiera di comando verso l'alto o verso il basso per scegliere il numero di copie (fino a 99). Per rimuovere un'immagine dell'ordine di stampa, premere la ghiera di comando verso il basso finché il numero di copie è 0.

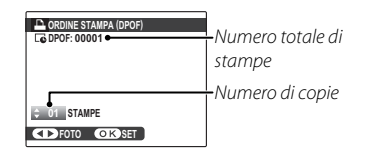

- 3 Ripetere i passaggi 1–2 per completare l'ordine di stampa. Premere MENU/OK per salvare l'ordine di stampa al completamento delle impostazioni o DISP/BACK per uscire senza modificare l'ordine di stampa.
- 4 Nel monitor viene visualizzato il numero totale di stampe. Premere MENU/OK per uscire.

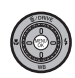

Le immagini nell'ordine di stampa corrente sono indicate da un'icona 🕒 durante la riproduzione.

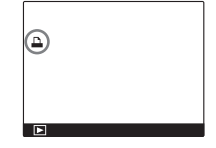
## RESETTA TUTTO

Per annullare l'ordine di stampa corrente, selezionare **RESETTA TUTTO** per **ORD. STAMPA** (**DPOF**). Viene visualizzata la conferma mostrata a destra; premere **MENU/OK** per rimuovere tutte le immagini dall'ordine.

| REIMPOSTA DPOF OK? |
|--------------------|
|                    |
|                    |
|                    |
|                    |
|                    |
|                    |
| OK SI BACK ANNULLA |
|                    |

- Rimuovere la scheda di memoria per creare o modificare un ordine di stampa per le immagini nella memoria interna.
- Gli ordini di stampa possono contenere un massimo di 999 immagini.
- Se viene inserita una scheda di memoria contenente un ordine di stampa creato da un'altra fotocamera, verrà visualizzato il messaggio mostrato a destra. Premendo MENU/OK si annulla l'ordine di stampa; deve essere

| ANNULLA DPOF OK? |  |
|------------------|--|
|                  |  |
|                  |  |
|                  |  |
|                  |  |
| OK SI BACK NO    |  |

creato un nuovo ordine di stampa, come descritto in precedenza.

## Visualizzazione di immagini su un computer

È possibile utilizzare il software in dotazione per copiare le immagini su un computer, sul quale è possibile memorizzare, visualizzare, organizzare e stampare le immagini. Prima di procedere, eseguire l'installazione del software come descritto di seguito. Non collegare la fotocamera al computer prima del completamento dell'installazione.

### Windows: installazione di MyFinePix Studio

**1** Verificare che il computer soddisfi i seguenti requisiti di sistema:

| CPU         Pentium 4 a 3 GHz o superiore<br>(Core 2 Duo a 2,4 GHz o superiore)2         Pentium 4 a 2 GHz o superiore<br>(Core 2 Duo a 2,4 GHz o superiore)2           RAM         1 GB o superiore         512 MB o superiore<br>(1 GB o superiore)2           Spazio libero<br>su disco         15 GB o superiore         2 GB o superiore           Video         • 1024 × 768 pixel o più, con profondità di colore 24-bit o superiore<br>• Una scheda video (GPU) che supporti DirectX 7 o successivi         • Consigliata porta USB integrata. Il funzionamento con altre porte USB non è garantito.<br>• È necessaria una connessione Internet (si consiglia banda larga) per installare .NET Framework (se necessaria |                           | Windows 7 <sup>1</sup>                                                                                                    | Windows Vista <sup>1</sup>        | Windows XP <sup>1</sup>                         |  |
|----------------------------------------------------------------------------------------------------|---------------------------|----------------------------------------------------------------------------------------------------|-----------------------------------|-------------------------------------------------|--|
| RAM       1 GB o superiore       Core 2 Duo a 2,4 GHz o superiore         Spazio libero<br>su disco       1 GB o superiore       512 MB o superiore<br>(1 GB o superiore) <sup>2</sup> Video       1024 × 768 pixel o più, con profondità di colore 24-bit o superiore       2 GB o superiore         Video       • 1024 × 768 pixel o più, con profondità di colore 24-bit o superiore       -         • Una scheda video (GPU) che supporti DirectX 7 o successivi       • Consigliata porta USB integrata. Il funzionamento con altre porte USB non è garantito.         • È necessaria una connessione Internet (si consiglia banda larga) per installare .NET Framework (se necessaria                                     | CDU                       | Pentium 4 a 3 GHz o superiore                                                                                                    |                                   | Pentium 4 a 2 GHz o superiore                   |  |
| RAM       1 GB o superiore       512 MB o superiore (1 GB o superiore)²         Spazio libero su disco       15 GB o superiore       2 GB o superiore         Video       • 1024 × 768 pixel o più, con profondità di colore 24-bit o superiore       • 2 GB o superiore         Video       • 1024 × 768 pixel o giù, con profondità di colore 24-bit o superiore       • Una scheda video (GPU) che supporti DirectX 7 o successivi         • Consigliata porta USB integrata. Il funzionamento con altre porte USB non è garantito.       • È necessaria una connessione Internet (si consiglia banda larga) per installare. NET Framework (se necessaria)                                                                   | CPU                       | (Core 2 Duo a 2,4                                                                                                    | GHz o superiore) <sup>2</sup>     | (Core 2 Duo a 2,4 GHz o superiore) <sup>2</sup> |  |
| Spazio libero<br>su disco         15 GB o superiore         2 GB o superiore           Video         • 1024×768 pixel o più, con profondità di colore 24-bit o superiore<br>• Una scheda video (GPU) che supporti DirectX 7 o successivi         • Consigliata porta USB integrata. Il funzionamento con altre porte USB non è garantito.<br>• È necessaria una connessione Internet (si consiglia banda larga) per installare .NET Framework (se necessaria)                                                                                                    | RAM                       | 1 GB o superiore     512 MB o superiore       (1 GB o superiore) <sup>2</sup>                                                                                                    |                                   |                                                 |  |
| Video       • 1024 × 768 pixel o più, con profondità di colore 24-bit o superiore         • Una scheda video (GPU) che supporti DirectX 7 o successivi         • Consigliata porta USB integrata. Il funzionamento con altre porte USB non è garantito.         • È necessaria una connessione Internet (si consiglia banda larga) per installare .NET Framework (se necessaria)                                                                                                    | Spazio libero<br>su disco | 15 GB o superiore 2 GB o superiore                                                                                                    |                                   |                                                 |  |
| Una scheda video (GPU) che supporti DirectX 7 o successivi     Consigliata porta USB integrata. Il funzionamento con altre porte USB non è garantito.     È necessaria una connessione Internet (si consiglia banda larga) per installare .NET Framework (se necessaria)                                                                                                    | Video                     | <ul> <li>1024 × 768 pixel o più, con profono</li> </ul>                                                                                                    | dità di colore 24-bit o superiore |                                                 |  |
| <ul> <li>Consigliata porta USB integrata. Il funzionamento con altre porte USB non è garantito.</li> <li>È necessaria una connessione Internet (si consiglia banda larga) per installare .NET Framework (se necessa</li> </ul>                                                                                                    | video                     | Una scheda video (GPU) che supporti DirectX 7 o successivi                                                                                                    |                                   |                                                 |  |
| I e necessaria una connessione internet (si consiglia banda larga) per installare .NET Framework (se necessa                                                                                                    |                           | Consigliata porta USB integrata. Il funzionamento con altre porte USB non è garantito.                                                                                                    |                                   | on è garantito.                                 |  |
| Altro rio) per utilizzare la funzione di auto aggiornamento e guando si osoguone operazioni come la condivisio                                                                                                    | Altro                     | <ul> <li>E necessaria una connessione internet (si consiglia banda larga) per installare .NET Framework (se necessa-<br/>trio) per utilizzare la funzione di auto aggiornamento e guando si eseguene operazioni come la condivisio-</li> </ul> |                                   |                                                 |  |
| ne di immagini online o per mezzo di email.                                                                                                    |                           | ne di immagini online o per mezzo di email.                                                                                                    |                                   |                                                 |  |

1 Altre versioni di Windows non sono supportate. Sono supportati solo sistemi operativi preinstallati; il funzionamento su computer assemblati e computer su cui il sistema operativo è stato aggiornato da versioni precedenti di Windows non è garantito.

2 Consigliato per la visualizzazione di filmati HD.

2 Avviare il computer. Per continuare, accedere ad un account con privilegi di amministratore.

### 3 Chiudere tutte le applicazioni in esecuzione e inserire il CD di installazione nell'unità CD-ROM.

#### Windows 7/Windows Vista

Se viene visualizzata una finestra di dialogo AutoPlay, fare clic su **SETUP.EXE**. Verrà visualizzata la finestra di dialogo "Controllo account utente"; fare clic su **Sì** (Windows 7) o **Consenti** (Windows Vista).

La procedura di installazione si avvia automaticamente; fare clic su **Install MyFinePix Studio** (Installazione di FinePixViewer) e seguire le istruzioni visualizzate sullo schermo per installare MyFinePix Studio e RAW FILE CONVERTER.

🗫 Se il programma di installazione non si avvia automaticamente

Se il programma di installazione non si avvia automaticamente, selezionare **Computer** o **Risorse del computer** dal menu **Start**, quindi fare doppio clic sull'icona del CD **FINEPIX** per aprire la finestra CD FINEPIX, infine fare doppio clic su **setup** o **SETUP.EXE**.

- **4** Se è richiesto di installare Windows Media Player, DirectX o .NET Framework, seguire le istruzioni su schermo per completare l'installazione.
- **5** Espellere il CD di installazione dall'unità CD-ROM quando l'installazione è completa. Conservare il CD di installazione in un luogo asciutto e lontano dalla luce diretta del sole nel caso in cui sia necessario reinstallare il software.

L'installazione è stata completata. Procedere con "Collegamento della fotocamera" (🕮 98).

#### Macintosh: installazione di FinePixViewer

1 Verificare che il computer soddisfi i seguenti requisiti di sistema:

| CPU              | PowerPC o Intel (Core 2 Duo o superiore)*                                                              |
|------------------|----------------------------------------------------------------------------------------------------|
| Sistema          | Versioni preinstallate di Mac OS X versione 10.3.9–10.6 (per maggiori informazioni, visitate il sito   |
| operativo        | http://www.fujifilm.com/support/digital_cameras/compatibility/)                                        |
| RAM              | 256 MB o superiore (1 GB o superiore)*                                                                 |
| Spazio libero su | È necessario uno spazio minimo di 200 MB per l'installazione e di ulteriori 400 MB per l'esecuzione di |
| disco            | FinePixViewer                                                                                          |
| Video            | Almeno 800×600 pixel con migliaia di colori o più                                                      |
| Altro            | Consigliata porta USB integrata. Il funzionamento con altre porte USB non è garantito.                 |

\* Consigliato per la visualizzazione di filmati HD.

- 2 Dopo avere avviato il computer e chiuso tutte le applicazioni in esecuzione, inserire il CD di installazione nell'unità CD-ROM e fare doppio-clic su **Installer for Mac OS X**.
- 3 Verrà visualizzata la finestra di dialogo del programma di installazione; fare clic su Installing FinePixViewer (Installazione di FinePixViewer) per avviare l'installazione. Quando richiesto, inserire il nome e la password dell'amministratore, quindi fare clic su OK e seguire le istruzioni visualizzate sullo schermo per installare FinePixViewer. Una volta completata l'installazione, fare clic su Exit (Esci) per uscire dall'installazione.
  - Per installare RAW FILE CONVERTER, fare doppio clic su SILKYRFCEXInstaller. RAW FILE CONVERTER viene utilizzato per visualizzare immagini RAW sul tuo computer.
- **4** Espellere il CD di installazione dall'unità CD-ROM. Se Safari è in esecuzione, potrebbe non essere possibile espellere il CD; se necessario, chiudere Safari prima di espellere il CD. Conservare il CD di installazione in un luogo asciutto e lontano dalla luce diretta del sole nel caso in cui sia necessario reinstallare il software.

5 Mac OS X 10.5 o precedente: aprire la cartella "Applicazioni", avviare Image Capture e selezionare Preferenze... dal menu dell'applicazione di Image Capture. Viene visualizzata la finestra di dialogo di Image Capture; scegliere Altro... nel menu Quando si collega una fotocamera, aprire, quindi selezionare FPVBridge nella cartella "Applicazioni/FinePixViewer" e fare clic su Apri. Uscire da Image Capture.

Mac OS X 10.6: collegare la fotocamera e accenderla. Aprire la cartella "Applicazioni" e avviare Image Capture. La fotocamera viene visualizzata su **DEVICES** (DISPOSITIVI); selezionare la fotocamera e scegliere **FPVBridge** dal menu **Connecting this camera opens** (La connessione di questa fotocamera apre) e fare clic su **Choose** (scegli). Uscire da Image Capture.

L'installazione è stata completata. Procedere con "Collegamento della fotocamera" (🕮 98).

### Collegamento della fotocamera

- 1 Se le immagini che si desidera copiare sono memorizzate su una scheda di memoria, inserire la scheda nella fotocamera (🕮 13). Se non è inserita alcuna scheda, le immagini verranno copiate dalla memoria interna.
  - Gli utenti di windows potrebbero aver bisogno del CD di installazione di Windows quando il software viene avviato per la prima volta.
  - ① La perdita di alimentazione durante il trasferimento può causare la perdita dei dati e danni alla memoria interna o alla scheda di memoria. Inserire una batteria nuova o completamente carica prima di collegare la fotocamera.
- 2 Spegnere la fotocamera e collegare il cavo USB in dotazione come illustrato, assicurandosi che i connettori siano inseriti completamente. Collegare la fotocamera direttamente al computer; non utilizzare hub USB o tastiere.

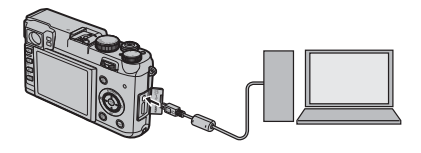

- **3** Accendere la fotocamera. MyFinePix Studio o FinePixViewer si avvia automaticamente; seguire le istruzioni visualizzate sullo schermo per copiare le immagini sul computer. Per uscire senza copiare le immagini, fare clic su **Cancel** (Annulla).
  - ① Se il software non si avvia automaticamente, potrebbe non essere installato correttamente. Scollegare la fotocamera e reinstallare il software.

Per ulteriori informazioni sull'utilizzo del software in dotazione, avviare l'applicazione e selezionare l'opzione appropriata dal menu **Help** (Guida).

- ① Se viene inserita una scheda di memoria che contiene un elevato numero di immagini, l'avvio del software potrebbe verificarsi con ritardo e potrebbe non essere possibile importare o salvare immagini. Per trasferire le immagini, utilizzare un lettore di schede di memoria.
- Prima di spegnere la fotocamera o disconnettere il cavo USB, assicurarsi che il computer non visualizzi un messag- gio che indica la copia di file in atto e che la spia sia spenta (se il numero di immagini copiate è molto grande, la spia potrebbe rimanere illuminata anche dopo che il messaggio è scomparso dal monitor del computer). La mancata osservanza di questa precauzione potrebbe causare la perdita di dati e danni alla memoria interna o alla scheda di memoria.
- ${\scriptstyle \oplus}\,$  Disconnettere la fotocamera prima di inserire o rimuovere schede di memoria.
- $\oplus$  In alcuni casi, potrebbe non essere possibile accedere a immagini salvate su un server di rete utilizzando il software in dotazione con lo stesso metodo utilizzato su un computer autonomo.
- ① Quando si utilizzano servizi che richiedono la connessione a Internet, tutte le tariffe applicabili addebitate dalla compagnia telefonica o dal proprio provider di servizi Internet sono a carico dell'utente.

#### Scollegamento della fotocamera

Dopo avere verificato che la spia di stato è spenta, spegnere la fotocamera e scollegare il cavo USB.

#### Disinstallazione del software in dotazione

Disinstallare il software in dotazione esclusivamente prima di reinstallare il software oppure quando non è più necessario. Dopo avere chiuso il software e scollegato la fotocamera, trascinare la cartella "FinePixViewer" da "Applicazioni" nel Cestino e selezionare **Svuota cestino** nel menu **Finder** (Macintosh) o aprire il pannello di controllo e utilizzare "Programmi e funzionalità" (Windows 7/Windows Vista) o "Installazione applicazioni" (Windows XP) per disinstallare MyFinePix Studio. In Windows, potrebbero essere visualizzate una o più finestre di conferma; leggerne attentamente il contenuto prima di fare clic su **OK**.

## Note tecniche

## Accessori opzionali

La fotocamera supporta un'ampia gamma di accessori di FUJIFILM e di altri produttori.

### Accessori di FUJIFILM

I seguenti accessori opzionali sono disponibili presso FUJIFILM. Per le informazioni più aggiornate riguardo gli accessori disponibili nella propria zona, contattare il rivenditore FUJIFILM di zona o visitare il sito http://www.fujifilm.com/products/digital\_cameras/index.html.

| Batterie agli ioni di<br>litio ricaricabili | <b>NP-95</b> : batterie ricaricabili aggiuntive NP-95 di grande capacità possono essere acquista-<br>te secondo le necessità.                                                                                                    | A CONTRACTOR |
|---------------------------------------------|----------------------------------------------------------------------------------------------------|--------------|
| Caricabatterie                              | <b>BC-65N</b> : caricabatterie di ricambio possono essere acquistati secondo le necessità. Il caricabatterie BC-65N ricarica una batteria NP-95 in circa 210 minuti ad una temperatura di +20°C.                                                                                                    |              |
| Unità flash                                 | <b>Flash EF-20 montato su slitta</b> : questa unità flash clip-on (alimentata da due batterie AA)<br>dispone di un numero guida di 20 (ISO 100, m) e supporta controllo flash TTL. La testa<br>del flash può essere ruotata verso l'alto di 90° per l'illuminazione di rimbalzo.                                                                                                    |              |
|                                             | Flash EF-42 montato su slitta: questa unità flash clip-on (alimentata da due batterie AA)<br>dispone di un numero guida di 42 (ISO 100, m) e supporta controllo flash TTL e zoom<br>automatico nella gamma di 24–105 mm (formato 35 mm equivalente). La testa del<br>flash può essere ruotata verso l'alto di 90°, verso sinistra di 180° o verso destra di 120°<br>per l'illuminazione di rimbalzo. |              |
| Custodie in cuoio                           | <b>LC-X100</b> : questa custodia in cuoio, esclusiva per l'X100, combina la praticità al lusso del cuoio e dispone di una tracolla dello stesso materiale. È possibile scattare foto con la fotocamera ancora nella custodia.                                                                                                    | <b>S</b>     |

| Coperchi per<br>obiettivo | LH-X100: questo coperchio per obiettivo in alluminio, esclusivo per l'X100, dispone di<br>un anello adattatore AR-X100 dello stesso materiale. L'anello adattatore è necessario<br>quando si inserisce il coperchio per obiettivo. | Ø |
|---------------------------|----------------------------------------------------------------------------------------------------|---|
| Anelli adattatore         | <b>AR-X100</b> : anello adattatore in alluminio, esclusivo per l'X100. Viene utilizzato quando si inserisce il coperchio per obiettivo LH-X100 o filtri da $\varphi$ 49 mm disponibili presso i fornitori terzi.                   |   |

### Collegamento di anelli adattatore e coperchi per obiettivo

1 Rimuovere il regolatore anteriore.

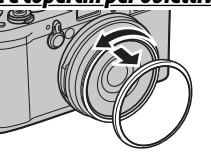

- In caso di problemi a rimuovere il regolatore anteriore, afferrare il regolatore per intero e ruotarlo come illustrato.
- 2 Inserire l'anello adattatore come illustrato, con le sporgenze rivolte verso l'esterno.

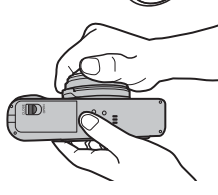

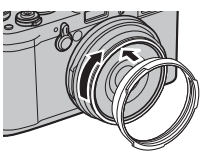

 Allineare le filettature maschio e femmina come illustrato e posizionare il coperchio per obiettivo sull'anello adattatore.
 Ruotare il coperchio per obiettivo come illustrato.

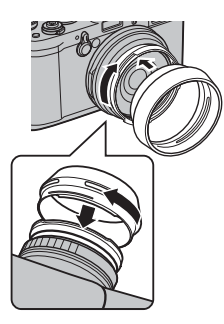

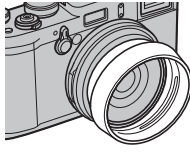

- Conservare il regolatore anteriore e il copriobiettivo in un luogo sicuro quando non vengono utilizzati.
- Inserire l'anello adattatore prima di inserire filtri di fornitori terzi.

Note tecniche

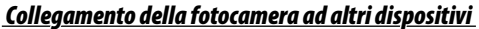

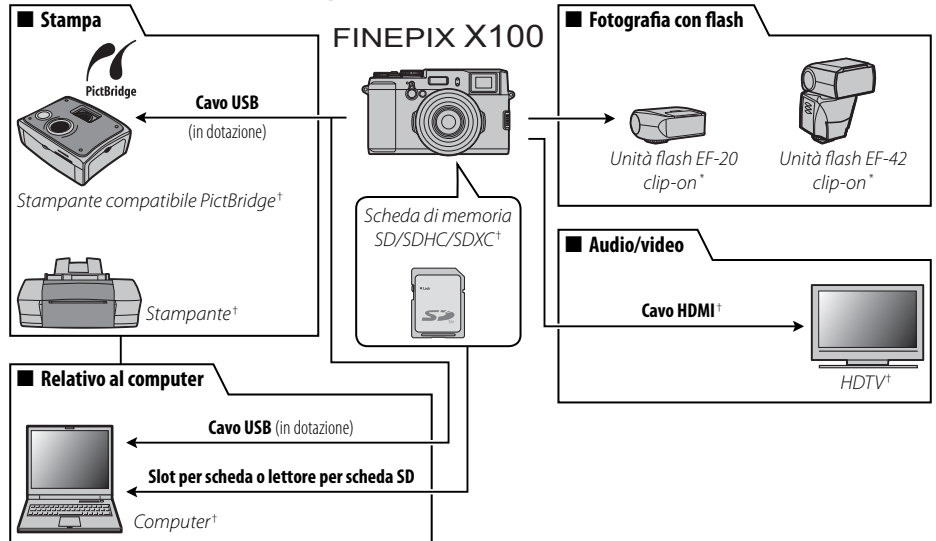

\* Disponibile separatamente presso FUJIFILM.

† Disponibile separatamente presso i fornitori terzi.

Per garantire l'utilizzo ottimale della fotocamera, adottare le seguenti precauzioni.

### Conservazione e utilizzo

Se la fotocamera non sarà utilizzata per un lungo periodo di tempo, rimuovere la batteria e la scheda di memoria. Non conservare né utilizzare la fotocamera in luoghi:

- esposti a pioggia, vapore o fumo
- molto umidi o estremamente polverosi
- esposti alla luce diretta del sole o a temperature molto alte, come in un veicolo chiuso in una giornata soleggiata
- estremamente freddi
- soggetti a forti vibrazioni
- esposti a campi magnetici forti, come in prossimità di antenne per la trasmissione, linee elettriche, emittenti radar, motori, trasformatori o magneti
- in contatto con sostanze chimiche volatili, come i pesticidi
- vicino a prodotti in vinile o gomma

## Acqua e sabbia

L'esposizione all'acqua e alla sabbia possono inoltre danneggiare la fotocamera, i circuiti e i meccanismi interni. Quando si utilizza la fotocamera in spiaggia o al mare, evitare di esporla ad acqua e sabbia. Non collocare la fotocamera su superfici umide.

## Condensa

Gli aumenti improvvisi della temperatura, come quando si entra in un edificio riscaldato in una giornata fredda, possono provocare la formazione di condensa all'interno della fotocamera. In tal caso, spegnere la fotocamera e attendere un'ora prima di riaccenderla. Se si forma della condensa sulla scheda di memoria, rimuovere la scheda e attendere che la condensa asciughi.

## <u>Pulizia</u>

Utilizzare un compressore per rimuovere la polvere dall'obiettivo e dal monitor, quindi strofinare delicatamente con un panno morbido e asciutto. È possibile rimuovere eventuali macchie strofinando delicatamente con una carta per la pulizia dell'obiettivo FUJIFILM alla quale è stata applicata una quantità minima di liquido per la pulizia dell'obiettivo. Prestare attenzione a non graffiare l'obiettivo e il monitor. Il corpo della fotocamera può essere pulito con un panno morbido e asciutto. Non utilizzare alcol, solvente o altre sostanze chimiche volatili per evitare di scolorire la pelle sul corpo della fotocamera.

## <u>In viaggio</u>

Riporre la fotocamera nel bagaglio a mano. Il bagaglio imbarcato può subire urti violenti che possono danneggiare la fotocamera.

## Risoluzione dei problemi

## Problemi e soluzioni

#### Alimentazione e batteria

| Problema                                   | Soluzione                                                                                                    |
|--------------------------------------------|----------------------------------------------------------------------------------------------------|
| La fotocamera non si<br>accende.           | <ul> <li>La batteria è completamente scarica: caricare la batteria (🕮 11) o inserire una batteria di ricambio carica (🕮 12).</li> <li>La batteria è inserita in modo scorretto: reinserirla nell'orientamento corretto (🕮 12).</li> <li>Lo sportello del vano batteria non è chiuso correttamente: chiudere lo sportello del vano batteria (🕮 13).</li> </ul>                                                                                                    |
| Le batteria si scarica<br>velocemente.     | <ul> <li>La batteria è fredda: riscaldare la batteria collocandola in una tasca o un altro luogo caldo e reinserirle nella fotocamera immediatamente prima di scattare un'immagine.</li> <li>È presente della sporcizia sui terminali della batteria: pulire i terminali con un panno morbido e asciutto.</li> <li>AF-C è selezionato come modalità di messa a fuoco: selezionare una modalità di messa a fuoco differente (E 48).</li> <li>La batteria è stata ricaricata molte volte: la batteria ha raggiunto il termine della sua vita utile. Acquistare una batteria nuova.</li> </ul> |
| La fotocamera si spegne<br>all'improvviso. | La batteria è completamente scarica: caricare la batteria (🕮 11) o inserire una batteria di ricambio carica (🕮 12).                                                                                                    |
| La ricarica non si avvia.                  | Reinserire la batteria nell'orientamento corretto e assicurarsi che il caricatore sia collegato (🕮 11).                                                                                                    |
| La ricarica è lenta.                       | Caricare la batteria a temperatura ambiente (🕮 118).                                                                                                    |
| La spia di ricarica si                     | • È presente della sporcizia sui terminali della batteria: pulire i terminali con un panno morbido e asciutto.                                                                                                    |
| illumina ma la batteria non                | • La batteria è stata ricaricata molte volte: la batteria ha raggiunto il termine della sua vita utile. Acquistare una                                                                                                    |
| si carica.                                 | batteria nuova. Se la batteria non si carica ancora, contattare il rivenditore FUJIFILM.                                                                                                    |

#### Menu e display

| Problema                    | Soluzione                                   |
|-----------------------------|---------------------------------------------|
| La visualizzazione non è in | Selezionare ITALIANO per 🖾 言語/LANG. (興 80). |
| italiano.                   |                                             |

#### Scatto

| Problema                                                                                                    | Soluzione                                                                                                    |
|----------------------------------------------------------------------------------------------------|----------------------------------------------------------------------------------------------------|
| Non vengono scattate<br>immagini quando si preme<br>il pulsante di scatto.                                                                    | <ul> <li>La memoria è piena: inserire una nuova scheda di memoria o eliminare le immagini (🗐 13, 58, 67).</li> <li>La memoria non è formattata: formattare la scheda di memoria o la memoria interna (🗐 81).</li> <li>I terminali della scheda di memoria sono sporchi: pulire i contatti con un panno morbido e asciutto.</li> <li>La scheda di memoria è danneggiata: inserire una nuova scheda di memoria (🗐 13).</li> <li>La batteria è completamente scarica: caricare la batteria (🗐 11) o inserire una batteria di ricambio carica (🗐 12).</li> <li>La fotocamera si è spenta automaticamente: accendere la fotocamera (🗐 16).</li> <li>La spia di stato era arancione durante la ripresa di un'immagine panoramica: attendere finché la spia di stato non si spegne (🗐 3).</li> </ul> |
| Quando il pulsante di<br>scatto viene premuto<br>a metà appare una<br>macchiettatura ("disturbi")<br>sul monitor o nel mirino<br>elettronico. | Quando il soggetto è scarsamente illuminato e il diaframma viene ristretto, aumenta il guadagno per aiutare la<br>composizione, il che potrebbe determinare una macchiettatura percepibile quando le immagini sono visualizzate<br>in anteprima sui display. Le immagini scattate con la fotocamera non ne subiscono conseguenze.                                                                                                    |
| ll display diventa scuro<br>dopo lo scatto.                                                                                                   | Il display può scurirsi durante il caricamento del flash. Attendere qualche istante che il flash si carichi.                                                                                                    |
| La fotocamera non mette<br>a fuoco.                                                                                                    | <ul> <li>Il soggetto è vicino alla fotocamera: selezionare la modalità macro (= 34).</li> <li>Il soggetto è lontano dalla fotocamera: annullare la modalità macro (= 34).</li> <li>Il soggetto non è adatto per la messa a fuoco: utilizzare il blocco di messa a fuoco (= 46) o la messa a fuoco manuale (= 48).</li> </ul>                                                                                                    |
| ll flash non si attiva.                                                                                                    | <ul> <li>Non è possibile utilizzare il flash alle impostazioni correnti: fare riferimento all'elenco delle impostazioni utilizzabili con il flash (120).</li> <li>Il flash è disattivato (③): scegliere una differente modalità flash (121).</li> <li>La batteria è completamente scarica: caricare la batteria (121) o inserire una batteria di ricambio carica (121).</li> <li>La fotocamera è in modalità continua: selezionare una modalità di azionamento differente (1237).</li> <li>La fotocamera è in modalità silenziosa: disattivare la modalità silenziosa (122, 80).</li> </ul>                                                                                                    |
| Alcune modalità flash non<br>sono disponibili.                                                                                                | La fotocamera è in modalità silenziosa. Disattivare la modalità silenziosa (💷 22, 80).                                                                                                    |

| Problema                  | Soluzione                                                                                                    |
|---------------------------|----------------------------------------------------------------------------------------------------|
| ll flash non illumina     | • Il soggetto non è alla portata del flash: posizionare il soggetto entro la portata del flash (🕮 33).                   |
| completamente il          | La finestra del flash è ostruita: impugnare correttamente la fotocamera.                                                 |
| soggetto.                 | • l tempi sono superiori a 1⁄2000 s: scegliere tempi più lenti (💷 25, 27).                                               |
|                           | • L'obiettivo è sporco: pulire l'obiettivo (🕮 xi, 104).                                                                  |
|                           | L'obiettivo è bloccato: tenere gli oggetti lontani dall'obiettivo.                                                       |
| Le immagini sono sfocate. | • ! AF viene visualizzato durante lo scatto e la cornice di messa a fuoco è visualizzata in rosso: verificare la messa a |
|                           | fuoco prima dello scatto (🕮 31).                                                                                         |
|                           | • 🕼 viene visualizzato durante lo scatto: utilizzare il flash o un treppiede (💷 32).                                     |
| La immagini nyacantana    | • I tempi sono lenti e la temperatura ambiente elevata: ciò è normale e non indica un malfunzionamento.                  |
| Le miniagini presentano   | • La fotocamera è stata utilizzata per un lungo periodo a temperature elevate o viene visualizzato un avviso tempera-    |
| un enello macchiellalura. | tura: spegnere la fotocamera e attendere che si raffreddi.                                                               |

#### Riproduzione

| Problema                                                      | Soluzione                                                                                                    |
|---------------------------------------------------------------|----------------------------------------------------------------------------------------------------|
| Le immagini sono<br>granulose.                                | Le immagini sono state scattate con una marca o un modello di fotocamera diverso.                                                                                                    |
| Zoom durante la<br>riproduzione non<br>disponibile.           | Le immagini sono state create con 🔚 RIDIMENSIONA o con una marca o un modello di fotocamera diverso.                                                                                                    |
| Nessun audio durante la<br>riproduzione di filmati.           | <ul> <li>Volume di riproduzione troppo basso: regolare il volume della riproduzione (= 82).</li> <li>Microfono ostruito: tenere la fotocamera correttamente durante la registrazione (= 2, 42).</li> <li>L'altoparlante è ostruito: tenere la fotocamera correttamente durante la riproduzione (= 2, 61).</li> <li>La fotocamera è in modalità silenziosa: disattivare la modalità silenziosa (= 22, 80).</li> </ul> |
| Le immagini selezionate<br>non vengono eliminate.             | Alcune immagini selezionate per l'eliminazione sono protette. Rimuovere la protezione utilizzando il dispositivo utilizzato originariamente per applicare la protezione stessa (💷 76).                                                                                                    |
| La numerazione dei<br>file viene azzerata<br>improvvisamente. | Lo sportello del vano batteria è stato aperto con la fotocamera accesa. Spegnere la fotocamera prima di aprire lo sportello del vano batteria (💷 12, 16).                                                                                                    |

#### Soluzione Problema • La fotocamera non è collegata correttamente: collegare correttamente la fotocamera (🕮 88). Una volta collegata la fotocamera, le immagini vengono visualizzate sul televisore piuttosto che sul monitor della fotocamera. Nessuna immagine o · L'ingresso sul televisore è impostato su "TV": impostare l'ingresso su "HDMI". audio. Il volume del televisore è troppo basso: per regolare il volume, utilizzare i relativi comandi del televisore. Il computer non rileva la Assicurarsi che la fotocamera e il computer siano collegati correttamente (🕮 98). fotocamera. Non trasferisce file RAW o Per il trasferimento delle immagini, utilizzare il software in dotazione (🕮 94). JPEG ad un computer. Impossibile stampare le • La fotocamera non è collegata correttamente: collegare correttamente la fotocamera (🕮 89). • La stampante è spenta: accendere la stampante. immagini. Viene stampata solo una copia/la data non viene La stampante non è compatibile con PictBridge. stampata. La fotocamera non • Malfunzionamento temporaneo della fotocamera: rimuovere e reinserire la batteria (📖 12). risponde. • La batteria è completamente scarica: caricare la batteria (💷 11) o inserire una batteria di ricambio carica (🕮 12). La fotocamera non Rimuovere e reinserire la batteria (IIII 12). Se il problema persiste, contattare il rivenditore FUJIFILM di zona. funziona come previsto.

Disattivare la modalità silenziosa (EE 22.80).

#### Collegamenti/Varie

Nessun audio.

## Messaggi di avviso e display

I seguenti messaggi di avviso vengono visualizzati sul display.

| Avviso                                                                       | Descrizione                                                                                                    |
|------------------------------------------------------------------------------|----------------------------------------------------------------------------------------------------|
| d (rosso)                                                                    | Batteria scarica. Caricare la batteria (🕮 11) o inserire una batteria di ricambio carica (🕮 12).                                                                                                    |
| d (lampeggia in rosso)                                                       | Batteria completamente scarica. Caricare la batteria (🕮 11) o inserire una batteria di ricambio carica (🕮 12).                                                                                                    |
| ļo                                                                           | Tempi lenti dell'otturatore. Le immagini potrebbero essere sfocate; utilizzare il flash o un treppiede.                                                                                                    |
| <b>! AF</b><br>(visualizzato in rosso con<br>cornice di messa a fuoco rossa) | La fotocamera non mette a fuoco. Provare una delle seguenti soluzioni:<br>• Utilizzare il blocco di messa a fuoco su un altro soggetto alla stessa distanza, quindi ricomporre l'immagine<br>(                                                                                                    |
| Diaframma o tempi<br>dell'otturatore visualizzati<br>in rosso                | Il soggetto è troppo chiaro o troppo scuro e l'immagine sarà sovraesposta o sottoesposta. Se il soggetto è scuro,<br>utilizzare il flash (🕮 32).                                                                                                    |
| ERRORE FUOCO                                                                 |                                                                                                    |
| SPEGNI E RIACCENDI<br>LA FOTOCAMERA                                          | Malfunzionamento della fotocamera. Spegnere e riaccendere la fotocamera. Se il messaggio continua a essere<br>visualizzato, contattare il rivenditore FUJIFILM di zona.                                                                                                    |
| ERRORE CONTROLLO LENTI                                                       |                                                                                                    |
| ATTENDERE                                                                    | La scheda di memoria è formattata in modo errato. Utilizzare la fotocamera per formattare la scheda (🕮 81).                                                                                                    |
| MEMORIA NON<br>INIZIALIZZATA                                                 | <ul> <li>La scheda di memoria o la memoria interna non è formattata o la scheda di memoria è stata formattata in un computer o su un altro dispositivo: formattare la scheda di memoria o la memoria interna utilizzando l'opzione</li> <li>FORMATTA nel menu di configurazione della fotocamera (= 81).</li> <li>È necessario pulire i contatti della scheda di memoria: pulire i contatti con un panno morbido e asciutto. Se il messaggio viene visualizzato nuovamente, formattare la scheda (= 81). Se il messaggio non scompare, sostituire la scheda.</li> <li>Malfunzionamento della fotocamera: contattare un rivenditore FUJIFILM.</li> </ul> |

| Avviso                                                                         | Descrizione                                                                                                    |
|--------------------------------------------------------------------------------|----------------------------------------------------------------------------------------------------|
| MEMORIA PROTETTA                                                               | La scheda di memoria è bloccata. Sbloccare la scheda (🕮 13).                                                                                                    |
| ERRORE MEMORIA                                                                 | <ul> <li>La scheda di memoria non è formattata per l'uso nella fotocamera: formattare la scheda (</li></ul>                                                                                                    |
| MEMORIA PIENA<br>MEMORIA PIENA<br>MEMORIA INTERNA PIENA<br>INSERIRE NUOVA CARD | La scheda di memoria o la memoria interna sono piene ed è impossibile registrare o copiare le immagini. Elimina-<br>re le immagini (🕮 58, 67) o inserire una scheda di memoria con maggiore spazio libero (🕮 13).                                                                                                    |
| NESSUNA MEMORIA                                                                | Nessuna scheda di memoria inserita quando si seleziona 📾 COPIA. Inserire una scheda di memoria.                                                                                                    |
| ERRORE SCRITTURA                                                               | <ul> <li>Errore della scheda di memoria o errore di collegamento: reinserire la scheda di memoria o spegnere e riaccendere la fotocamera. Se il messaggio continua a essere visualizzato, contattare il rivenditore FUJIFILM di zona.</li> <li>Memoria insufficiente per registrare altre immagini: eliminare le immagini (🗐 58, 67) o inserire una scheda di memoria con maggiore spazio libero (🗐 13).</li> <li>La scheda di memoria o la memoria interna non è formattata: formattare la scheda di memoria o la memoria interna (🗐 81).</li> </ul> |
| ERRORE LETTURA                                                                 | <ul> <li>Il file è danneggiato o non è stato creato con la fotocamera: il file non può essere visualizzato.</li> <li>È necessario pulire i contatti della scheda di memoria: pulire i contatti con un panno morbido e asciutto. Se il messaggio viene visualizzato nuovamente, formattare la scheda (🕮 81). Se il messaggio non scompare, sostituire la scheda.</li> <li>Malfunzionamento della fotocamera: contattare un rivenditore FUJIFILM.</li> </ul>                                                                                            |

| Avviso                                                                  | Descrizione                                                                                                    |
|-------------------------------------------------------------------------|----------------------------------------------------------------------------------------------------|
| NUM. FOTO PIENA                                                         | l numeri di fotogramma della fotocamera sono esauriti (il numero del fotogramma corrente è 999-9999). Format-<br>tare la scheda di memoria e selezionare <b>AZZERA</b> per <b>III FRAME NO.</b> Scattare una foto per azzerare la numera-<br>zione dei fotogrammi da 100-0001, quindi selezionare <b>CONT.</b> per <b>III FRAME NO.</b> (IIII 82). |
| TROPPE IMMAGINI                                                         | <ul> <li>Una ricerca ha prodotto più di 30000 risultati: scegliere una ricerca con meno risultati.</li> <li>Oltre 999 immagini selezionate per l'eliminazione: scegliere meno immagini.</li> </ul>                                                                                                    |
| IMM. PROTETTA                                                           | È stato eseguito un tentativo di cancellare o ruotare un'immagine protetta. Rimuovere la protezione e riprovare (📖 76).                                                                                                    |
| PREMERE E RILASCIARE<br>IL PULSANTE DISP PER<br>DISATT. MODO SILENZIOSO | Si è tentato di regolare il volume con la fotocamera in modalità silenziosa. Uscire dalla modalità silenziosa prima di<br>regolare il volume (💷 22, 80).                                                                                                    |
| IMP. TAGLIARE                                                           | Il file è danneggiato o non è stato creato con la fotocamera.                                                                                                    |
|                                                                         | Non è possibile rimuovere l'effetto occhi rossi dalle immagini create con altri dispositivi.                                                                                                    |
| COMANDO NON ESEGUIBILE                                                  | La rimozione effetto occhi rossi non può essere applicata ai filmati.                                                                                                    |
| IMPOSSIBILE RUOTARE                                                     | L'immagine selezionata non può essere ruotata.                                                                                                    |
| RUOTARE IMPOSSIBILE RUOTARE                                             | Impossibile ruotare i filmati.                                                                                                    |
| D NESSUNA IMMAGINE                                                      | l a sorgente selezionata per <b>ma COPIA</b> non contiene nessuna immagine. Selezionare un'altra sorgente.                                                                                                    |
| N NESSUNA IMMAGINE                                                      |                                                                                                    |

| Avviso                          | Descrizione                                                                                                    |
|---------------------------------|----------------------------------------------------------------------------------------------------|
| ERRORE FILE DPOF                | L'ordine di stampa DPOF sulla scheda di memoria corrente contiene oltre 999 immagini. Copiare le immagini nella                                                                                                    |
|                                 | memoria interna e creare un nuovo ordine di stampa.                                                                                                    |
| DPOF NON IMPOSTAB.              | Non è possibile stampare l'immagine utilizzando DPOF.                                                                                                    |
| DPOF NON IMPOSTABILE            | Non è possibile stampare i filmati utilizzando DPOF.                                                                                                    |
| ERRORE DI<br>COMUNICAZIONE      | Si è verificato un errore di collegamento durante la stampa o la copia delle immagini su un computer o un altro<br>dispositivo. Verificare che il dispositivo sia acceso e controllare che il cavo USB sia collegato.                                                                                                    |
| ERRORE STAMPANTE                | Carta o inchiostro esaurito o altro errore della stampante. Controllare la stampante (per ulteriori informazioni, vedere il manuale della stampante). Per riprendere la stampa, spegnere e riaccendere la stampante.                                                                                                    |
| ERRORE STAMPANTE<br>RIPRENDERE? | Carta o inchiostro esaurito o altro errore della stampante. Controllare la stampante (per ulteriori informazioni, ve-<br>dere il manuale della stampante). Se la stampa non riprende automaticamente, premere <b>MENU/OK</b> per riprendere.                                                                                                    |
| STAMPA IMPOSS.                  | È stato eseguito un tentativo di stampare un filmato, un'immagine non creata con la fotocamera o un'immagine<br>in un formato non supportato dalla stampante. I filmati e alcune immagini creati con altri dispositivi non possono<br>essere stampati; se si tratta di un fermo immagine creato con la fotocamera, verificare sul manuale della stam-<br>pante e assicurarsi che la stampante supporti i formati JFIF-JPEG o Exif-JPEG. In caso contrario, non è possibile<br>stampare le immagini. |
| !}                              | Spegnere la fotocamera e attendere che si raffreddi. La macchiettatura potrebbe aumentare nelle immagini<br>scattate mentre viene visualizzato questo avviso.                                                                                                    |

# Appendice

## Glossario

**DPOF** (Digital Print Order Format): standard che consente di stampare le immagini da "ordini di stampa" memorizzati nella memoria interna o in una scheda di memoria. Le informazioni nell'ordine includono le immagini da stampare e il numero di copie di ciascuna immagine.

**EV** (Exposure Value): il valore di esposizione è determinato dalla sensibilità del sensore dell'immagine e dalla quantità di luce che penetra nella fotocamera durante l'esposizione del sensore immagine. Ogni volta che la quantità di luce raddoppia, EV aumenta di uno; ogni volta che la quantità di luce si riduce della metà, EV si riduce di uno. È possibile controllare la quantità di luce che penetra nella fotocamera regolando diaframma e tempi.

**Exif Print**: standard per memorizzare informazioni con immagini per la riproduzione ottimale del colore durante la stampa.

**HDMI** (High-Definition Multimedia Interface): standard di interfaccia per la trasmissione di immagini e audio che aggiunge ingresso audio all'interfaccia DVI adoperata per collegare i computer ai display.

JPEG (Joint Photographic Experts Group): un formato file compresso per le immagini a colori. Maggiore è il tasso di compressione, maggiore sarà la perdita di informazioni e più grande la riduzione di qualità quando l'immagine viene visualizzata.

**MOV**: formato file filmati (estensione ".mov") sviluppato da Apple, Inc., e visualizzabile tramite QuickTime Player. Si tratta di un formato comune su Internet.

**Bilanciamento del bianco**: il cervello umano si adatta automaticamente alle variazioni del colore della luce, quindi gli oggetti che appaiono bianchi in una fonte luminosa, appaiono bianchi anche quando il colore della fonte luminosa cambia. Le fotocamere digitali sono in grado di replicare questa regolazione elaborando le immagini in base al colore della fonte luminosa. Questo processo è noto come "bilanciamento del bianco".

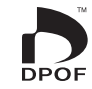

## Capacità memoria interna/scheda di memoria

Nella seguente tabella è mostrato il tempo di registrazione o il numero di immagini disponibili con qualità diverse. Tutti i dati sono approssimativi; la dimensione dei file varia in base alla scena registrata, generando notevoli variazioni nel numero di file memorizzabili. Il numero di esposizioni o il tempo rimanente possono non diminuire uniformemente. È possibile scattare un numero limitato di foto di prova quando non è presente una scheda di memoria.

|                 | Medio              | Memoria interna | (appross. 20 MB) | 4    | GB     | 8 G B |        |  |  |
|-----------------|--------------------|-----------------|------------------|------|--------|-------|--------|--|--|
|                 | <b></b>            | FINE            | NORMAL           | FINE | NORMAL | FINE  | NORMAL |  |  |
|                 | 3:2                | 4               | 7                | 820  | 1300   | 1640  | 2620   |  |  |
| Fotografie      | 16:9               | 5               | 8                | 960  | 1530   | 1940  | 3070   |  |  |
| otog            | 3:2                | 7               | 14               | 1260 | 2470   | 2530  | 4970   |  |  |
| frafi           | 16:9               | 8               | 16               | 1490 | 2950   | 2990  | 5920   |  |  |
| Те <sup>.</sup> | S 3:2              | 14              | 28               | 2470 | 4760   | 4970  | 9570   |  |  |
|                 | S 16:9             | 21              | 32               | 3750 | 5630   | 7540  | 11310  |  |  |
| -               | 180° (Verticale)   | 2               | 5                | 480  | 960    | 970   | 1940   |  |  |
| Ano             | 180° (Orizzontale) | 3               | 8                | 720  | 1440   | 1460  | 2890   |  |  |
| ram             | 120° (Verticale)   | 3               | 8                | 720  | 1440   | 1460  | 2890   |  |  |
| ھ               | 120° (Orizzontale) | 6               | 12               | 1080 | 2130   | 2180  | 4290   |  |  |
|                 | RAW                |                 | 1                |      | 210    |       | 420    |  |  |
| Filmati         | ID 1280°           | 189             | sec.             | 50 r | min.   | 100   | min.   |  |  |

\* Utilizzare una scheda 🕰 🛥 superiore. I singoli filmati non possono superare 10 minuti di lunghezza.

## Specifiche

| Sistema                                                                      |                                                                                                    |
|------------------------------------------------------------------------------|----------------------------------------------------------------------------------------------------|
| Modello                                                                      | Fotocamera digitale FinePix X100                                                                                                    |
| Pixel effettivi                                                              | 12,3 milioni                                                                                                    |
| Sensore immagine                                                             | Sensore immagine CMOS (metallo-ossido-semiconduttore complementare) da 23,6 mm × 15,8 mm (formato APS-C) con pixel quadrati e filtro di colore primario                                             |
| Supporto di memorizzazione                                                   | Memoria interna (appross. 20 MB)     Schede di memoria SD/SDHC/SDXC                                                                                                    |
| File system                                                                  | Conforme con Design Rule per Camera File System (DCF), Exif 2.3 e Digital Print Order Format (DPOF)                                                                                                 |
| Formato file                                                                 | Immagini: Exif 2.3 JPEG (compresse); RAW (formato RAF originale, si richiede software apposito); RAW+JPG disponibili     Filmati: H.264 standard con audio stereo (MOV)                             |
| Dimensione immagine                                                          | • II 3:2: 4288 × 2848       • IM 3:2: 3072 × 2048       • IS 3:2: 2176 × 1448         • II 16:9: 4288 × 2416       • IM 16:9: 3072 × 1728       • IS 16:9: 1920 × 1080                              |
|                                                                              | <ul> <li>Motion panorama 180: 2160 × 7680 (verticale) / 7680 × 1440 (orizzontale)</li> <li>Motion panorama 120: 2160 × 5120 (verticale) / 5120 × 1440 (orizzontale)</li> </ul>                      |
| Obiettivo                                                                    | Obiettivo con lunghezza focale fissa FUJINON                                                                                                    |
| Lunghezza focale                                                             | f=23 mm (formato 35 mm equivalente: 35 mm)                                                                                                    |
| Diaframma massimo                                                            | F2,0                                                                                                    |
| Diaframma                                                                    | F2,0 – F16 in incrementi di 1/3 EV (diaframma a 9 lamelle)                                                                                                    |
| Gamma di messa a fuoco<br>(distanza dalla parte anteriore<br>dell'obiettivo) | Appross. 80 cm-∞<br>• Modalità macro (♥): 10 cm – 2,0 m                                                                                                    |
| Sensibilità                                                                  | Sensibilità di uscita standard equivalente a ISO 200–6400 con incrementi di ½ EV; sensibilità di uscita estesa<br>equivalente a ISO 100 o 12800; controllo della sensibilità automatica disponibile |
| Misurazione                                                                  | Misurazione TTL (through-the-lens) a 256 segmenti; MULTI, SPOT, MEDIA                                                                                                    |
| Controllo esposizione                                                        | AE programmata (con cambio programma), AE a priorità dei tempi, AE a priorità dei diaframmi ed esposizione manuale                                                                                  |
| Compensazione esposizione                                                    | −2EV−+2EV in incrementi di 1/3EV                                                                                                    |

#### Specifiche

| Sistema                        |                                                                                                    |                                                                                                    |
|--------------------------------|----------------------------------------------------------------------------------------------------|----------------------------------------------------------------------------------------------------|
| Tempi (otturatore meccanico ed | <ul> <li>Modalità P: ¼ sec. – ¼000 sec.*</li> </ul>                                                                                                    | <ul> <li>Tutte le altre modalità: 30 sec. – ¼000 sec.*</li> </ul>                                                                                                    |
| elettronico combinato)         | • Bulb: Max. 60 min.                                                                                                    |                                                                                                    |
|                                | * 1/1000 sec. con diaframma di F2 e 1/4000 se                                                                                                    | ec. con diaframma di F8 o inferiore                                                                                                    |
| Scatto continuo                | Fino 10 immagini JPEG, 8 RAW o 8 RAW                                                                                                    | +JPEG a 5 o 3 fps                                                                                                    |
| Messa a fuoco                  | <ul> <li>Modalità: AF singolo o continuo, mess</li> <li>Selezione area di messa a fuoco: Multi,</li> <li>Sistema di messa a fuoco automatica: A</li> </ul>                                          | a a fuoco manuale con regolatore di messa a fuoco<br>area con selezione dimensioni area di messa a fuoco (cinque incrementi)<br>F con rilevamento del contrasto TTL con spia di illuminazione AF-assist                     |
| Bilanciamento del bianco       | Personalizzato, selezione temperatura c<br>scente, luce calda bianca fluorescente, l                                                                                                    | i colore, automatico, luce diretta del sole, ombra, luce diurna fluore-<br>uce fredda bianca fluorescente, luce ad incandescenza, subacqueo                                                                                 |
| Autoscatto                     | Off, 2 sec., 10 sec.                                                                                                    |                                                                                                    |
| Flash                          | Flash automatico; la portata effettiva a l                                                                                                    | SO 1600 è appross. 50 cm–9 m; slitta accessoria con contatti TTL                                                                                                    |
| Modalità                       | Flash automatico, flash pieno, disattivat<br>rimozione occhi rossi, flash pieno con ri<br>occhi rossi (rimozione occhi rossi attivo)                                                                | o, sincronizzazione lenta (rimozione occhi rossi disattivata); automatico con<br>mozione occhi rossi, disattivato, sincronizzazione lenta con rimozione                                                                     |
| Mirino ibrido                  | <ul> <li>Mirino ottico: mirino galileiano invertiti<br/>copertura fotogramma appross. 90%</li> <li>Mirino elettronico: mirino LCD a colori<br/>point appross. 15 mm; copertura fotograma</li> </ul> | o con cornice luminosa elettronica e ingrandimenti di appross. 0,5 ×;<br>0,47" e 1440 k-dot; regolazione delle diottrie –2 – +1 m <sup>-1</sup> (dpt); eye<br>gramma appross. 100%                                          |
| Monitor LCD                    | 2,8", monitor LCD a colori 460 k-dot; cop                                                                                                    | pertura fotogramma appross. 100%                                                                                                    |
| Filmati                        | HD (1280×720); 24 fps; audio stereo; d                                                                                                    | urata massima di 10 minuti                                                                                                    |
| Lingue                         | Arabo, bulgaro, cinese semplificato, cine<br>francese, tedesco, greco, ebraico, unghe<br>lituano, norvegese, polacco, portoghese<br>ucraino, vietnamita                                             | ese tradizionale, ceco, danese, olandese, inglese, persiano, finlandese,<br>rrese, indonesiano, italiano, giapponese, kazako, coreano, lettone,<br>e, rumeno, russo, serbo, slovacco, spagnolo, svedese, tailandese, turco, |

| Terminali di ingresso/uscita |                          |  |  |  |  |  |
|------------------------------|--------------------------|--|--|--|--|--|
| Uscita HDMI                  | Mini connettore HDMI     |  |  |  |  |  |
| Ingresso/uscita digitale     | USB 2.0 ad alta velocità |  |  |  |  |  |

| Alimentazione/altro             |                                                                                                    |                                     |  |  |  |  |  |  |
|---------------------------------|----------------------------------------------------------------------------------------------------|-------------------------------------|--|--|--|--|--|--|
| Alimentazione                   | Batteria ricaricabile NP-95                                                                                            |                                     |  |  |  |  |  |  |
| Durata della batteria (numero   | Tipo di batteria                                                                                                    | Numero indicativo di scatti         |  |  |  |  |  |  |
| indicativo di scatti eseguibili | NP-95 (tipo in dotazione con la fotocamera)                                                                            | 300                                 |  |  |  |  |  |  |
| con una batteria nuova o        | Standard CIPA, misurata utilizzando la batteria fornita in dotazione con la fotocamera e la scheda di memoria SD.      |                                     |  |  |  |  |  |  |
| completamente canca)            | Nota: il numero di scatti eseguibili con la batteria varia in base al livello di carica della batteria e diminuisce in |                                     |  |  |  |  |  |  |
|                                 | presenza di basse temperature.                                                                                         |                                     |  |  |  |  |  |  |
| Dimensioni fotocamera           | 126,5 mm × 74,4 mm × 53,9 (31,0*) mm                                                                                   |                                     |  |  |  |  |  |  |
| $(L \times A \times P)$         | * Escluse le parti sporgenti, misurata nella parte più sott                                                            | ile                                 |  |  |  |  |  |  |
| Peso fotocamera                 | Appross. 405 g, esclusi batteria, accessori e scheda di me                                                             | emoria                              |  |  |  |  |  |  |
| Peso al momento dello           | Appross. 445 g, incluse batteria e scheda di memoria                                                                   |                                     |  |  |  |  |  |  |
| scatto                          |                                                                                                    |                                     |  |  |  |  |  |  |
| Condizioni di funzionamento     | • Temperatura: 0 °C - +40 °C                                                                                           | Umidità: 10% – 80% (senza condensa) |  |  |  |  |  |  |

#### Specifiche

| Batteria ricaricabile NP-95                 |                                            |
|---------------------------------------------|--------------------------------------------|
| Voltaggio nominale                          | 3,6V CC                                    |
| Capacità nominale                           | 1800 mAh                                   |
| Temperatura di                              | 0°C - +40°C                                |
| funzionamento                               |                                            |
| <b>Dimensioni</b> ( $L \times A \times P$ ) | 35,2 mm × 49,5 mm × 10,8 mm                |
| Peso                                        | Appross. 39 g                              |
| Caricabatterie BC-65N                       |                                            |
| Valutazione d'ingresso                      | 100V – 240V CA, 50/60 Hz                   |
| Capacità ingresso                           | 15VA                                       |
| Valutazione d'uscita                        | 4,2V CC, 650 mA                            |
| Batterie supportate                         | Batterie ricaricabili NP-95                |
| Tempo di ricarica                           | Appross. 210 minuti (+20°C)                |
| Temperatura di                              | 0°C - +40°C                                |
| funzionamento                               |                                            |
| <b>Dimensioni</b> ( $L \times A \times P$ ) | 65 mm × 25,3 mm × 80 mm, sporgenze escluse |
| Peso                                        | Appross. 59 g, batteria esclusa            |

Peso e dimensioni variano secondo il Paese o la regione di vendita. Etichette, menu e altri display potrebbero differire da quelli effettivi della fotocamera.

#### Avvisi

- Le specifiche sono soggette a modifiche senza preavviso; per le informazioni più aggiornate, visitare il sito http:// www.fujifilm.com/products/digital\_cameras/index.html. FUJIFILM declina qualsiasi responsabilità per i danni risultanti da errori nel presente manuale.
- Sebbene il mirino elettronico e il monitor LCD siano stati prodotti utilizzando una tecnologia avanzata ad alta precisione, possono apparire piccoli punti chiari e colori anomali, in particolare nelle vicinanze del testo. Ciò è normale per questo tipo di monitor LCD e non indica un malfunzionamento; le immagini registrate con la fotocamera non ne subiscono conseguenze.
- Le fotocamere digitali possono non funzionare correttamente quando vengono esposte a forti interferenze radio (ad esempio campi elettrici, elettricità statica o rumore di linea).
- A causa del tipo di obiettivo utilizzato, possono presentarsi distorsioni ai bordi delle immagini. Ciò è normale.

## Restrizioni relative alle impostazioni della fotocamera

Le opzioni disponibili in ciascuna modalità di scatto sono elencate di seguito.

|                                                                                                    | 0pz                 | ione             | P | S                                                                                                    | A   | Μ | Present               | T.                    | Opz          | ione      | Р | S | A | Μ | Pauseef | - |
|----------------------------------------------------------------------------------------------------|---------------------|------------------|---|----------------------------------------------------------------------------------------------------|-----|---|-----------------------|-----------------------|--------------|-----------|---|---|---|---|---------|---|
| <b>•</b> (Ma                                                                                                    | dalità macro)       | OFF              | ~ | ~                                                                                                    | ~   | ~ | <b>1</b>              | $\checkmark^1$        | S AUTOSCATTO |           | ~ | ~ | ~ | V |         |   |
| <b>T</b> (1010                                                                                                    | udiild macro)       | (e               | ~ | ~                                                                                                    | ~   | ~ |                       |                       |              | H (12800) | ~ | ~ | ~ | ~ |         |   |
|                                                                                                    |                     | AUTO             | ~ |                                                                                                    |     |   |                       |                       |              | 6400      | ~ | ~ | ~ | ~ | ~       |   |
|                                                                                                    |                     | 4                | ~ | ~                                                                                                    | ~   | ~ |                       |                       |              | 5000      | ~ | ~ | ~ | ~ | ~       |   |
|                                                                                                    | C UFF               | S <b>\$</b>      | ~ |                                                                                                    | ~   |   |                       |                       |              | 4000      | ~ | ~ | ~ | ~ | ~       |   |
| 4                                                                                                    |                     | ۲                | ~ | ~                                                                                                    | ~   | ~ |                       |                       |              | 3200      | ~ | ~ | ~ | ~ | ~       |   |
| (Flash)                                                                                                    |                     | AUTO             | ~ |                                                                                                    |     |   |                       |                       |              | 2500      | ~ | ~ | ~ | ~ | ~       |   |
|                                                                                                    |                     | ©\$              | ~ | ~                                                                                                    | ~   | ~ |                       |                       |              | 2000      | ~ | ~ | ~ | ~ | ~       |   |
| <ul> <li>(Modalità r</li> <li>(Modalità r</li> <li>(Flash)</li> <li>WB (Bila</li> <li>(Scatto c</li> <li>Bracketin</li> <li>Misurazio</li> <li>Modalità</li> <li>messa a fu</li> <li>Compen</li> </ul>                                                                                                    |                     | <b>O</b> slow    | ~ |                                                                                                    | ~   |   |                       |                       | 130          | 1600      | ~ | ~ | ~ | ~ | ~       |   |
|                                                                                                    |                     | ۲                | ~ | P       S       A       M       M       M       M       M       Opzione         V       V       V       V       V       V       V       V         V       V       V       V       V       V       V       M       M         V       V       V       V       V       V       V       M       6400         V       V       V       V       V       V       G400       6400         V       V       V       V       V       G2000       3200       3200         V       V       V       V       V       G2500       2500       2500         V       V       V       V       V       G2500       6400       2000       6400         V       V       V       V       V       G       G       6400       2000       2000       6400       2000       6400       2000       1000       2000       1000       2000       1000       2000       1000       2000       1000       2000       1000       2000       1000       1000       1000       1000       1000       1000       1000       1000 | 800 | ~ | ~                     | ~                     | ~            | ~         |   |   |   |   |         |   |
| W                                                                                                    | <b>B</b> (Bilanciam | ento del bianco) | ~ | ~                                                                                                    | ~   | ~ | ~                     | ~                     |              | 640       | ~ | ~ | ~ | ~ | ~       |   |
| <b>^.</b> (S                                                                                                    | catto cont )        | 5 fps            | ~ | ~                                                                                                    | ~   | ~ |                       |                       |              | 500       | ~ | ~ | ~ | ~ | ~       |   |
| 90                                                                                                    | callo cont.)        | 3 fps            | ~ | ~                                                                                                    | ~   | ~ |                       |                       |              | 400       | ~ | ~ | ~ | ~ | ~       |   |
|                                                                                                    |                     | Ø                | ~ | ~                                                                                                    | ~   | ~ |                       |                       |              | 200       | ~ | ~ | ~ | ~ | ~       |   |
| Rra                                                                                                    | choting             | 150              | ~ | ~                                                                                                    | ~   | ~ |                       |                       |              | L (100)   | ~ | ~ | ~ | ~ |         |   |
| Dia                                                                                                    | cketiliy            | ir i             | ~ | ~                                                                                                    | ~   | ~ |                       |                       |              | 0         | ~ | ~ | ~ | ~ |         |   |
|                                                                                                    |                     | DR               | ~ | ~                                                                                                    | ~   | ~ |                       |                       |              | Μ         | ~ | ~ | ~ | ~ |         |   |
|                                                                                                    |                     | Ø                | ~ | ~                                                                                                    | ~   | ~ | <b>√</b> <sup>2</sup> | <b>✓</b> <sup>2</sup> | 1141141.     | S         | ~ | ~ | ~ | ~ | ✓4      |   |
| Misu                                                                                                    | ırazione            | •                | ~ | ~                                                                                                    | ~   | ~ |                       |                       |              | FINE      | ~ | ~ | ~ | ~ | ~       |   |
|                                                                                                    |                     | []               | ~ | ~                                                                                                    | ~   | ~ |                       |                       |              | NORMAL    | ~ | ~ | ~ | ~ | ~       |   |
| Na                                                                                                    | :ل (م:اما           | AF-C             | ~ | ~                                                                                                    | ~   | ~ | ~                     | ~                     |              | FINE+RAW  | ~ | ~ | ~ | ~ |         |   |
| (Flash)<br>(Flash)<br>(Flas | AF-S                | ~                | ~ | ~                                                                                                    | ~   | ~ | <b>✓</b> <sup>3</sup> | 11/11/1.              | NORMAL+RAW   | ~         | ~ | ~ | ~ |   |         |   |
| mess                                                                                                    |                     | MF               | ~ | ~                                                                                                    | ~   | ~ | ~                     | ~                     |              | RAW       | ~ | ~ | ~ | ~ |         |   |
| Co                                                                                                    | mpensazio           | ne esposizione   | V | ~                                                                                                    | ~   |   | ~                     | ~                     |              |           |   |   |   |   |         |   |

Restrizioni relative alle impostazioni della fotocamera

| Opzione            |                 | P      | S                    | A     | Μ        | Present        | <b>80</b> | Opzione        |                   |    | S | A | Μ | Pausee | <b>,</b> |
|--------------------|-----------------|--------|----------------------|-------|----------|----------------|-----------|----------------|-------------------|----|---|---|---|--------|----------|
|                    | AUTO            | ~      | ~                    | ~     |          | ~              |           |                | GUIDA INQUAD.     | V  | ~ | ~ | ~ |        | ~        |
| DRmg GAMMA         | R100            | ~      | ~                    | ~     | ~        | ~              |           |                | LIVELLO           | ./ |   |   |   |        |          |
| DINAMICA           | <b>R200</b>     | ~      | ~                    | ~     | ~        | ~              |           |                | ELETTRONICO       | ~  | ~ | ~ |   |        | ~        |
|                    | R400            | ~      | ~                    | ~     | ~        | ~              |           |                | INDIC.            | ~  | ~ | ~ | ~ |        |          |
|                    | STO             | ~      | ~                    | ~     | ~        | ~              | ~         |                | DISTANZE AF       |    |   |   |   |        |          |
|                    | Ŭ <b>₽</b>      | ~      | ~                    | ~     | ~        | ~              | ~         |                | ISTOGRAMMA        | ~  | ~ | V | V |        | ~        |
|                    | ġ,              | ~      | ~                    | ~     | ~        | ~              | ~         |                | APERT./VEL. OTT./ | ~  | ~ | ~ | ~ |        |          |
|                    | B               | ~      | V                    | V     | V        | V              | V         |                | COMPENSAZIONE     |    |   |   |   |        |          |
| FILM               | By              |        | ~                    | V<br> | <b>v</b> | V<br>          | ~         |                | ESP.              | ~  | ~ | ~ | ~ |        | ~        |
|                    | EJR             |        | ~                    | ~     | ~        | ~              | ~         | VIS. IMPOST.   | FOTOMETRIA        | ~  | ~ | ~ | ~ |        |          |
|                    | छढ              | ~      | ~                    | ~     | ~        | ~              | ~         | PERS.          | FLASH             | ~  | ~ | ~ | ~ |        |          |
|                    | <u>ser</u> a-   | ~      | ~                    | ~     | ~        | V              | V         |                | BIL. BIANCO       | ~  | ~ | V | ~ |        | ~        |
|                    |                 | V      | ~                    | V     | V        |                |           |                | SIMULAZIONE       |    |   |   |   |        |          |
| THE COLODE         | ANCO            | ~      | V                    | V     | V        |                |           |                | FILM              | V  | ~ | V | ~ |        | ~        |
|                    |                 | V      | V                    | ~     | ~        |                |           |                | GAMMA             |    |   |   |   |        |          |
|                    |                 | ~      | V                    | ~     | ~        |                |           |                | DINAMICA          | •  | V | v | • |        |          |
|                    | .1              | V      | V                    | ~     | V        |                |           |                | FOTOGRAMMI        | ~  | ~ | ~ | ~ |        |          |
|                    | TURRA           | ~      | V                    | ~     | ~        |                |           |                | RIMASTI           | ·  |   | • | v |        |          |
| REAL RIDUZIONE DIS |                 | ~      | V                    | ~     | ~        | 4              |           |                | LIVELLO BATTERIA  | ~  | ~ | ~ | ~ |        | ~        |
| 🔳 MODALITA' AF     | <u>+</u><br>··· | ~<br>~ | <i>v</i><br><i>v</i> | ~     | レ<br>レ   | ✓ <sup>3</sup> |           |                | DIMENS. IMMAG./   | ~  | ~ | ~ | ~ |        |          |
| 🚰 FLASH            | <u> </u>        | ~      | ~                    | V     | V        | •              |           | G MOD. AVVIO R | AP.               | ~  | ~ | ~ | ~ | ~      | ~        |
| FLASH ESTERNO      |                 | ~      | ~                    | ~     | ~        |                |           |                |                   | •  | • | • | • | •      | •        |
| C SELEZ. IMPOST    | PERS.           | ~      | ~                    | ~     | ~        |                |           |                |                   |    |   |   |   |        |          |
| C MODIF./SALVA     | IMPOST. PERS.   | ~      | ~                    | ~     | ~        |                |           |                |                   |    |   |   |   |        |          |

| Opz                         | Р                       | S | A | М | Presser | <b>8</b>       |  |
|-----------------------------|-------------------------|---|---|---|---------|----------------|--|
|                             | ATTIVAZIONE ISO<br>AUTO | ~ | ~ | ~ | ~       | ~              |  |
| ISO ATTIVAZIONE<br>ISO AUTO | SENSIBILITA<br>MASSIMA  | ~ | ~ | ~ | ~       | ~              |  |
|                             | VELOC. OTTUR.<br>MIN.   | ~ |   | ~ |         | ~              |  |
| 💿 RIMOZ. OCCHI              | ROSSI                   | ~ | ~ | ~ | ~       |                |  |
| 🗚 ILLUMIN. AF               |                         | ~ | V | ~ | ~       | ~              |  |
| CONTROLLO FU                | 10C0                    | ~ | V | ~ | ~       |                |  |
| GHIERA MESSA                | ~                       | ~ | ~ | ~ | ~       | ~              |  |
| SPACIOS COLO                | ~                       | ~ | ~ | ~ | ~       | ✓ <sup>6</sup> |  |
| 🖭 NR x ESPOS. LU            | ~                       | 1 | ~ | ~ |         |                |  |

#### 1 Fisso su OFF.

- 2 Fisso su 💿 (multi).
- 3 L'AF continuo viene utilizzato quando si seleziona AF-S come modalità di messa a fuoco.
- 4 Fisso su 🛐.
- 5 Centro dell'area di messa a fuoco selezionato automaticamente.
- 6 Ottimizzato automaticamente per la modalità di scatto selezionata.

# FUJIFILM

FUJIFILM Corporation 7-3, AKASAKA 9-CHOME, MINATO-KU, TOKYO 107-0052, JAPAN http://www.fujifilm.com/products/digital\_cameras/index.html